# brother

# ユーザーズガイド ネットワーク操作 **HL-4570CDW HL-4570CDWT**

困ったときは

サポート ブラザー

早くお届けします。

2

本ガイドの使い方・目次

ネットワークの設定

無線 LAN の設定

ブラザーインストーラーを 使用して無線 LAN を 設定する

操作パネルで設定する

ウェブブラウザーで 管理する

セキュリティ機能

困ったときは (トラブル対処方法)

付 録

Version 0 JPN

やりたいことがすぐ探せる!やりたいこと目次 4-

ブラザーのサポートサイト

にアクセスして、最新の情報を調べる http://solutions.brother.co.jp/

本製品の動作がおかしいとき、故障かな? と思ったときなどは、以下の手順で原因を

オンラインユーザー登録をお勧めします。

お調べください。

7章「困ったときは(トラブル対処方法)」で調べる

検索fb

ブラザーマイポータル Attps://myportal.brother.co.jp/

ご登録いただくと、製品をより快適にご使用いただくための情報をいち

|       | VCCI 規格                                 | 5        |
|-------|-----------------------------------------|----------|
|       | 無線 LAN 機器使用の際のご注意                       | 5        |
|       | 電波に関するご注意                               | 5        |
|       | 电波の権規と干渉距離<br>無線モジュール内蔵について             |          |
|       | 本ガイドの読みかた                               | 6        |
|       | 本ガイドの表記                                 | 7        |
|       | マークについて                                 |          |
|       | 編集ならびに出版における通告                          | /        |
|       |                                         | <b>O</b> |
|       | 特長と機能                                   |          |
| 第1章   | ネットワークの設定                               |          |
| -     | 概要                                      | 10       |
|       | ##><br>操作パネルを使用する                       |          |
|       | BRAdmin Light で設定する                     |          |
|       |                                         |          |
| 第2章   | 無線 LAN の設定                              | 15       |
|       | 無線 LAN 設定について                           |          |
|       | 概要                                      |          |
|       | 無線 LAN 設定の加れて                           |          |
|       |                                         |          |
|       | 操作バネルと無線 LAN アクセスボイントの簡単設定を使用する         |          |
|       | 操作パネルから手動で無線 LAN 設定をする                  |          |
|       | ハーッテルモートで設定するエンタープライズモードで設定する           | 24       |
|       | WPS(Wi-Fi Protected Setup)の PIN 方式を使用する | 30       |
| ᆇᅌᆇ   | · · · · · · · · · · · · · · · · · · ·   |          |
| 弗 3 早 | ノフサーイノストーフーを使用して                        | 00       |
|       | 無線 LAN を設定する                            |          |
|       | 概要                                      | 33       |
|       | 無線 LAN 設定をする前に<br>無線 LAN の設定をする         |          |
| 第4章   | 操作パネルで設定する                              | 40       |
|       | ネットワークメニュー                              | 41       |
|       | TCP/IPの設定                               |          |
|       | ネットワーク設定のリセット                           |          |
|       |                                         |          |

目次 .....

次

やりたいこと日次

目

1

**本ガイドの使い方・** 

1

4

.....

ウェブブラウザーで

セキュリティ機能

(トラブル対処方法) 困ったときは

| 第5章    | ウェブブラウザーで管理する                                                                     | 50               |
|--------|-----------------------------------------------------------------------------------|------------------|
|        | 概要                                                                                | . 51             |
|        | ウェブブラウザーを使用して本製品を設定する                                                             | 52<br><b>F</b> 4 |
|        | <b>セキュリティ機能ロック 2.0</b><br>セキュリティ機能ロック 2.0 を設定する                                   | . <b>54</b>      |
|        | SNTP プロトコルを設定する                                                                   | . 58             |
|        | 印刷ログ機能設定について                                                                      | . 60             |
|        | 概要                                                                                | 60<br>60         |
|        | シェノノノリッーを使用して印刷ロノ機能を設定する ニー・・・・・・・・・・・・・・・・・・・・・・・・・・・・・・・・・・・・                   | 63               |
|        | セキュリティ機能ロック2.0を設定して印刷ロク機能を使用する                                                    | 64               |
| 第6章    | セキュリティ機能                                                                          | 65               |
|        | 概要                                                                                | . 66             |
|        | プロトコルを設定する                                                                        | . 67             |
|        | ネットワークプリンターを安全に管理する                                                               | . 68             |
|        | リェノノフリサーを使って安全に官埋する<br>IDPS を使って文書を安全に印刷する                                        | 68<br><b>71</b>  |
|        | IFFSを使うて文音を文主に印刷する                                                                | 71               |
|        | 安全な E メールの送受信                                                                     | . 72             |
|        | Eメール通達機能について<br>ウェブブラウザーを使って設定する                                                  | 72<br>72         |
|        | ユーザー認証付Eメール通達を使用する                                                                | 74               |
|        | SSL/ILS を使用して Eメールを送受信 9 る                                                        | 75<br><b>76</b>  |
|        | ウェブブラウザーを使って IEEE802.1x 認証を設定する                                                   | 76               |
|        | BRAdmin Professional を使って安全に管理する(Windows <sup>®</sup> のみ)                         | . 79             |
|        | 証明書を使って安全に管理する                                                                    | . 80             |
|        | 証明書設定画面を表示する<br>証明書の作成とインストールの流れ                                                  | 80<br>82         |
|        | 自己署名証明書を作成する                                                                      | 83               |
|        | 自己者名証明音をコンビューターにインストールする<br>CSR を作成してインストールする                                     | 84<br>89         |
|        | 証明書と秘密鍵をインボート / エクスボートする                                                          | 91               |
|        | <b>俊奴の証明書を官理9る</b><br>CA証明書をインポート/エクスポートする                                        |                  |
| 節フ音    | 困ったときは (トラブル対処方法)                                                                 | ٩٨               |
| 77 / 千 |                                                                                   | 95               |
|        | (NGG)                                                                             | . 96             |
|        | インストール時、ネットワークトに本製品が見つからない                                                        | . 97             |
|        | 印刷できない                                                                            | . 98             |
|        | ネットワーク機器に問題ないか調べるには                                                               | . 99             |
|        | セキュリティソノトワェアについて                                                                  | 99               |
|        | <b>ヘットノーノリ政圧かうまくいかないとさは</b><br>「ネットワークプリンター診断修復ツール」を使用する(Windows <sup>®</sup> のみ) | . 100            |
|        | 1. コンピューターのネットワーク情報を調べる                                                           | 101<br>104       |
|        | 3. コンピューターの IP アドレスと本製品の IP アドレスを比較する                                             | 105              |

#### 2

本ガイドの使い方 ・

ネットワークの設定

無線LANの設定

ごうザーインストーラーを 設定する

設定する アレント

ウェブブラウザーで

セキュリティ機能

(トラブル対処方法) 困ったときは

| 第8章 | 4. 本製品の IP アドレス取得方法を確認する<br>5. ドライバーの再インストールをする |     |
|-----|-------------------------------------------------|-----|
|     | 付録                                              | 107 |
|     |                                                 |     |
|     | 索 引                                             |     |

本ガイドの使い方 ・

#### 1

# やりたいこと目次

# 操作パネルを使ってネットワークの設定 をしたい。

操作パネルのボタンを操作して、ネットワーク上で 本製品を使用するための設定ができます。 詳しくは⇒41ページを参照してください。

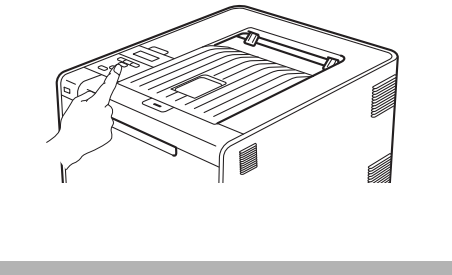

ウェブブラウザーを使って本製品を管理 する。 標準のウェブブラウザーから本製品に HTTP を 使ってアクセスし、管理や設定をすることができま す。 詳しくは⇒ 50 ページを参照してください。

#### 無線 LAN を使う

LAN ケーブルを使用しないで、無線でネットワー クに接続できます。

詳しくは⇒ 15ページを参照してください。

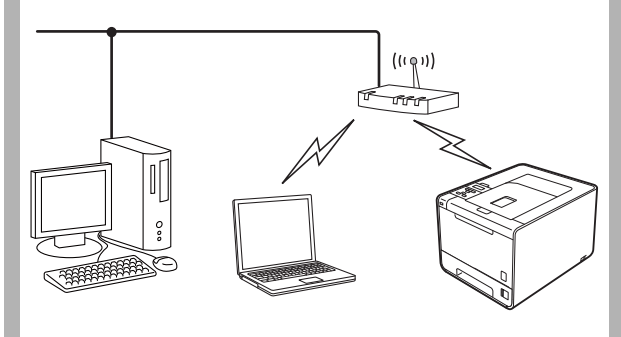

### 

付属のソフトウェア BRAdmin Light 使ってアクセスし、管理や設定をすることができます。 詳しくは⇒10ページを参照してください。

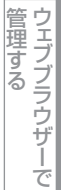

目次

ネットワークの設定

無線LANの設定

| フラザーインストーラーを | 設定する

操作パネルで

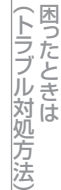

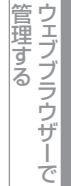

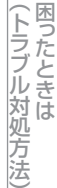

付録

# VCCI規格

本製品は、クラスB情報技術装置です。本製品は、家庭環境で使用することを目的としていますが、本製品がラジオやテレビジョン受信機に近接して使用されると、受信障害を引き起こすことがあります。ユーザーズガイドに従って正しい取り扱いをしてください。

# 無線LAN機器使用の際のご注意

## 電波に関するご注意

本製品の使用周波数帯では、電子レンジなどの産業・科学・医療用機器のほか、工場の製造ライン等で使用されている移動 体識別用の構内無線局(免許を要する無線局)および特定小電力無線局(免許を要しない無線局)が運用されています。

- 1. 本製品を使用する前に、近くで移動体識別用の構内無線局および特定小電力無線局が運用されていないことを確認して ください。
- **2.** 万一、本製品から移動体識別用の構内無線局に対して電波干渉の事例が発生した場合には、速やかに本製品のチャンネルを変更するか、または電波の発射を停止してください。
- 3. その他、電波干渉の事例が発生した場合など何かお困りの場合は、弊社「お客様相談窓口」へお問い合わせください。

#### ||個-日||

本製品の設置場所によって、最大70メートルまで届きます。最大の到達距離や通信速度は、設置する環境と使用する機器の種類により異なります。

### 電波の種類と干渉距離

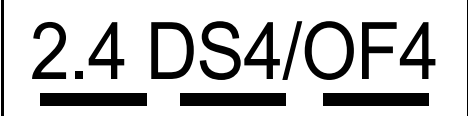

「2.4」:2.4GHz帯を使用する無線設備を表す。

- 「DS」:変調方式がDS-SS方式であることを表す。(IEEE802.11bのとき)
- 「OF」:変調方式がOFDM方式であることを表す。(IEEE802.11gのとき)
- 「4」 : 想定される与干渉距離が40m以下であることを表す。
- 「---」:全帯域を使用し、かつ、移動体識別装置の帯域を回避可能であることを意味する。

# 無線モジュール内蔵について

本製品は、日本の電波法に基づき認証された無線モジュールを搭載しております。

# 本ガイドの読みかた

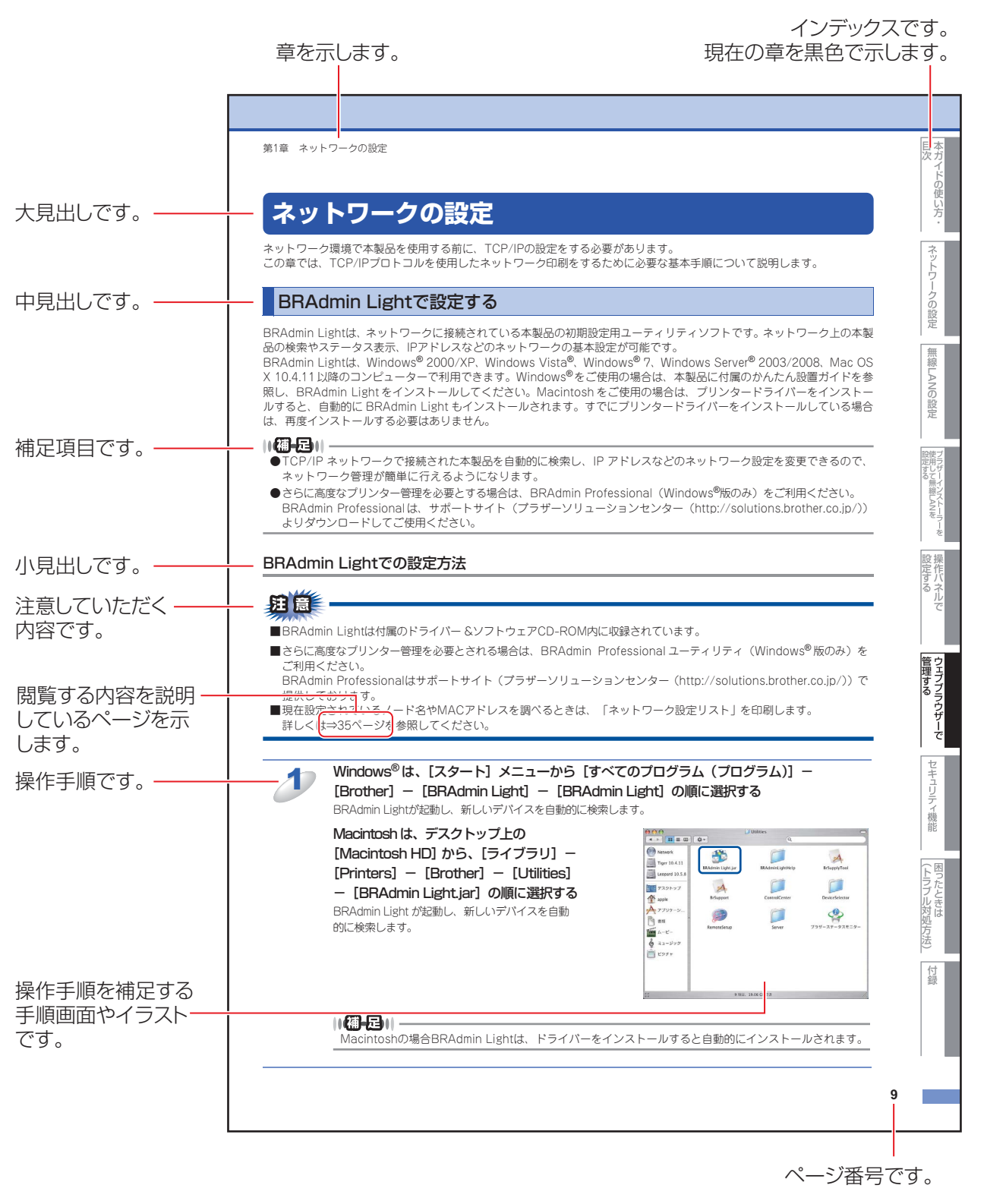

このページは説明のために作成したもので、実際のページとは異なります。

目次

ネットワークの設定

無線LANの設定

設定する

LANを

-を

操作パネルで

管理する

セキュリティ機能

(トラブル対処方法)

(トラブル対処方法) 困ったときは

付録

# 本ガイドの表記

本文中では、OS名称を略記しています。

Windows<sup>®</sup> XPの正式名称は、Microsoft<sup>®</sup> Windows<sup>®</sup> XP Professional operating systemおよびMicrosoft<sup>®</sup> Windows<sup>®</sup> XP Home Edition operating systemです。

Windows<sup>®</sup> XP Professional x64の正式名称は、Microsoft<sup>®</sup> Windows<sup>®</sup> XP Professional x64 Edition operating system です。

Windows Server<sup>®</sup> 2003の正式名称は、Microsoft<sup>®</sup> Windows Server<sup>®</sup> 2003 operating systemです。

Windows Server<sup>®</sup> 2003 x64 Editionの正式名称は、Microsoft<sup>®</sup> Windows Server<sup>®</sup> 2003 x64 Edition operating system です。

Windows Server<sup>®</sup> 2008の正式名称は、Microsoft<sup>®</sup> Windows Server<sup>®</sup> 2008 operating systemです。 Windows Server<sup>®</sup> 2008 R2の正式名称は、Microsoft<sup>®</sup> Windows Server<sup>®</sup> 2008 R2 operating systemです。 Windows Vista<sup>®</sup> の正式名称は、Microsoft<sup>®</sup> Windows Vista<sup>®</sup> operating systemです。 Windows<sup>®</sup> 7の正式名称は、Microsoft<sup>®</sup> Windows<sup>®</sup> 7 operating systemです。

# マークについて

| 田意               | 本製品をお使いになるにあたって、守っていただきたいことがらを説明しています。                       |
|------------------|--------------------------------------------------------------|
| (猫-足)            | 本製品の操作手順に関する補足情報を説明しています。                                    |
| ⇒XXXページ<br>「XXX」 | 参照先を記載しています。(XXXはページ、参照先)                                    |
|                  | ユーザーズガイドの参照先を記載しています。(XXXはタイトル)                              |
| 🔊 [XXX]          | かんたん設置ガイドの参照先を記載しています。(XXXはタイトル)                             |
| <pre>[XXX]</pre> | ユーザーズガイド ネットワーク知識編の参照先を記載しています。(XXXはタイトル)                    |
| <xxx></xxx>      | 操作パネル上のボタンを表しています。(XXXはボタン名)                                 |
| [XXX]            | コンピューターの画面や液晶ディスプレイに表示される項目や入力文字などを表しています。<br>(XXXは項目名や入力文字) |

# 編集ならびに出版における通告

本ガイドならびに本製品の仕様は予告なく変更されることがあります。

ブラザー工業株式会社は、本ガイドに掲載された仕様ならびに資料を予告なしに変更する権利を有します。また提示されて いる資料に依拠したため生じた損害(間接的損害を含む)に対しては、出版物に含まれる誤植その他の誤りを含め、一切の 責任を負いません。

© 2010 Brother Industries, Ltd.

# はじめに

#### 概要

本製品のネットワークインターフェイスを利用してLANまたはWANに接続し、ネットワーク上のコンピューターから本製品で原稿の印刷ができます。

本ガイドは、本製品をネットワーク上で使用するために必要な設定方法について説明しています。

次の表では、各動作環境でサポートするネットワークの機能と接続について示しています。

| オペレーティング<br>システム(OS)               | Windows <sup>®</sup> 2000<br>Windows <sup>®</sup> XP<br>Windows <sup>®</sup> XP Professional<br>x64 Edition<br>Windows Vista <sup>®</sup><br>Windows <sup>®</sup> 7 | Windows Server <sup>®</sup> 2003<br>Windows Server <sup>®</sup> 2003 x64<br>Edition<br>Windows Server <sup>®</sup> 2008<br>Windows Server <sup>®</sup> 2008 R2 | Mac OS X 10.4.11以降 |
|------------------------------------|----------------------------------------------------------------------------------------------------|----------------------------------------------------------------------------------------------------|--------------------|
| 印刷                                 | 0                                                                                                    | 0                                                                                                    | 0                  |
| BRAdmin Light                      | 0                                                                                                    | 0                                                                                                    | 0                  |
| BRAdmin Professional <sup>%1</sup> | 0                                                                                                    | 0                                                                                                    |                    |
| ウェブブラウザー                           | 0                                                                                                    | 0                                                                                                    | 0                  |
| ステータスモニター <sup>※2</sup>            | 0                                                                                                    | 0                                                                                                    | 0                  |
| オートマチックドライバー<br>インストーラー            | 0                                                                                                    | 0                                                                                                    |                    |
| Vertical Pairing <sup>*3</sup>     | 0                                                                                                    |                                                                                                    |                    |

※1 BRAdmin Professionalは、サポートサイト(ブラザーソリューションセンター(http://solutions.brother.co.jp/)) よりダウンロードしてください。

※2 ステータスモニターについては、⇒ユーザーズガイドを参照してください。

※3 Windows<sup>®</sup> 7のみ(詳しくは、⇒ユーザーズガイド ネットワーク知識編を参照してください。)

# 特長と機能

#### セキュリティ機能

本製品は、最新のネットワークセキュリティと暗号化プロトコルに対応しています。 詳しくは、⇒65ページ「セキュリティ機能」を参照してください。

### セキュリティ機能ロック2.0

ウェブブラウザー使用して、ユーザーごとにできる機能を制限することができます。 詳しくは、⇒54ページ「セキュリティ機能ロック2.0」を参照してください。

#### 印刷ログ機能

本製品の印刷履歴を、CIFS<sup>\*</sup>接続を経由したネットワークサーバーに保存できます。各印刷ジョブのID、種類、ジョブの名前、ユーザー名、日付、時間、印刷されたページ、カラーページの数を記録することができます。標準ウェブブラウザーを使用して、設定をすることができます。

詳しくは、⇒60ページ「印刷ログ機能設定について」を参照してください。

※ CIFS とは、Common Internet File System(共通インターネットファイルシステム)プロトコルの略で、TCP/IP を利用し、ネットワーク上のコンピューターからイントラネット、またはインターネット経由でファイルを共有することができます。

目次

ネットワークの設定

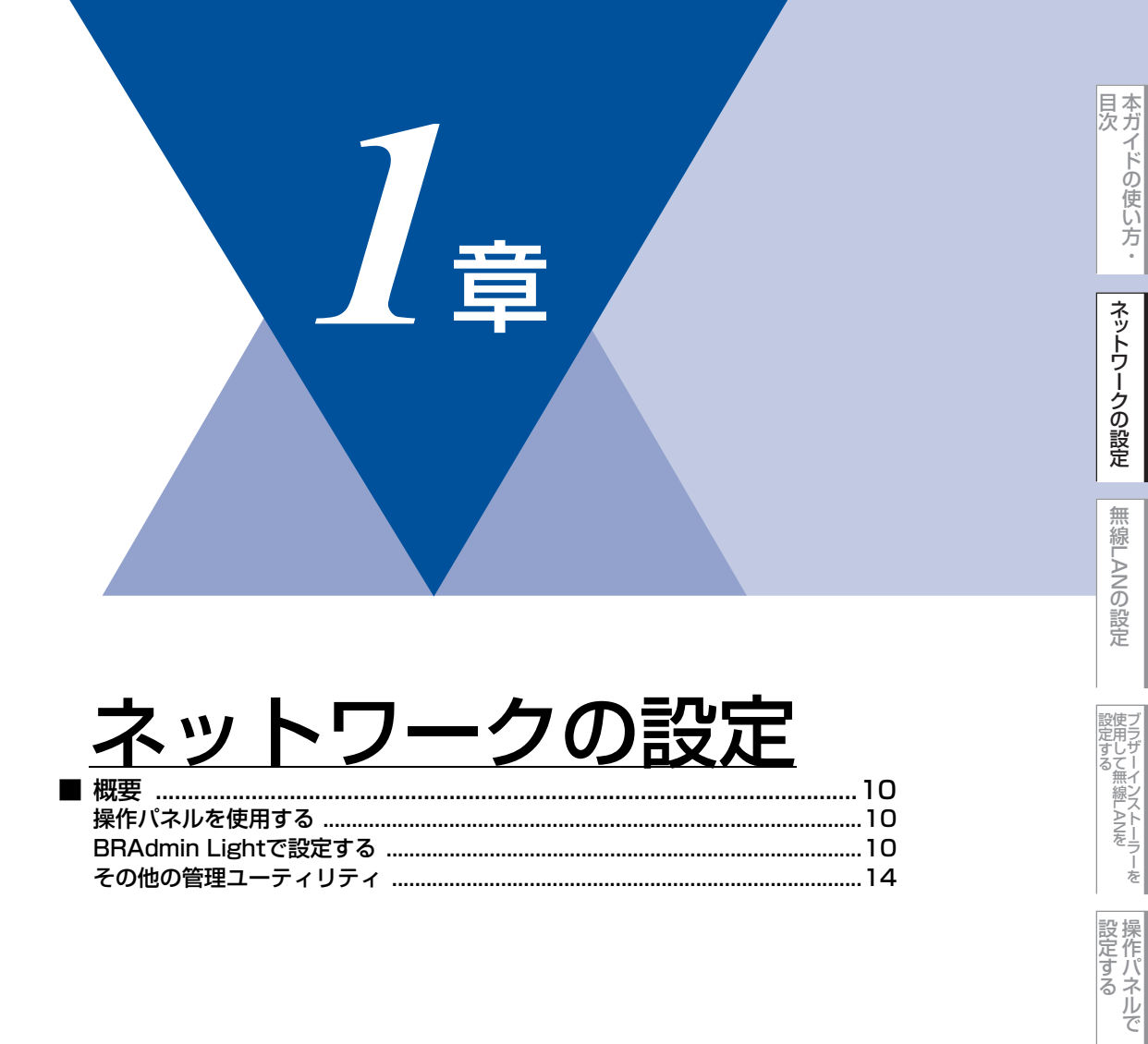

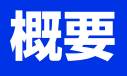

ネットワーク環境で本製品を使用する前に、TCP/IPの設定をする必要があります。 この章では、TCP/IPプロトコルを使用したネットワーク印刷をするために必要な基本手順について説明します。

本製品をネットワークに接続するには、付属のドライバー&ソフトウェアCD-ROM内のブラザーインストー ラーを使用することをおすすめします。 🌮 かんたん設置ガイドの手順に従ってプリンタードライバーやソフト ウェアのインストールを進めると、簡単に本製品をネットワークに接続することができます。

||御-日||-

付属のドライバー&ソフトウェアCD-ROM内のブラザーインストーラーを使用したくない場合、または付属のドライバー &ソフトウェアCD-ROM内のブラザーインストーラーやブラザーソフトウェアを使用できない場合は、本製品の操作パネ ルを使用してネットワークの設定を変更することができます。詳しくは、⇒41ページを参照してください。

ネットワークを設定するには、次の方法があります。

### 操作パネルを使用する

本製品の操作パネルを使用して、ネットワーク設定のリセット、プリンター設定一覧の印刷、TCP/IPの設定ができます。詳 しくは、⇒41ページを参照してください。

### BRAdmin Lightで設定する

BRAdmin Lightは、ネットワークに接続されている本製品の初期設定用ユーティリティソフトです。ネットワーク上の本製品の検索やステータス表示、IPアドレスなどのネットワークの基本設定が可能です。

BRAdmin Lightは、Windows<sup>®</sup> 2000/XP、Windows Vista<sup>®</sup>、Windows<sup>®</sup> 7、Windows Server<sup>®</sup> 2003/2008、Mac OS X 10.4.11以降のコンピューターで利用できます。Windows<sup>®</sup>をご使用の場合は、本製品に付属の 🌮 かんたん設置ガイド を参照し、BRAdmin Light をインストールしてください。Macintosh をご使用の場合は、プリンタードライバーをインス トールすると、自動的にBRAdmin Lightもインストールされます。すでにプリンタードライバーをインストールしている場 合は、再度インストールする必要はありません。

#### ||御-曰||-

●TCP/IP ネットワークで接続された本製品を自動的に検索し、IP アドレスなどのネットワーク設定を変更できるので、 ネットワーク管理が簡単に行えるようになります。

●さらに高度なプリンター管理を必要とする場合は、BRAdmin Professional (Windows<sup>®</sup>版のみ)をご利用ください。 BRAdmin Professionalは、サポートサイト(ブラザーソリューションセンター(http://solutions.brother.co.jp/)) よりダウンロードしてご使用ください。 目次

ネットワークの設定

無

BRAdmin Light (Windows<sup>®</sup>版)をインストールする

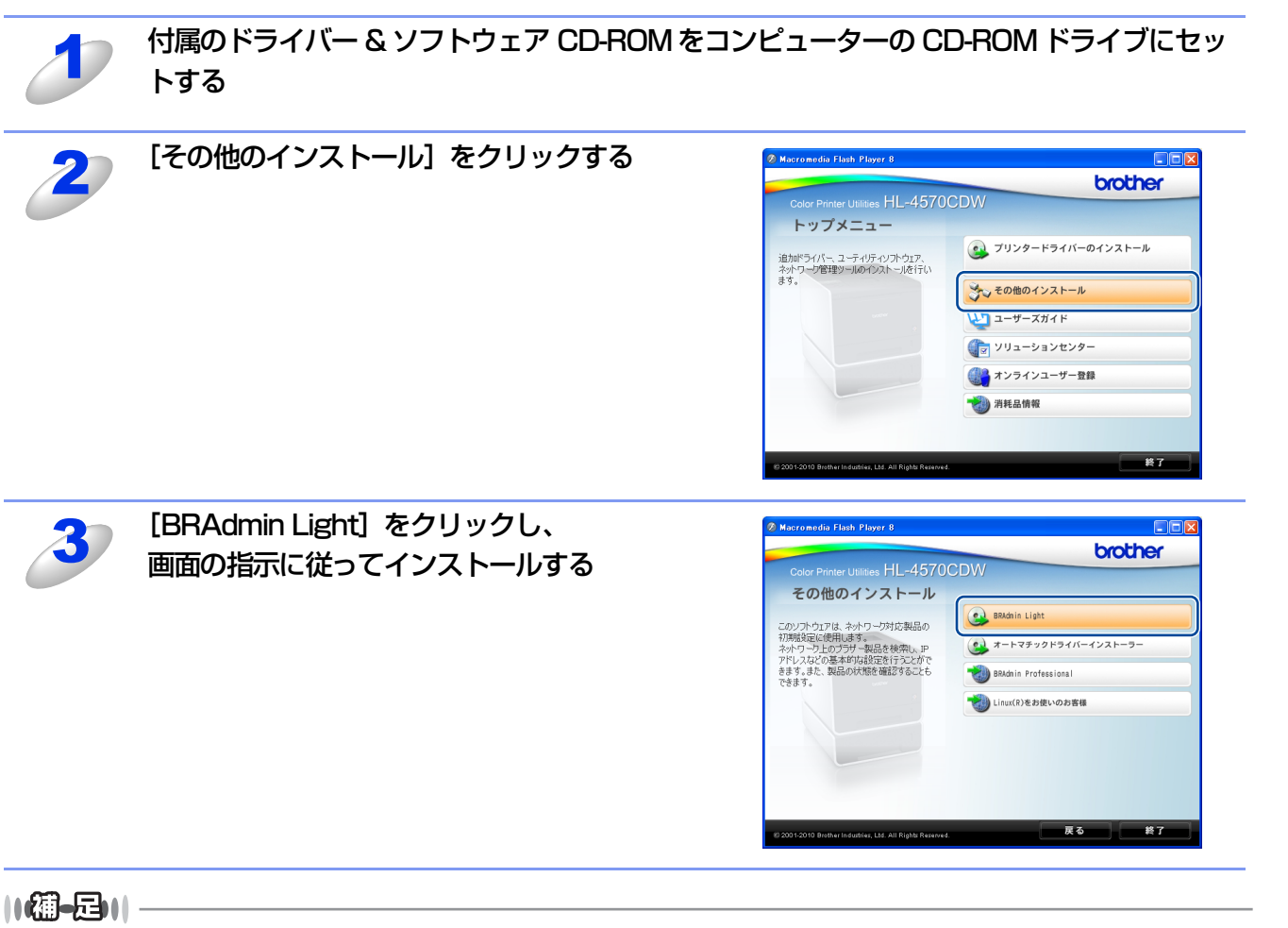

アンチウィルスソフトのファイアウォール機能が設定されている場合、BRAdmin Lightの「稼動中のデバイスの検索」機能が利用できません。利用する場合は、一時的に無効にしてください。

#### BRAdmin Lightでの設定方法

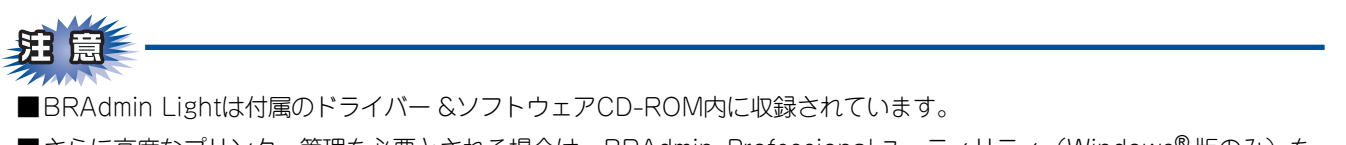

■ さらに高度なプリンター管理を必要とされる場合は、BRAdmin Professional ユーティリティ(Windows<sup>®</sup>版のみ)を ご利用ください。

BRAdmin Professionalはサポートサイト(ブラザーソリューションセンター(http://solutions.brother.co.jp/))で 提供しております。

■BRAdmin Lightを操作するコンピューターで、「ファイアウォール」を有効にしている場合は、BRAdmin Lightの「稼 動中のデバイスの検索」機能が利用できません。利用する場合は、一時的にファイアウォールを無効に設定してください。 (トラブル対処方法)

本ガイドの使い方・

ネットワークの設定

無

線 LANの 設 定

設定する 設定する

操作パネルで

管理する

セキュリティ機能

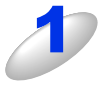

#### Windows<sup>®</sup>は、[スタート] メニューから [すべてのプログラム(プログラム)] – [Brother] – [BRAdmin Light] – [BRAdmin Light] の順に選択する BRAdmin Light が起動し、新しいデバイスを自動的に検索します。

Macintosh は、デスクトップ上の [Macintosh HD] から、 [ライブラリ] – [Printers] – [Brother] – [Utilities] – [BRAdmin Light jar] の順に選択する

BRAdmin Light が起動し、新しいデバイスを自動的に検索します。

#### |【御-足】| Macintoshの場合BRAdmin Lightは、ドライバーをインストールすると自動的にインストールされます。

#### \_\_\_\_ [デバイスステータス]が「未設定」となっている本製品をダブルクリックする

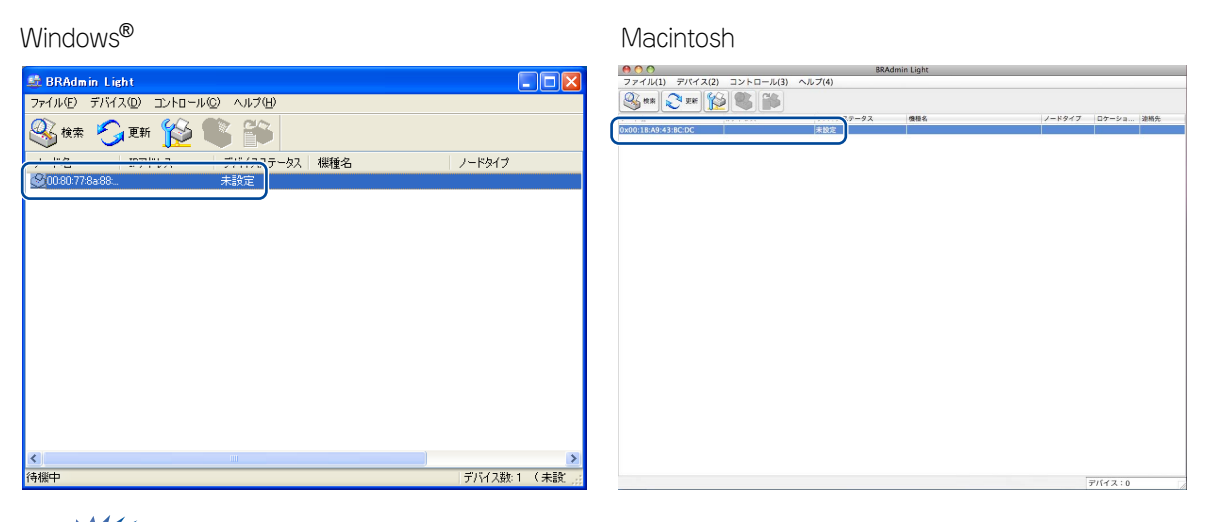

### 題圓

ネットワークインターフェイスがすでに設定されている場合やIPアドレスの自動設定機能によりIPアドレスが割り当て済みの場合には、デバイスステータスに「未設定」とは表示されません。 その場合は、設定を変更せずに本製品を利用することをおすすめします。

#### ||御-四||・

●現在設定されているノード名やMACアドレスを調べるときは、「ネットワーク設定リスト」を印刷します。 詳しくは⇒47ページを参照してください。

お買い上げ時のノード名は、有線 LAN の場合は "BRNxxxxxxxxxx"、無線 LAN の場合は "BRWxxxxxxxxxx" となっています。(「xxxxxxxxxxx」はMACアドレス(イーサネットアドレス) の12桁です。)

「未設定」と表示されていないデバイスに設定するときに、パスワードを設定している場合は、パスワードの入力が必要です。(本製品のお買い上げ時のパスワードは "access"です。)

●MACアドレスは操作パネルからでも調べることができます。 詳しくは、⇒40ページ「操作パネルで設定する」を参照してください。 本ガイドの使い方・

ネットワークの設定

無線LANの設定

設定する ジラザーインストーラー

操作パネルで

管理する

セキュリティ機能

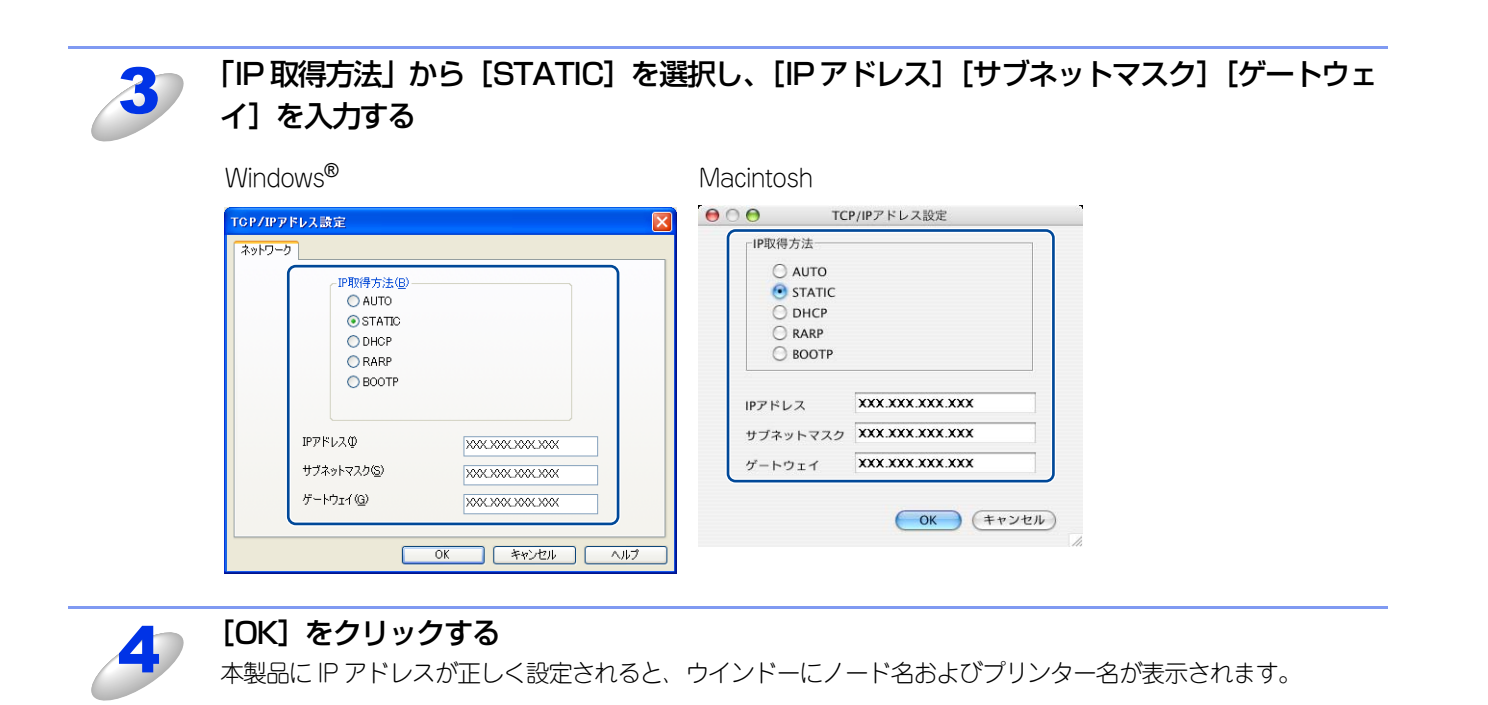

#### 

- BRAdmin Lightを使用せずにIPアドレスを設定するときは以下の方法でもIPアドレスの設定ができます。
- ・操作パネルで設定する場合は⇒42ページを参照してください。
- DHCP、RARP、BOOTPを使用する場合は、⇒ 42 ページ「IP 取得方法」、または⇒ユーザーズガイド ネットワーク知識編を参照し てください。

(トラブル対処方法) 困ったときは

付録

本ガイドの使い方・

ネットワークの設定

無線LANの設定

ジラザーインストーラーを 設定する

設定する で

### その他の管理ユーティリティ

#### ウェブブラウザーを使用する

HTTP (ハイパーテキスト転送プロトコル)を使用してネットワークに接続されている本製品の管理ができます。コンピュー ターにインストールされている標準ウェブブラウザーを使用して、ネットワーク上の本製品のステータス情報を取得し、本 製品およびネットワーク設定を変更することができます。 詳しくは⇒50ページを参照してください。

#### BRAdmin Professionalを使用する(Windows<sup>®</sup>のみ)

BRAdmin Professionalは、ネットワークに接続されている本製品の管理をするためのユーティリティです。ネットワーク 上の本製品を検索し、ウインドー上でデバイスの状態を閲覧できます。各デバイスは、状態によって色分けされます。ネッ トワーク上のWindows<sup>®</sup>システムが稼動するコンピューターから本製品のネットワークファームウェアをアップデートした リ、ネットワーク設定を変更したりすることができます。また、ネットワーク上の本製品の使用状況を記録し、HTML、CSV、 TXT、SQL形式でログデータをエクスポートすることができます。クライアントコンピューターに接続した本製品を管理す る場合は、クライアントコンピューターに BRPrint Auditor ソフトウェアをインストールしてください。BRAdmin ProfessionalからUSBを経由してクライアントコンピューターに接続している本製品を管理することができます。 詳しい情報とダウンロードについては、次のURLを参照してください。

サポートサイト(ブラザーソリューションセンター(http://solutions.brother.co.jp/))

#### BRPrint Auditorソフトウェア(Windows<sup>®</sup>のみ)

BRPrint Auditorソフトウェアは、USBでローカルに接続された機器をBRAdmin Professionalで管理できるようにします。 USB を経由してクライアントコンピューターに接続された機器の情報を収集します。収集した情報はネットワーク上の BRAdmin Professionalが稼動している他のコンピューターで表示することができます。これによって管理者がページカウ ントやトナー、ドラムの状態、ファームウェアのバージョンなどの項目を確認することができます。

ブラザーネットワーク管理アプリケーションへの通知に加え、使用状況やステータス情報を CSV または XML ファイル形式 で、あらかじめ指定したEメールアドレスに直接Eメールを送信することもできます。(SMTPメールサポートが必要です。) また、Eメールによる警告やエラー状態の通知にも対応しています。

#### ||御-日||

●情報を取得したい本製品と接続されているクライアントコンピューターに、BRPrint Auditor ソフトウェアをインストールしてください。

●BRAdmin Professionalがインストールされているコンピューターにはインストールしないでください。

目次

ネットワークの設定

無

線 LANの 設 定

設定する 設定する

操作パネルで

管理する

セキュリティ機能

(トラブル対処方法) 困ったときは

| 2,音                                                | 本ガイドの使い方<br>・                                                                                                    |
|----------------------------------------------------|----------------------------------------------------------------------------------------------------|
|                                                    | ネットワークの設定                                                                                                    |
|                                                    | 無線LANの                                                                                                    |
|                                                    | 設定                                                                                                    |
| 田奈応LAN250万元     田線LAN設定について                        | NDTE NATIONAL STREET STREET STREE |
| <ul> <li>■ 操作パネルと無線LANアクセスポイントの簡単設定を使用する</li></ul> | 設定する<br>で                                                                                                    |

ウェブブラウザーで

セキュリティ機能

(トラブル対処方法)

# **無線LAN設定について**

#### 概要

本製品を無線LANに接続して使用する場合は、 ◆◆ かんたん設置ガイドまたは⇒24ページ「操作パネルから手動で無線LAN 設定をする」に記載されている操作パネルの「ネットワーク」設定メニューから無線接続ウィザードを使用する方法をおす すめします。本製品をお使いの無線LANに簡単に接続することができます。

無線LAN設定とその構成方法などについてはこの章の各項目を参照してください。

TCP/IPの設定については⇒10ページ「BRAdmin Lightで設定する」を参照してください。

プリンタードライバーやソフトウェアのインストールに関しては、 🎻 かんたん設置ガイドを参照してください。

# 題圓

- ■本製品を無線LANアクセスポイント(または無線LAN対応のコンピューター)の近くに設置してください。
- ■本製品の近くに、微弱な電波を発する電気製品(特に電子レンジやデジタルコードレス電話)を置かないでください。
- ■本製品と無線 LAN アクセスポイントの間に、金属、アルミサッシ、鉄筋コンクリート壁があると、接続しにくくなる 場合があります。
- ■環境によっては、有線 LAN 接続や USB 接続と比べて、通信速度が劣る場合があります。写真などの大きなデータを印刷する場合は、有線LANまたはUSB接続で印刷することをおすすめします。
- ■本製品は有線 LAN と無線 LAN の両方で使用できますが、同時に使用することはできません。どちらか一方を選択する必要があります。
- ■無線LANを設定するには、お使いの無線LANの情報が必要です。SSID、ESSIDとネットワークキーを確認してください。また、エンタープライズモードでお使いの場合は、ユーザーIDとパスワードを確認してください。

目次

(トラブル対処方法)

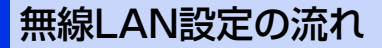

インフラストラクチャモードの場合

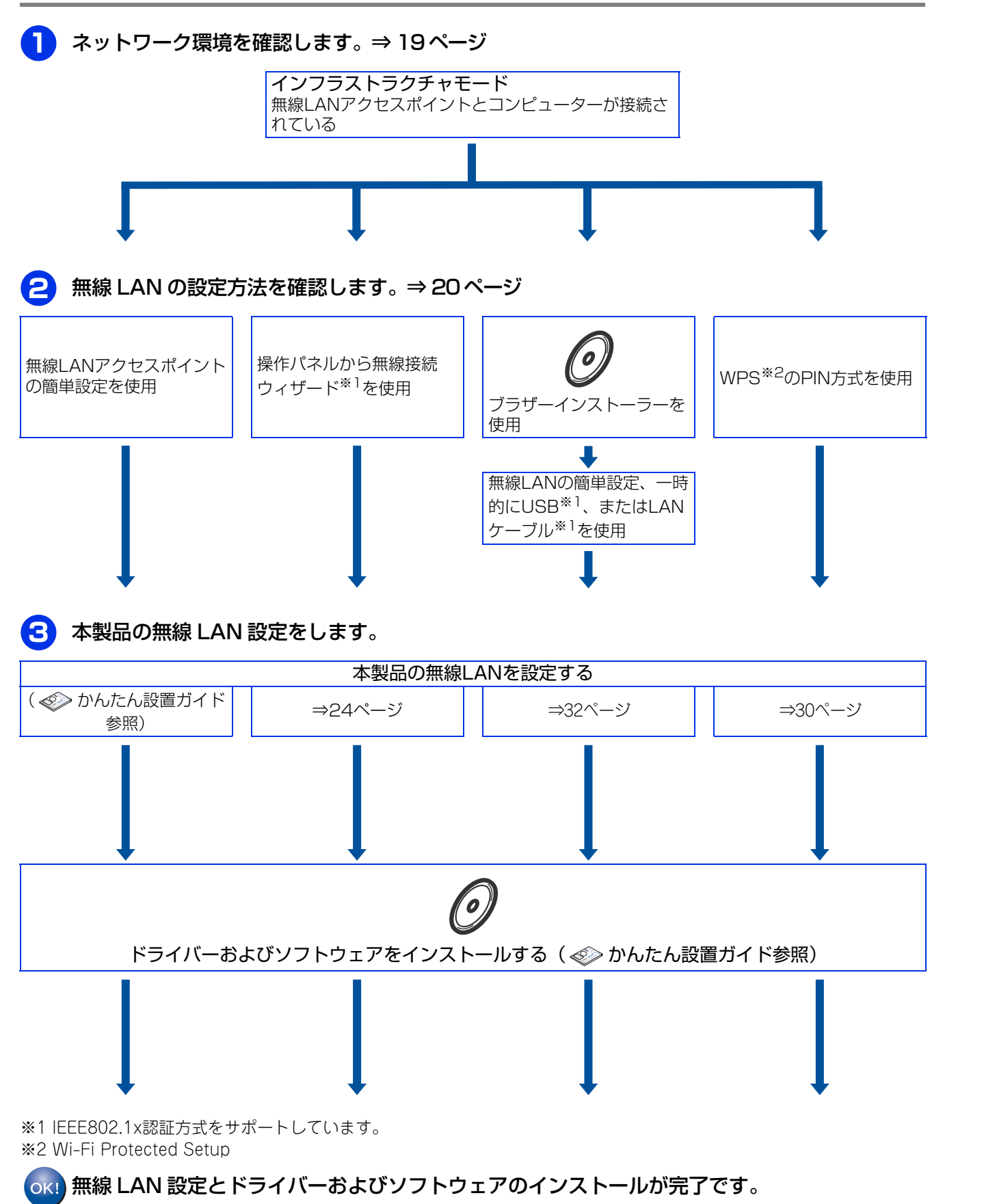

本ガイドの使い方・

ネットワークの設定

無線LANの設定

設定する ジラザーインストーラー

操作パネルで

管理する

セキュリティ機能

(トラブル対処方法)

#### アドホックモードの場合

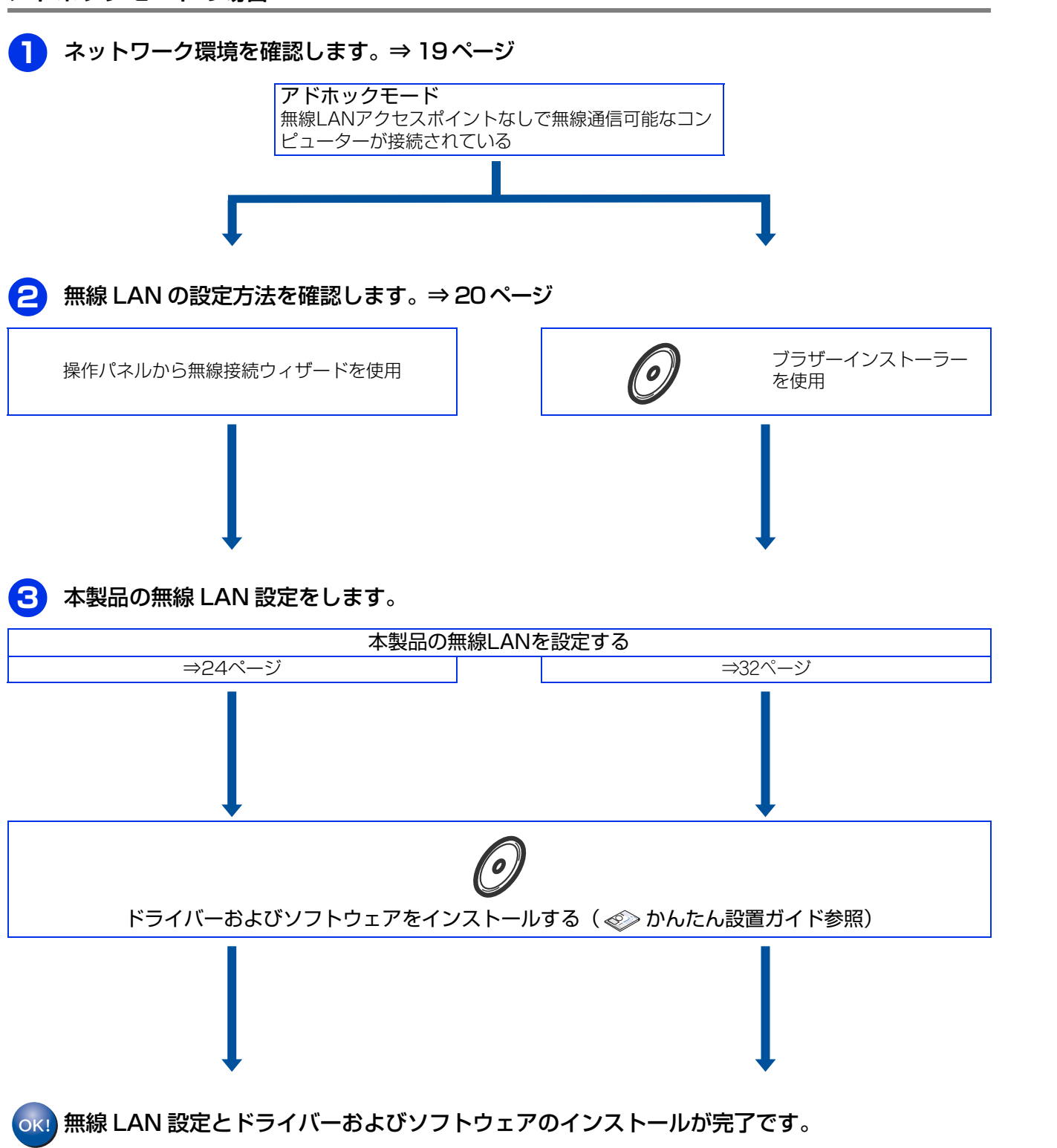

付録

セキュリティ機能

本ガイドの使い方・

ネットワークの設定

無 線 LANの 設 定

ジラザーインストーラーを して無線LANを

**設定する** 

ウェブブラウザーで

### ネットワーク環境を確認する

#### ネットワーク上の無線LANアクセスポイントとコンピューターが接続されている場合 (インフラストラクチャモード)

インフラストラクチャモードは、各無線LAN端末が無線LANアクセスポイントを経由することによって、データ通信を行う 通信方法です。無線LANアクセスポイントは、有線LANにも機能します。本製品をインフラストラクチャモードに設定して いる場合は、印刷データを送信するすべての印刷ジョブを、無線LANアクセスポイントを経由してから受け取ります。

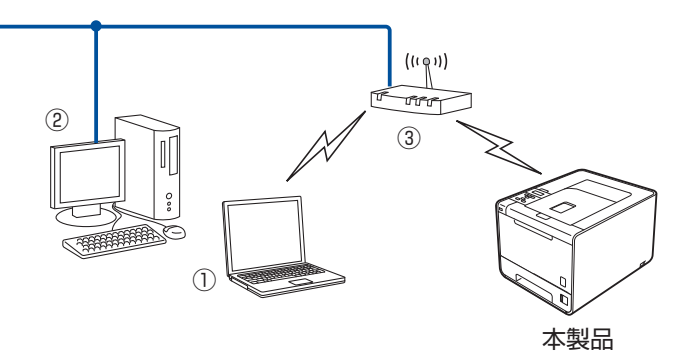

①無線LANで無線LANアクセスポイントに接続されているコンピューター ②有線LANで無線LANアクセスポイントに接続されているコンピューター ③無線LANアクセスポイント<sup>※</sup>

※ お使いのコンピューターが Intel<sup>®</sup> MWT (My WiFi Technology) に対応している場合は、コンピューターを WPS (Wi-Fi Protected Setup) 対応のアクセスポイントとして使用することができます。

#### ネットワーク上に無線LANアクセスポイントがなく、無線通信可能なコンピューターが接続 されている場合(アドホックモード)

アドホックモードのネットワーク(ピアツーピアネットワークともいいます)では、無線LANアクセスポイントが存在しま せん。それぞれの無線LAN機器は個別に直接通信します。本製品をアドホックモードに設定している場合は、印刷データを 送信するコンピューターからすべての印刷ジョブを直接受け取ります。

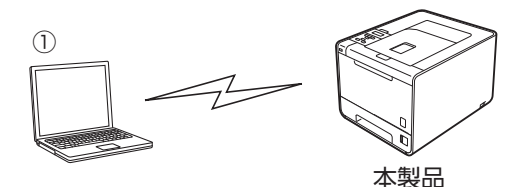

①無線LAN対応コンピューター

目次

ネットワークの設定

無線LANの設定

設定する シラザーインストーラ

操作パネルで

管理する

ウェブブラウザーで

セキュリティ機能

(トラブル対処方法) 困ったときは

### 無線LAN設定の方法を確認する

本製品の無線LAN設定をする場合は、次の4つの方法があります。

- ・ 無線LANアクセスポイントの簡単設定(AOSS™、WPS<sup>\*1</sup>のPBC<sup>\*2</sup>方式)を使用する (無線LANアクセスポイントの簡単設定は、 ◆◆ かんたん設置ガイドを参照してください。)
- 本製品の操作パネルから手動で無線LAN設定をする
- 本製品に付属のドライバー&ソフトウェアCD-ROM内のブラザーインストーラーを使用する
- WPS<sup>\*1</sup>のPIN<sup>\*3</sup>方式を使用する

※1 Wi-Fi Protected Setup

\*2 Push Button Configuration

※3 Personal Identification Number (個人暗証番号)

設定手順はご使用のネットワーク環境によって異なります。

#### 操作パネルと無線LANアクセスポイントの簡単設定を使用する (インフラストラクチャモードのみ)

本製品を接続する無線LANアクセスポイントがAOSS™、WPS(PBC<sup>\*\*</sup>方式)のどちらかに対応している場合は、操作パネ ルから無線LANアクセスポイントの簡単設定を使用して、自動で本製品の無線LAN設定ができます。 詳しくは、⇒23ページ「操作パネルと無線LANアクセスポイントの簡単設定を使用する」を参照してください。

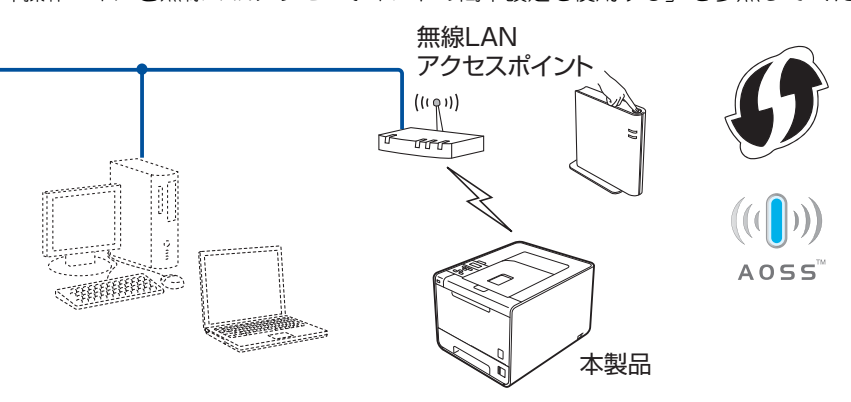

\* Push Button Configuration

#### 操作パネルから手動で無線LAN設定をする

操作パネルから無線接続ウィザードを使用して、本製品の無線LAN設定をすることができます。 インストールを始める前にお使いの無線LAN環境を確認してください。詳しくは、⇒24ページ「操作パネルから手動で無線 LAN設定をする」を参照してください。 セキュリティ機能

目次

操作パネルで

管理する

ウェブブラウザーで

#### ブラザーインストーラーを使用する

付属のドライバー&ソフトウェアCD-ROM内のブラザーインストーラーを使用して、本製品の無線LAN設定をすることも できます。このインストーラーを使用すると、画面の指示に従って操作するだけで本製品を無線LANに簡単に接続すること ができます。インストールを始める前にお使いの無線LAN環境を確認してください。 詳しくは、⇒32ページ「ブラザーインストーラーを使用して無線LANを設定する」を参照してください。

● 無線 LAN アクセスポイントの簡単設定を使用して自動で無線 LAN 設定をする (インフラストラクチャモードのみ)

本製品に接続する無線LANアクセスポイントがAOSS™、WPS(PBC<sup>※</sup>方式)のどちらかに対応している場合に、無線LAN アクセスポイントの簡単設定を使用して、本製品の無線LAN設定をします。

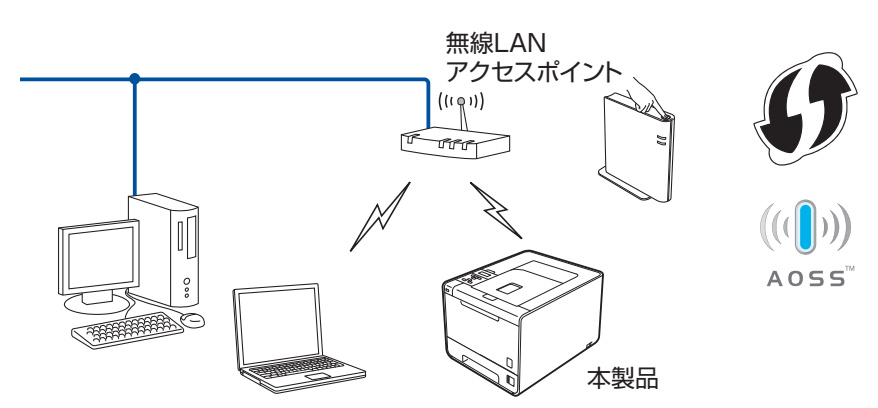

\* Push Button Configuration

● USB ケーブルを使用して手動で無線 LAN を設定する(インフラストラクチャモードのみ) ネットワーク上のコンピューターと本製品を一時的にUSBケーブルを使用して接続し、本製品の無線LAN設定をします。

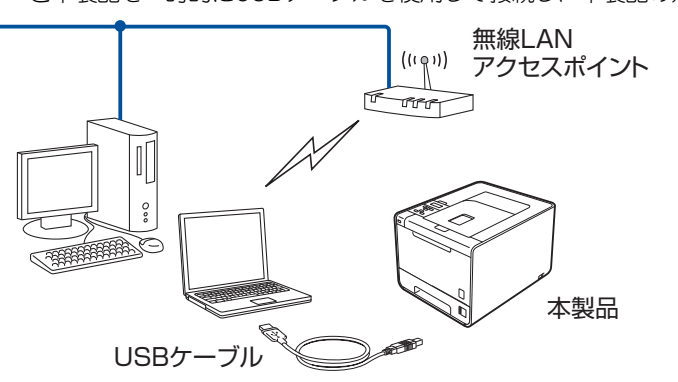

● LAN ケーブルを使用して手動で無線 LAN 設定をする(インフラストラクチャモードのみ) 無線LANアクセスポイントと本製品を一時的にLANケーブルを使用して接続し、本製品の無線LAN設定をします。 無線LANアクセスポイントと同じネットワーク上のコンピューターから本製品を遠隔設定することができます。

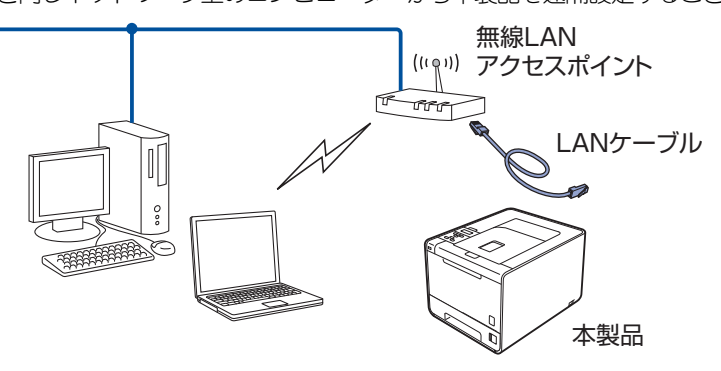

(トラブル対処方法)

セキュリティ機能

本ガイドの使い方・

ネットワークの設定

無線LANの設定

設定する 設定する

操作パネルで

管理する

ウェブブラウザーで

### WPS (Wi-Fi Protected Setup)のPIN方式を使用する (インフラストラクチャモードのみ)

本製品を接続する無線LANアクセスポイントがWPSに対応している場合は、WPSのPIN<sup>※</sup>方式を使用して本製品の無線LAN 設定をすることもできます。詳しくは、⇒30ページ「WPS(Wi-Fi Protected Setup)のPIN方式を使用する」を参照して ください。

※ Personal Identification Number (個人暗証番号)

#### ● 無線 LAN アクセスポイントをレジストラー<sup>※</sup>として使用する場合の接続

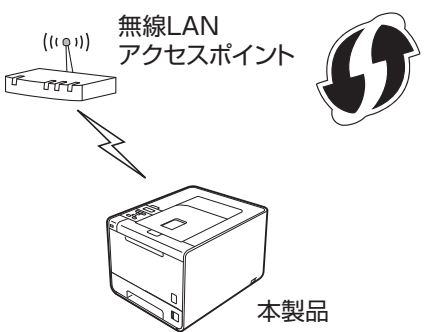

※ レジストラーとは無線LANの登録管理機器です。

● コンピューターからなど別の機器をレジストラー\*として使用する場合の接続

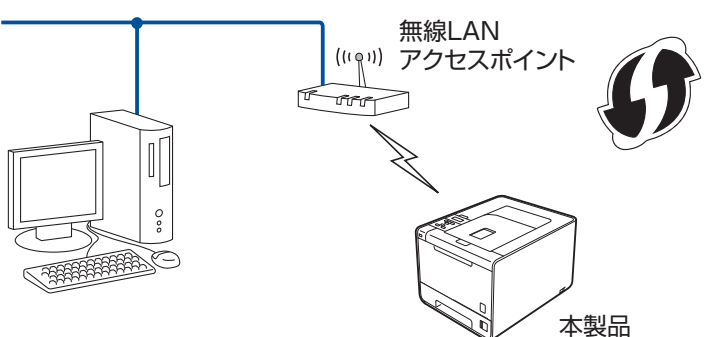

※ レジストラーとは無線LANの登録管理機器です。

本ガイドの使い方・

(トラブル対処方法)

# 操作パネルと無線LANアクセスポイントの簡単設定を使用する

無線LANアクセスポイントがAOSS™、またはWPS(Wi-Fi Protected Setup)(PBC<sup>※</sup>方式)のどちらかに対応している 場合は、コンピューターを使用しないで、簡単に本製品の無線LAN設定ができます。

操作パネルの「WPS/AOSS」設定メニューから設定し、無線LANアクセスポイントが簡単設定方式のどのモード(AOSS™、 またはWPS)を使用しているかを自動検出します。

無線LANアクセスポイントと本製品のボタンを押すと、無線LAN設定およびセキュリティ設定が行われます。無線LANアクセスポイントの簡単設定の操作手順については、無線LANアクセスポイントの取扱説明書を参照してください。

本機能については、 🌮 かんたん設置ガイドを参照してください。

\* Push Button Configuration

百次

(トラブル対処方法)

# 操作パネルから手動で無線LAN設定をする

本製品の操作パネルからウィザード形式で、SSID、認証方式、暗号化方式、ネットワークキーを設定します。 操作パネルの詳しい使い方については、⇒ユーザーズガイドを参照してください。 操作パネルから無線LAN設定するには、次の方法があります。

#### ● パーソナルモードで設定する

例えば、個人宅やSOHOなどの小規模な無線LANで、IEEE802.1x認証方式をサポートしていない無線LAN上で本製品を設定する場合は、下記の無線LANの環境に応じて設定してください。

- すでに SSID とネットワークキーが設定されている無線 LAN に本製品を接続する場合は、 ◆ かんたん設置ガイドを参照してください。
- ・無線LANアクセスポイントがSSIDを出力しないように設定されている場合は、⇒24ページ「パーソナルモードで設定する」
   を参照してください。

#### ● エンタープライズモードで設定する

例えば、大規模な企業などの大規模な無線LANで、IEEE802.1x認証方式をサポートしている無線LAN上で本製品を設定する場合は、⇒27ページ「エンタープライズモードで設定する」を参照してください。

# 題圖

- ■本製品を無線 LAN に接続する場合は、インストール前にネットワーク管理者にお問い合わせいただき、無線 LAN の設定 を確認してください。
- ■本製品の無線 LAN 設定がすでに設定されている場合は、ネットワーク設定をリセットしてください。詳しくは、⇒ 45 ページ「ネットワーク設定のリセット」を参照してください。

## パーソナルモードで設定する

手動で設定するには、お使いの無線LANの情報が必要です。まず、無線LANの設定内容を確認し、記入してください。

#### SSID

| 接続モード      | 認証方式                       | 暗号化方式              | ネットワークキー |
|------------|----------------------------|--------------------|----------|
| インフラストラクチャ | オープンシステム認証                 | なし                 | —        |
|            |                            | WEP                |          |
|            | 共有キー認証                     | WEP                |          |
|            | WPA/WPA2-PSK <sup>%1</sup> | AES                |          |
|            |                            | TKIP <sup>*2</sup> |          |
| アドホック      | オープンシステム認証                 | なし                 | _        |
|            |                            | WEP                |          |

※1 WPA/WPA2-PSKは、Wi-Fiが提唱する事前共有キーを使用した認証方式です。TKIPやAESのネットワークキーを使用し、本製品をアクセスポイントに接続します。

WPA2-PSK(AES)とWPA-PSK(TKIP/AES)は、半角8~63文字以内のネットワークキーを使用して認証を行います。 ※2 WPA-PSKのみ対応しています。 目次

#### 例:

| SID  |  |
|------|--|
| ELLO |  |
|      |  |

| 接続モード      | 認証方式     | 暗号化方式 | ネットワークキー |
|------------|----------|-------|----------|
| インフラストラクチャ | WPA2-PSK | AES   | 12345678 |

#### ||(御-旦)||

WEPキーを使用した場合、本製品は最初に使用したWEPキーのみをサポートします。複数のWEPキーを使用しているルー ターの場合は、入力したキーが最初のWEPキーとして使用されます。

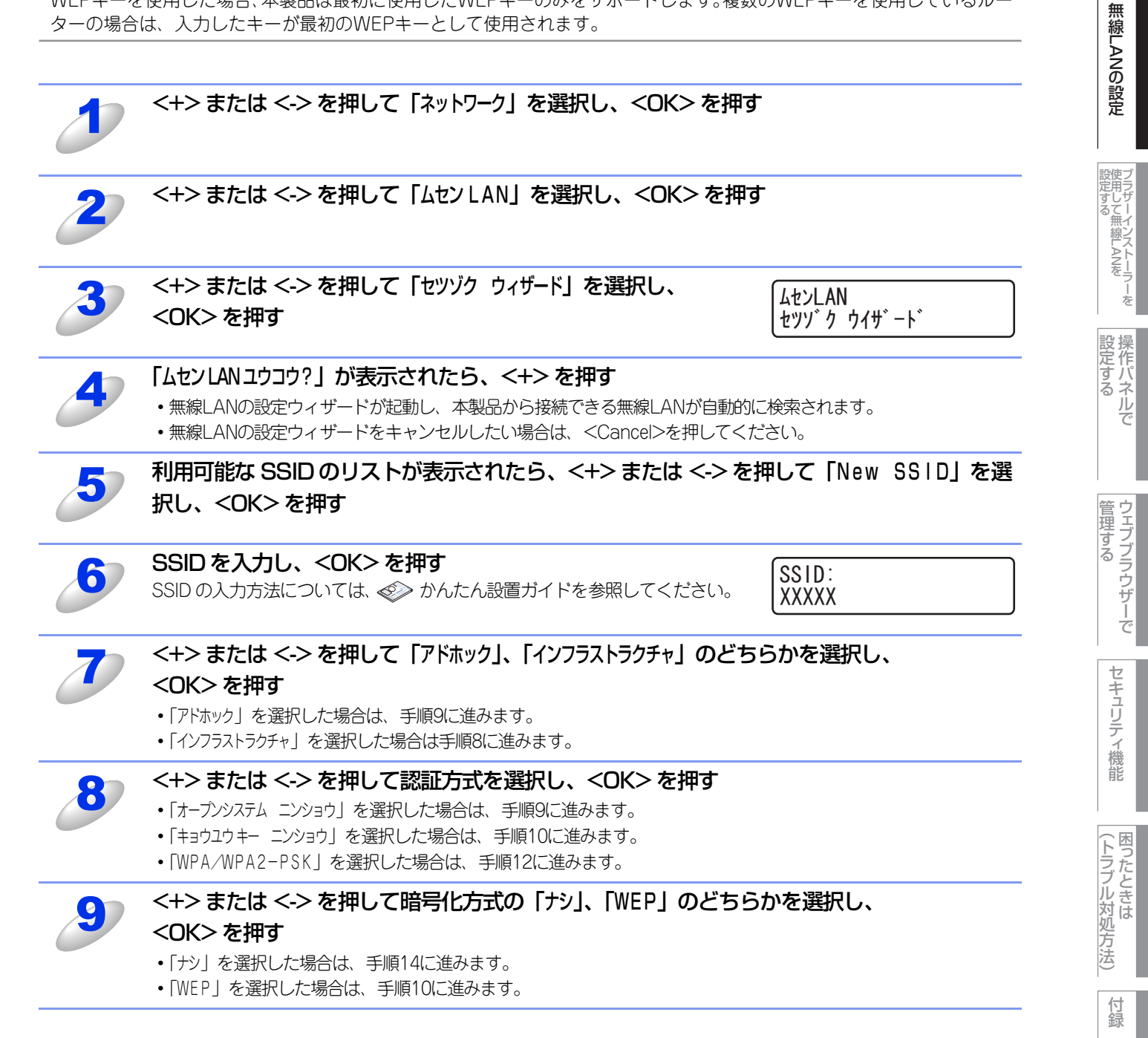

目次

ネットワークの設定

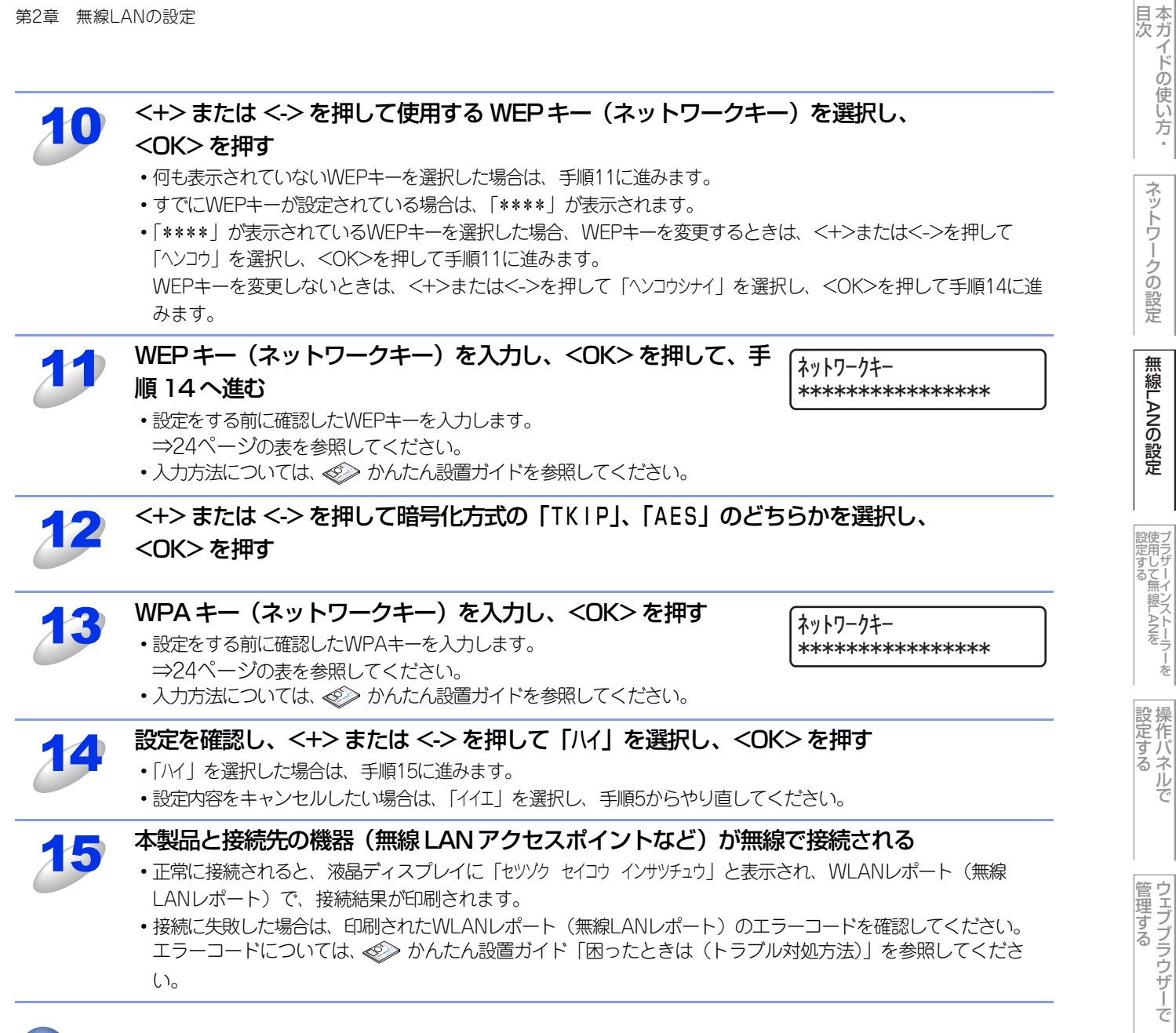

ok! 無線 LAN 設定は完了しました。

続いて本製品に付属のドライバー & ソフトウェア CD-ROM から、本製品を動作させるために 必要なドライバーおよびソフトウェアをインストールします。 

付録

セキュリティ機能

# エンタープライズモードで設定する

手動で設定するには、お使いの無線LANの情報が必要です。まず、無線LANの設定内容を確認し、記入してください。

#### SSID

| 接続モード      | 認証方式               | 暗号化方式 | ユーザー ID | パスワード |
|------------|--------------------|-------|---------|-------|
| インフラストラクチャ | LEAP               | CKIP  |         |       |
|            | EAP-FAST/NONE      | AES   |         |       |
|            |                    | TKIP  |         |       |
|            | EAP-FAST/MS-CHAPv2 | AES   |         |       |
|            |                    | TKIP  |         |       |
|            | EAP-FAST/GTC       | AES   |         |       |
|            |                    | TKIP  |         |       |
|            | PEAP/MS-CHAPv2     | AES   |         |       |
|            |                    | TKIP  |         |       |
|            | PEAP/GTC           | AES   |         |       |
|            |                    | TKIP  |         |       |
|            | EAP-TTLS/CHAP      | AES   |         |       |
|            |                    | TKIP  |         |       |
|            | EAP-TTLS/MS-CHAP   | AES   |         |       |
|            |                    | TKIP  |         |       |
|            | EAP-TTLS/MS-CHAPv2 | AES   |         |       |
|            |                    | TKIP  |         |       |
|            | EAP-TTLS/PAP       | AES   |         |       |
|            |                    | ТКІР  |         |       |
|            | EAP-TLS            | AES   |         | —     |
|            |                    | ТКІР  |         | —     |

#### 例:

| SID  |  |
|------|--|
| ELLO |  |
|      |  |

| 接続モード      | 認証方式               | 暗号化方式 | ユーザー ID | パスワード    |
|------------|--------------------|-------|---------|----------|
| インフラストラクチャ | EAP-FAST/MS-CHAPv2 | AES   | Brother | 12345678 |

||御-曰||-

●EAP-TLS 認証方式を使用して本製品を設定する場合は、設定をする前に証明書をインストールする必要があります。複数の証明書がある場合は、使用する証明書の名称を控えておいてください。証明書をインストールするには、⇒80ページ「証明書を使って安全に管理する」を参照してください。

●サーバー証明書のコモンネームを使用して本製品を確認する場合は、設定をする前にコモンネームを控えておいてくだ さい。サーバー証明書のコモンネームについては、ネットワーク管理者にお問い合わせください。 本ガイドの使い方・

|    | <+> または <-> を押して「ネットワーク」を選択し、 <ok> を押す</ok>                                                                                                    | ト<br>の<br>使<br>い<br>方          |
|----|----------------------------------------------------------------------------------------------------|--------------------------------|
| 2  | <+> または <-> を押して「ムセン LAN」を選択し、 <ok> を押す</ok>                                                                                                    | ネットワー                          |
| 3  | <+> または <-> を押して「セツゾク ウィザード」を選択し、<br><ok>を押す</ok>                                                                                                    | ク<br>の<br>設<br>定<br><b>無</b>   |
| 4  | 「ムセンLAN ユウコウ?」が表示されたら、<+>を押す<br>・無線LANの設定ウィザードが起動し、本製品から接続できる無線LANが自動的に検索されます。<br>・無線LANの設定ウィザードをキャンセルしたい場合は、 <cancel>を押してください。</cancel>                                                                                               | 線<br>LANの<br>設定                |
| 5  | <ul> <li>利用可能な SSID のリストが表示される</li> <li>SSIDをメモしてください。</li> <li>複数のネットワークが検索されたら、&lt;+&gt;または&lt;-&gt;を押して使用するネットワークを選択し<ok>を押し、<br/>手順9に進みます。</ok></li> <li>無線LANアクセスポイントからSSID信号が送信されない場合は、手動でSSIDを入力するために、手順6に進み<br/>ます。</li> </ul> | ブラザーインストーラーを<br>設定する<br>新潟にANを |
| 6  | <+> または <-> を押して「New SSID」を選択し、 <ok> を押す</ok>                                                                                                    | 設保作パス                          |
| J  | SSID を入力し、 <ok>を押す<br/>SSID の入力方法については、 ジン かんたん設置ガイドを参照してください。 SSID:<br/>XXXXX</ok>                                                                                                    |                                |
| 8  | <+> または <-> を押して「インフラストラクチャ」を選択し、 <ok> を押す</ok>                                                                                                    | 管理する                           |
| 9  | <+> または <-> を押して認証方式を選択し、 <ok> を押す <ul> <li>「LEAP」を選択した場合は、手順15に進みます。</li> <li>「EAP-FAST」を選択した場合は、手順10に進みます。</li> <li>「PEAP」を選択した場合は、手順10に進みます。</li> <li>「EAP-TTLS」を選択した場合は、手順10に進みます。</li> </ul></ok>                                 | ウザーでセキュリテ                      |
| 10 | <pre></pre>                                                                                                    | が一機能                           |
|    |                                                                                                    | (トラブル対処方法                      |
| 11 | <+> おには <-> を押し C 暗号1 ビカエの   1 K 1 P 」、   AES 」 のとちらかを選択し、<br><ok> を押す<br/>・認証方式がEAP-TLSの場合は、手順12へ進みます。<br/>・その他の認証方式の場合は、手順13へ進みます。</ok>                                                                                              | 云                              |
| 12 | 利用可能な証明書のリストが表示されたら、 <+> または <-> を押して証明書を選択する                                                                                                    |                                |

本ガイドの使い方・

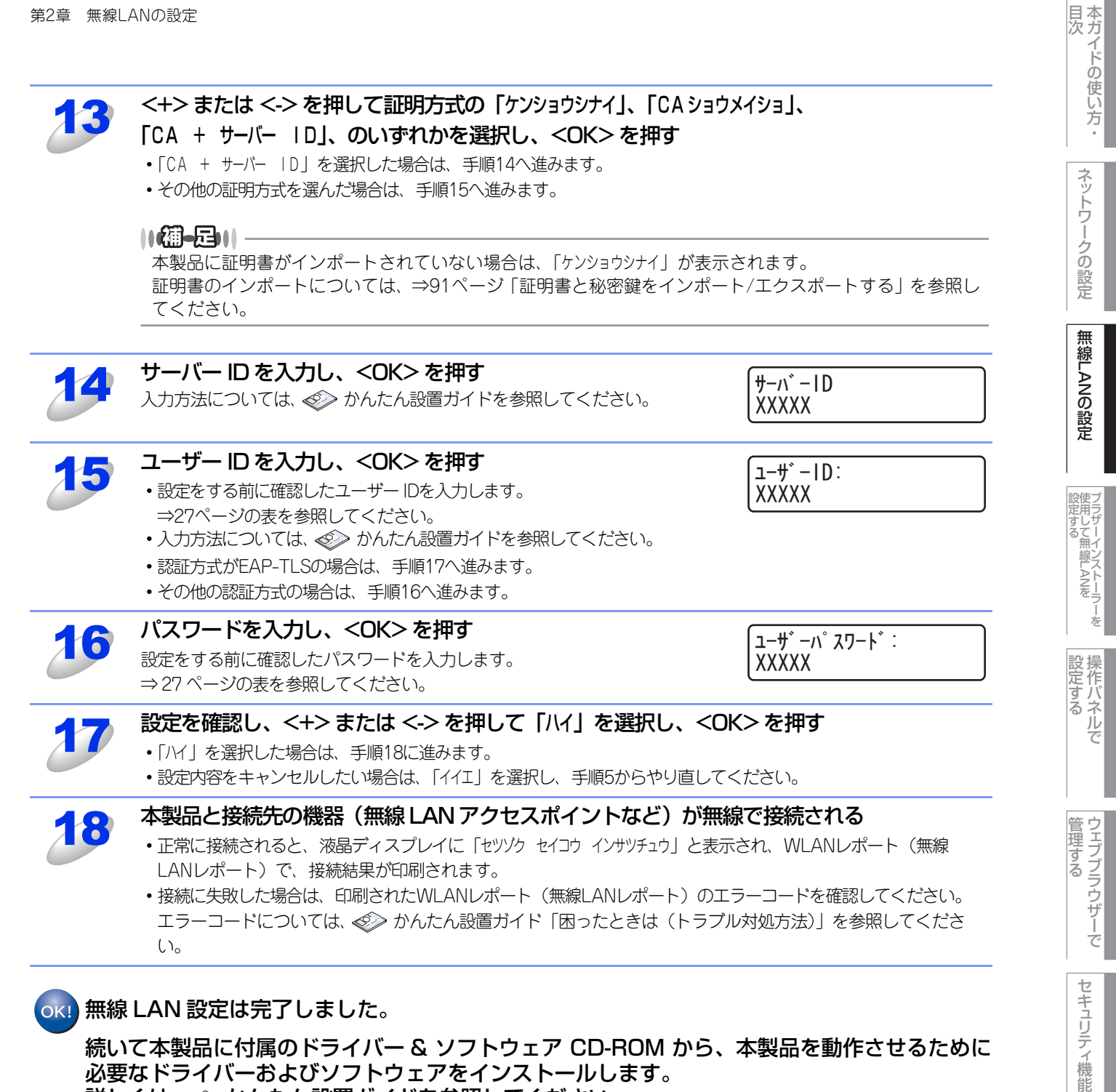

ok! 無線 LAN 設定は完了しました。

続いて本製品に付属のドライバー & ソフトウェア CD-ROM から、本製品を動作させるために 必要なドライバーおよびソフトウェアをインストールします。 詳しくは、≪≫ かんたん設置ガイドを参照してください。

# WPS (Wi-Fi Protected Setup)のPIN方式を使用する

無線LANアクセスポイントがWPS(Wi-Fi Protected Setup)(PIN<sup>※</sup>方式)に対応している場合は、PIN方式を利用して簡 単に本製品の無線LAN設定ができます。PIN(個人暗証番号)方式とは、Wi-Fiアライアンスが開発した接続方法のひとつで す。登録者(本製品)が作成するPINをレジストラー(無線LANの登録管理機器)に入力すれば、無線LAN設定およびセキュ リティ設定が行われます。

無線LANアクセスポイントのWPSの操作手順については、無線LANアクセスポイントの取扱説明書を参照してください。 ※ Personal Identification Number(個人暗証番号)

||福-日||

●WPSに対応している無線LANアクセスポイントには、次のマークが付いています。

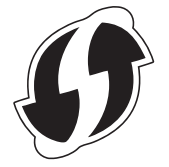

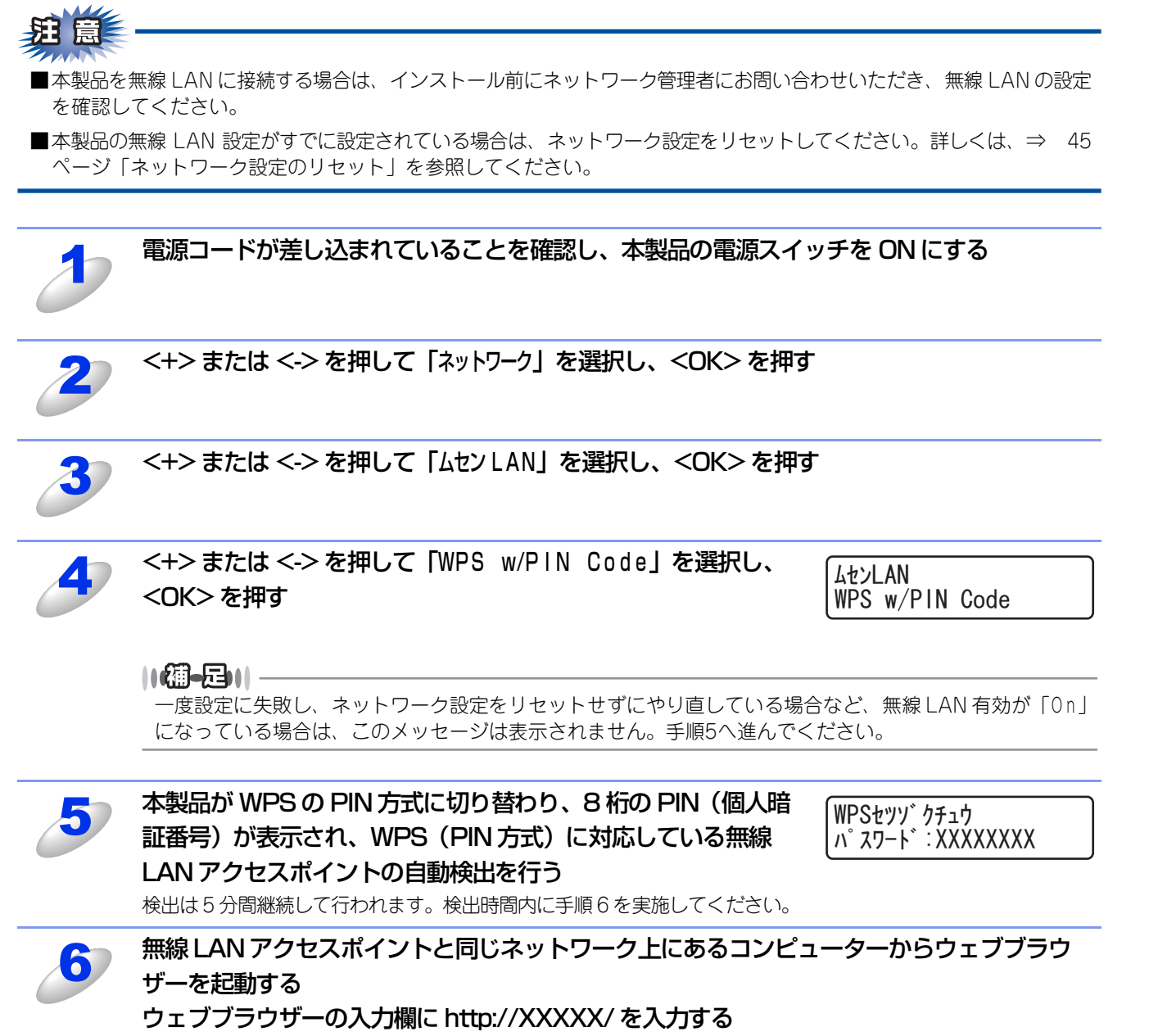

[XXXXX] は、レジストラー<sup>\*</sup>として使用される機器のIPアドレスです。 ※ 通常は無線LANアクセスポイントがレジストラーです。 ネットワークの設定

セキュリティ機能

(トラブル対処支

方法

#### WPS 設定ページへ進み、手順5で表示された8桁のPIN(個人暗証番号)をレジストラー に入力し、画面の指示に従って操作する

Windows Vista<sup>®</sup>/Windows<sup>®</sup>7のコンピューターをレジストラーとして使用する場合は、以下の手順に従ってください。

- Windows Vista<sup>®</sup>の場合
  - (1) [スタート] [ネットワーク] の順にクリックします。
  - (2) [ワイヤレスデバイスの追加] をクリックします。
  - (3) 本製品を選択し、[次へ] をクリックします。
  - (4) 手順5で表示されたPINを入力し、[次へ]をクリックします。
  - (5) 接続するネットワークを選択し、[次へ] をクリックします。
- (6) [閉じる] をクリックします。
- Windows<sup>®</sup> 7の場合
  - (1) [スタート] [デバイスとプリンター] の順にクリックします。
  - (2) [デバイスの追加] をクリックします。
  - (3) 本製品を選択し、[次へ] をクリックします。
  - (4) 手順5で表示されたPINを入力し、[次へ]をクリックします。
  - (5) 接続するネットワークを選択し、[次へ] をクリックします。
  - (6) [閉じる] をクリックします。

||御-日||

- ●WPS設定ページは、無線LANアクセスポイントのメーカーによって異なります。詳しくは、無線LANア クセスポイントに付属の取扱説明書を参照してください。
- ●Windows Vista<sup>®</sup>、または Windows<sup>®</sup> 7 のコンピューターをレジストラーとして使用するには、前もっ てWindows Vista<sup>®</sup>、またはWindows<sup>®</sup> 7のコンピューターに無線ネットワークプロファイルを登録し てください。詳しくは、無線LANアクセスポイント、またはルーターの取扱説明書を参照してください。
- ●Windows<sup>®</sup> 7のコンピューターをご使用の場合は、Windows<sup>®</sup> Vertical Pairing機能を利用することができます。Windows<sup>®</sup> Vertical Pairingは、Vertical Pairingをサポートしている無線機器をWPSのPIN方式とWeb Servicesの特徴を使って、インフラストラクチャネットワークに接続するための機能です。この機能を利用することで本製品の無線設定からプリンタードライバーやソフトウェアのインストールまで一連の手順で行うことができます。詳しくは、⇒ユーザーズガイド ネットワーク知識編「Vertical Pairingを使用する(Windows<sup>®</sup> 7のみ)」を参照してください。

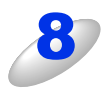

#### 「セッゾク セイコウ」と表示されるまで待つ

- ・無線LANアクセスポイントとの接続に成功すると、「セツゾク セイコウ」と表示され、WLANレポート(無線LANレポート)で、接続結果が印刷されます。
- これで本製品を無線LANで使用できます。
- 接続に失敗した場合は、印刷されたWLANレポート(無線LANレポート)のエラーコードを確認してください。
   エラーコードについては、 ◆ かんたん設置ガイド「困ったときは(トラブル対処方法)」を参照してください。
- •「セッソク シッパイシマシタ」または「AP ガ ミッカリマセン」と表示された場合は、本製品は無線 LAN アクセスポイントに 正常に接続されていません。手順2からやり直してください。やり直しても同じメッセージが表示される場合は、 本製品のネットワーク設定をリセットし、手順2からやり直してください。 ネットワーク設定のリセットについては⇒45ページ「ネットワーク設定のリセット」を参照してください。

#### <sub>DK!</sub>) 無線 LAN 設定は完了しました。

続いて本製品に付属のドライバー & ソフトウェア CD-ROM から、本製品を動作させるために 必要なドライバーおよびソフトウェアをインストールします。 詳しくは、≪> かんたん設置ガイドを参照してください。 本ガイドの使い方 ・

ネットワークの設定

無線LANの設定

設定する ジラザーインストーラー

操作パネルで

管理する

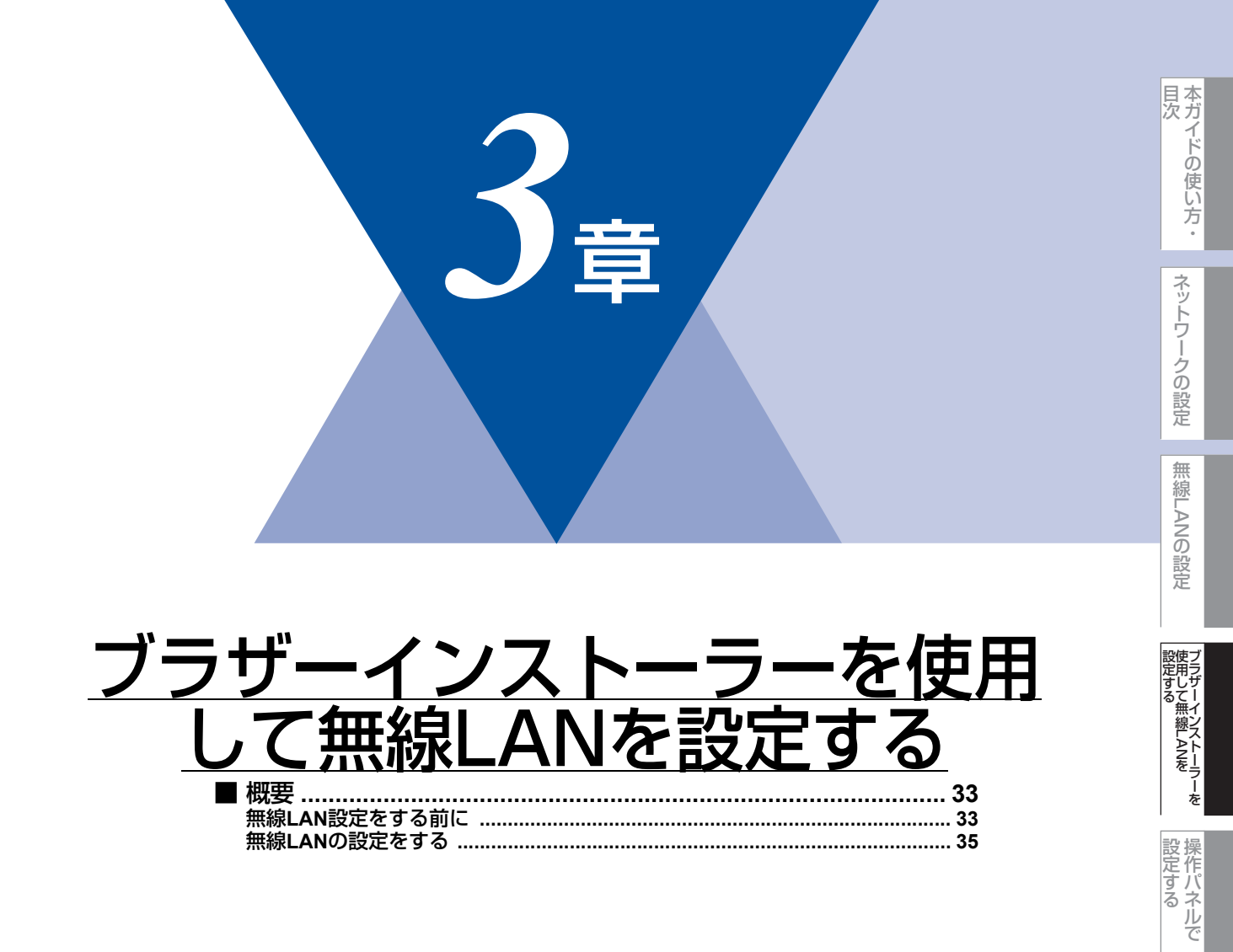

# 概要

本製品に付属のドライバー&ソフトウェアCD-ROM内に収録されているブラザーインストーラーを使用して、ネットワーク 環境に本製品を接続することができます。

ブラザーインストーラーを使用して無線LAN設定するには、次の方法があります。

• パーソナルモードで設定する

エンタープライズモードで設定する

パーソナルモード、エンタープライズモードについては、⇒24ページ「操作パネルから手動で無線LAN設定をする」を参照 してください。

#### ||御-日||-

操作パネルから無線LAN設定をする場合は、⇒24ページ「操作パネルから手動で無線LAN設定をする」または �� かんたん設置ガイドを参照してください。

泪意

本製品を無線LANに接続する場合は、インストール前にネットワーク管理者にお問い合わせいただき、無線LANの設定を 確認してください。

### 無線LAN設定をする前に

パーソナルモード、またはエンタープライズモードで設定する際、お使いの無線LANの情報が必要です。まず、無線LANの 設定内容を確認し、記入してください。

設定時のネットワークキー、ユーザー ID、パスワードは、上記で確認したものを入力してください。

#### ● パーソナルモードで設定する

SSID

| 接続モード      | 認証方式                       | 暗号化方式              | ネットワークキー |
|------------|----------------------------|--------------------|----------|
| インフラストラクチャ | オープンシステム認証                 | なし                 | —        |
|            |                            | WEP                |          |
|            | 共有キー認証                     | WEP                |          |
|            | WPA/WPA2-PSK <sup>*1</sup> | AES                |          |
|            |                            | TKIP <sup>*2</sup> |          |
| アドホック      | オープンシステム認証                 | なし                 | —        |
|            |                            | WEP                |          |

※1 WPA/WPA2-PSKは、Wi-Fiが提唱する事前共有キーを使用した認証方式です。TKIP や AES のネットワークキーを使 用し、本製品をアクセスポイントに接続します。

WPA2-PSK(AES)とWPA-PSK(TKIP/AES)は、半角8~63文字以内のネットワークキーを使用して認証を行います。 ※2 WPA-PSKのみ対応しています。

#### 例:

SSID

HELLO

| 接続モード      | 認証方式     | 暗号化方式 | ネットワークキー |
|------------|----------|-------|----------|
| インフラストラクチャ | WPA2-PSK | AES   | 12345678 |

本ガイドの使い方・

セキュリティ機能

(トラブル対処方法) 困ったときは

#### ||御-日||-

WEPキーを使用した場合、本製品は最初に使用したWEPキーのみをサポートします。複数のWEPキーを使用しているルーターの場合は、入力したキーが最初のWEPキーとして使用されます。

#### ● エンタープライズモードで設定する

SSID

| 接続モード      | 認証方式               | 暗号化方式 | ユーザー ID | パスワード |
|------------|--------------------|-------|---------|-------|
| インフラストラクチャ | LEAP               | CKIP  |         |       |
|            | EAP-FAST/NONE      | AES   |         |       |
|            |                    | TKIP  |         |       |
|            | EAP-FAST/MS-CHAPv2 | AES   |         |       |
|            |                    | TKIP  |         |       |
|            | EAP-FAST/GTC       | AES   |         |       |
|            |                    | TKIP  |         |       |
|            | PEAP/MS-CHAPv2     | AES   |         |       |
|            |                    | TKIP  |         |       |
|            | PEAP/GTC           | AES   |         |       |
|            |                    | TKIP  |         |       |
|            | EAP-TTLS/CHAP      | AES   |         |       |
|            |                    | TKIP  |         |       |
|            | EAP-TTLS/MS-CHAP   | AES   |         |       |
|            |                    | TKIP  |         |       |
|            | EAP-TTLS/MS-CHAPv2 | AES   |         |       |
|            |                    | TKIP  |         |       |
|            | EAP-TTLS/PAP       | AES   |         |       |
|            |                    | TKIP  |         |       |
|            | EAP-TLS            | AES   |         | —     |
|            |                    | TKIP  |         | —     |

#### 例:

**SSID** HELLO

| 接続モード      | 認証方式               | 暗号化方式 | ユーザー ID | パスワード    |
|------------|--------------------|-------|---------|----------|
| インフラストラクチャ | EAP-FAST/MS-CHAPv2 | AES   | Brother | 12345678 |

#### ||御-曰||-

- ●EAP-TLS 認証方式を使用して本製品を設定する場合は、設定をする前に証明書をインストールする必要があります。複数の証明書がある場合は、使用する証明書の名称をメモしてください。証明書をインストールするには、⇒80ページ 「証明書を使って安全に管理する」を参照してください。
- ●サーバー証明書のコモンネームを使用して本製品を確認する場合は、設定をする前にコモンネームをメモしてください。 サーバー証明書のコモンネームについては、ネットワーク管理者にお問い合わせください。

### 無線LANの設定をする

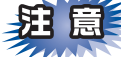

- ■本製品の無線LAN設定がすでに設定されている場合は、ネットワーク設定をリセットしてください。 詳しくは、⇒45ページ「ネットワーク設定のリセット」を参照してください。
- ■パーソナルファイアウォール(Windows<sup>®</sup>ファイアウォールなど)を有効にしている場合は、一時的にファイア ウォール機能を無効にしてください。無線LANの設定が完了した後で、パーソナルファイアウォールを有効にしてく ださい。
- ■設定には、一時的にLANケーブル、またはUSBケーブルが必要です。(無線LANの簡単設定を使用する場合は、不要です)
- ■実行中のすべてのアプリケーションソフトを終了してから、行ってください。

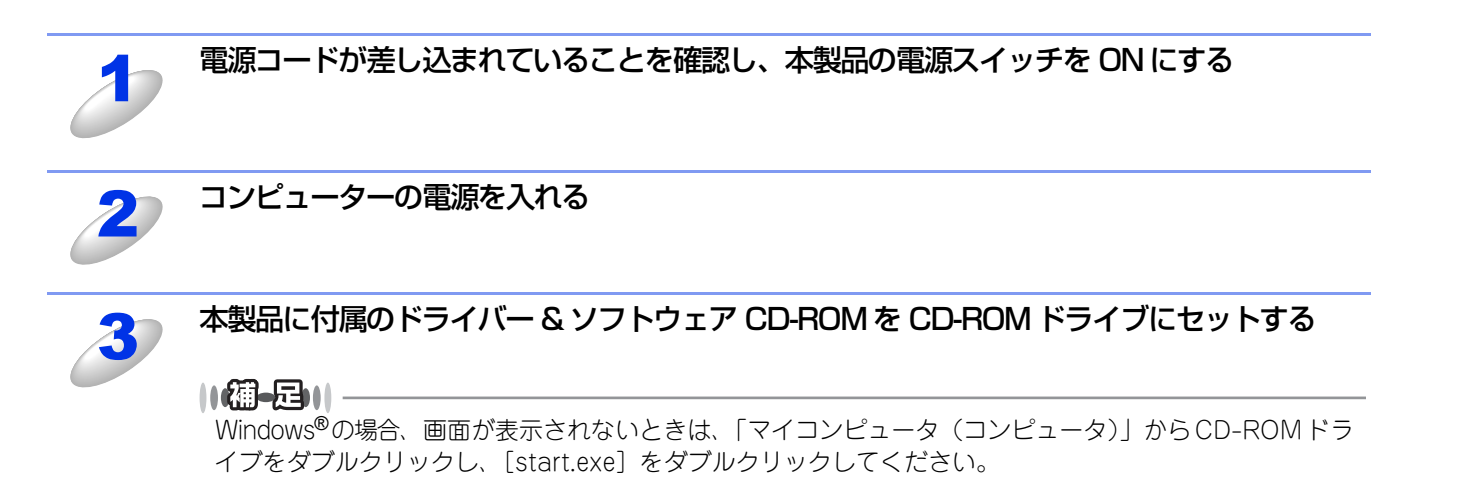

本ガイドの使い方・

ネットワークの設定

無

線 LANの 設 定

設定する フラザーインストーラーを

設定する アレン

管理する
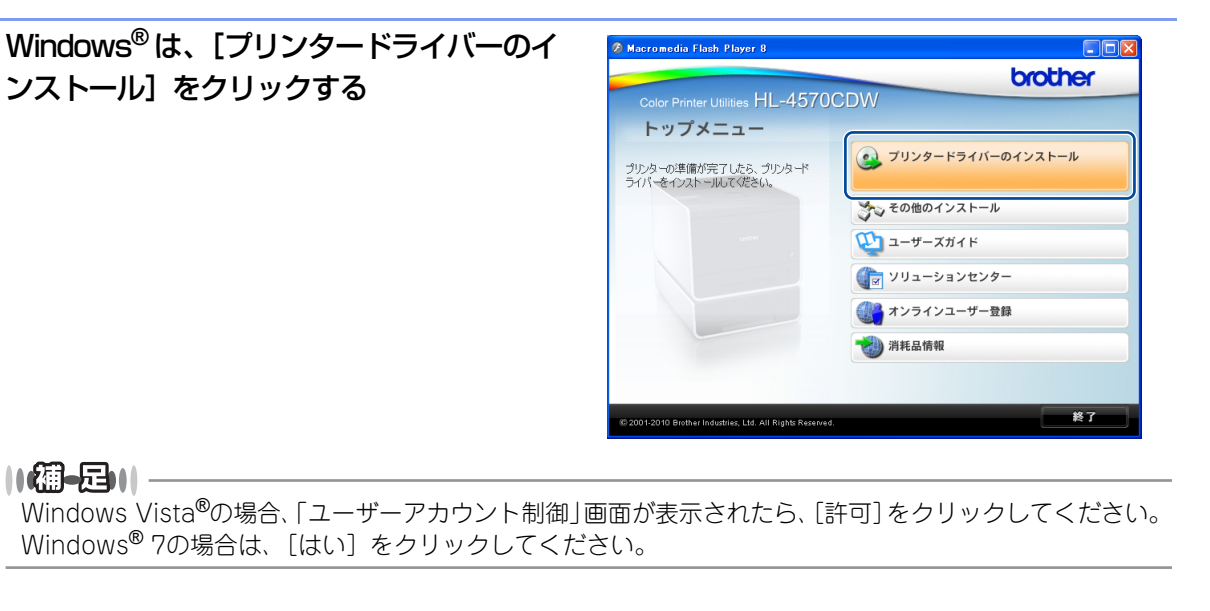

## Macintoshは、[Start Here OSX] アイコ ンをダブルクリックする

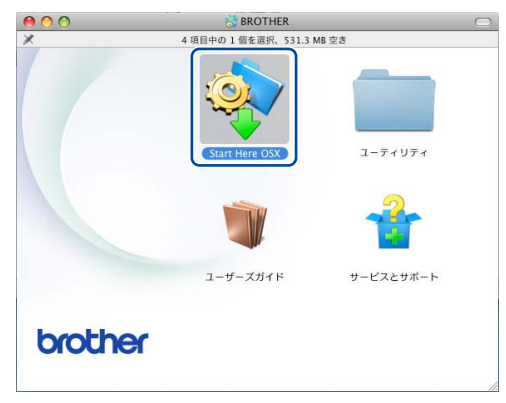

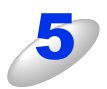

## [無線 LAN 接続] 選択し、[次へ] をクリックする

Windows<sup>®</sup>の場合は、手順7に進みます。 Macintoshの場合は、「無線 LAN の設定」画面が表示されます。〔戻る〕、または〔キャンセル〕をクリックし、 手順6 に進みます。

Macintosh

Windows®

| 奥统方式                                                                                           | 接続方式                                       |
|------------------------------------------------------------------------------------------------|--------------------------------------------|
| インストールするパリコンと本製品の接続方法を選択し、「次へ」をクリックしてください。BR-Soriptプリンター<br>ドライバーをインストールする場合は、「カスタム」を選択してください。 | インストールするパソコンと本製品の接続方法を選択し、「次へ」をクリックしてくたさい。 |
| О <b>USB7-7</b> <i>и</i> .                                                                     | ○ USBケーブル                                  |
| ○ 有線LAN接続(イーサネット)                                                                              | ○ 有線LAN接続 (イーサネット)                         |
| <ul> <li>●無線LAN接機</li> <li>□ カスタム</li> </ul>                                                   |                                            |
| aliShield (原志(图) (次へ(W)) 中約2世紀                                                                 |                                            |

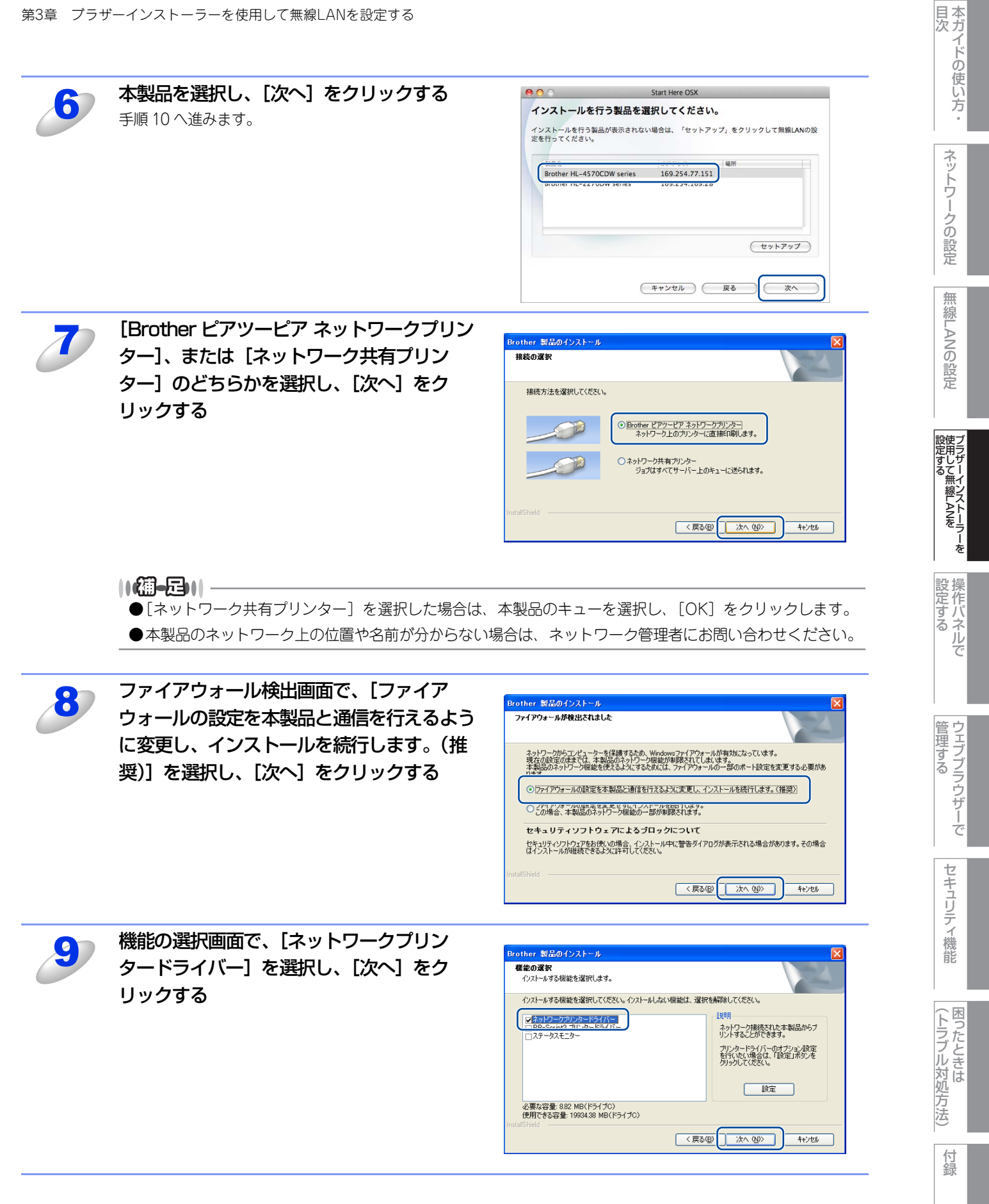

無線 LAN アクセスポイントが AOSS™、または WPS に対応していて、無線 LAN の簡単設 定を使う場合は、[アクセスポイントが WPS/AOSS に対応しているので、自動設定機能を 使います。]を選択し、[次へ]をクリックする

自動設定を使わない場合は、[自動設定機能を使いません。]を選択し、[次へ]をクリックする

| Windows <sup>®</sup> | ) |
|----------------------|---|
|----------------------|---|

Macintosh

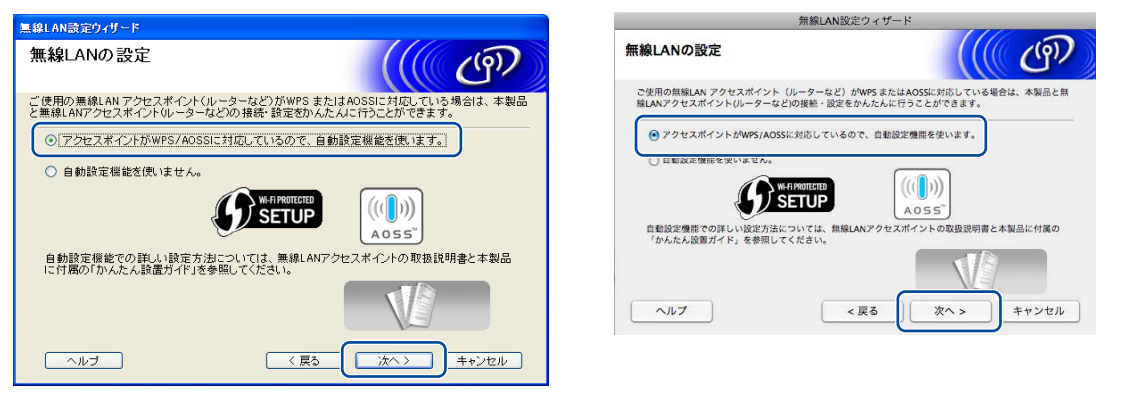

[自動設定機能を使いません。]を選択した場合、次の4つの方法で無線LANを設定できます。画面の指示に従って、無線LAN設定をしてください。

- 一時的にUSBケーブルを使用して設定を行います(推奨)
- 一時的にLANケーブルを使用して設定を行います
- ・ケーブルを使用せず、本製品の操作パネルから無線接続ウィザードを使用して設定します
- ・ケーブルを使用せず、アドホックモードで設定を行います。(上級ユーザー向け)

#### 

#### アドホックモードで設定している場合

- アドホックモードで設定している場合、無線 LAN 設定に切り替わった後に、コンピューターの再起動メッセージが 表示されることがあります。この場合は、コンピューターを再起動し、手順3からやり直してください。
- コンピューターの無線LAN設定を変更する
  - Windows<sup>®</sup> 7の場合
    - ① [スタート] [コントロールパネル] の順にクリックします。
    - ② [ネットワークとインターネット] をクリックし、[ネットワークと共有センター] をクリックします。
    - ③ [ネットワークに接続] をクリックします。
       一覧に本製品のSSIDが表示されます。
    - ④ [SETUP] を選択し、 [接続] をクリックします。
    - ⑤ ネットワークと共有センター画面で、「識別」アイコンが「不明ネットワーク」のアイコンに変わったら、[ワ イヤレスネットワーク接続(SETUP)]をクリックします。
    - ⑥〔詳細〕をクリックし、「ネットワーク接続の詳細」を確認します。
    - ⑦ IPアドレスが「0.0.0.0」から「169.254.xxx.xxx」へ変更されます。
       (xxxは1~254までの数字)画面に表示されるまでに数分かかることがあります。
  - Windows Vista<sup>®</sup>の場合
    - ① [スタート] [コントロールパネル] の順にクリックします。
    - ② [ネットワークとインターネット] をクリックし、[ネットワークと共有センター] をクリックします。
    - ③ [ネットワークに接続] をクリックします。
       一覧に本製品のSSIDが表示されます。
    - ④ [SETUP] を選択し、[接続] をクリックします。
    - ⑤ [接続します] をクリックし、[閉じる] をクリックします。
    - ⑥「ワイヤレスネットワーク接続(SETUP)」の[状態の表示]をクリックします。
    - ⑦ [詳細]をクリックし、「ネットワーク接続の詳細」を確認します。
    - ⑧ IPアドレスが「0.0.0.0」から「169.254.xxx.xxx」へ変更されます。(xxxは1~254までの数字)画面に表示されるまでに数分かかることがあります。

38

目次

ネットワークの設定

無

線 LANの 設 定

設定する フラザーインストーラ-

操作パネルで

管理する

セキュリティ機能

(トラブル対処方法) 困ったときは

- Windows<sup>®</sup> XP SP2以降のユーザーの場合
  - ① [スタート] [コントロールパネル] の順にクリックします。
  - 「コントロールパネル」画面がカテゴリ表示の場合は、「ネットワークとインターネット接続]をクリックします。 ② [ネットワーク接続] をクリックします。
  - ③ [ワイヤレス ネットワーク接続] アイコンを右クリックし、[利用できるワイヤレス ネットワークの表示] を クリックします。
  - 一覧に本製品のSSIDが表示されます。
  - ④ [SETUP] を選択し、「接続] をクリックします。
  - ⑤ [ワイヤレスネットワーク接続] をクリックします。
  - ⑥ IPアドレスが「0.0.0.0」から「169.254.xxx.xxx」へ変更されます。(xxxは1~254までの数字) 画面に表 示されるまでに数分かかることがあります。
- Macintoshの無線LAN設定を変更する
  - ① メニューバーの [AirMac] アイコンをクリックします。
  - ②[SETUP]を選択します。
    - 無線LANに正常に接続されています。

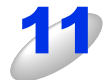

#### 画面の指示に従って、無線 LAN の設定をする

#### ||(御-旦)||

無線LAN設定に失敗した場合は、ネットワーク設定をリセットし、再度設定してください。 ネットワーク設定のリセットについては、⇒45ページ「ネットワーク設定のリセット」を参照してください。

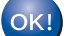

#### OK! 無線 LAN 設定は完了しました。

続いて本製品に付属のドライバー & ソフトウェア CD-ROM から、本製品を動作させるために 必要なドライバーおよびソフトウェアをインストールします。 詳しくは、 ≪> かんたん設置ガイドを参照してください。

(トラブル対処方法)

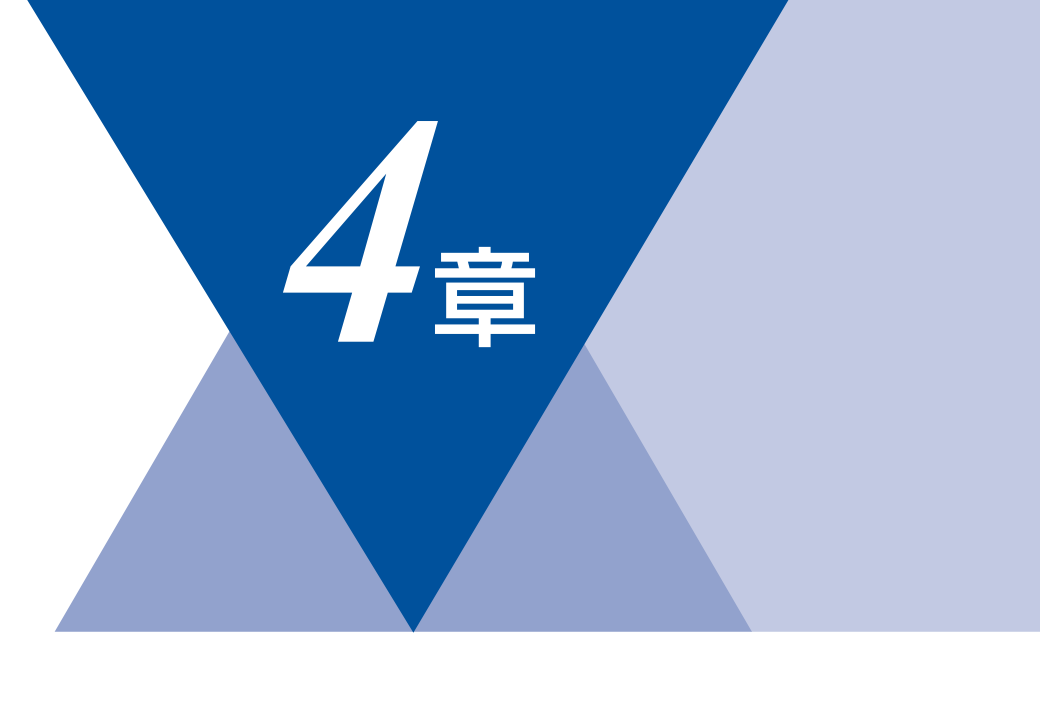

# 操作パネルで設定する

| ■ ネットワークメニュー           | 41 |
|------------------------|----|
|                        |    |
| ネットワーク設定のリセット          | 45 |
| 有線LAN/無線LAN設定のリセット     |    |
| ネットワーク設定リストの出力         | 47 |
| WLANレポート(無線LANレポート)の出力 | 47 |
| ■ お買い上げ時のLAN設定         |    |

本ガイドの使い方・

ネットワークの設定

無線LANの設定

ブラザーインストーラーを 設定する

設定する アマンション

(トラブル対処方法)

## ネットワークメニュー

操作パネルにある各種ボタンと液晶ディスプレイ(LCD)を使用して、ネットワークを設定する方法について説明します。 本製品の操作パネルのボタンを利用することで、コンピューターから操作しなくてもネットワークの各設定項目を設定・変 更することができます。

操作パネルの詳しい使い方については、⇒ユーザーズガイドを参照してください。

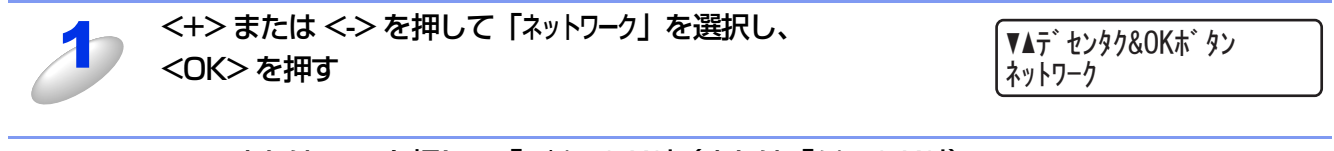

2

<+> または <-> を押して「ユウセン LAN」(または「ムセン LAN」) を選択し、<OK> を押す

ネットワーク ユウセン LAN

このようにネットワークのメインメニューへ入ることができます。この章ではネットワークに関する設定について説明しています。

||**())|-**[]||-

ー度ネットワーク上で有効な IP アドレスを本製品に割り当てた後は、お使いのウェブブラウザーからネットワークを通 じてすべての設定項目を変更可能です。また、本製品に付属のドライバー & ソフトウェア CD-ROM 内に収録されている BRAdmin Light、またはウェブブラウザーを、ご使用いただくことで同様に設定が可能です。詳しくは、⇒14ページ「そ の他の管理ユーティリティ」を参照してください。 設定する 設定する

本ガイドの使い方 ·

ネットワークの設定

無 線 LANの 設 定

(トラブル対処方法)

## TCP/IPの設定

TCP/IPを使用して印刷するには、本製品にIPアドレスとサブネットマスクを設定します。ルーターの先に本製品が接続されている場合は、ルーターのアドレス(ゲートウェイ)も設定します。

||御-日||-

- 本製品の初期設定は、次の通りです。
- IPアドレス: 169.254.x.x (APIPA機能による自動割当)

**赶** 圁

DHCP、BOOTP、RARPまたはAPIPA機能を使用しない場合は、自動的にIPアドレスを取得しないように、IPの取得方法をStatic(手動)に設定します。⇒42ページ「IP取得方法」

IP取得方法

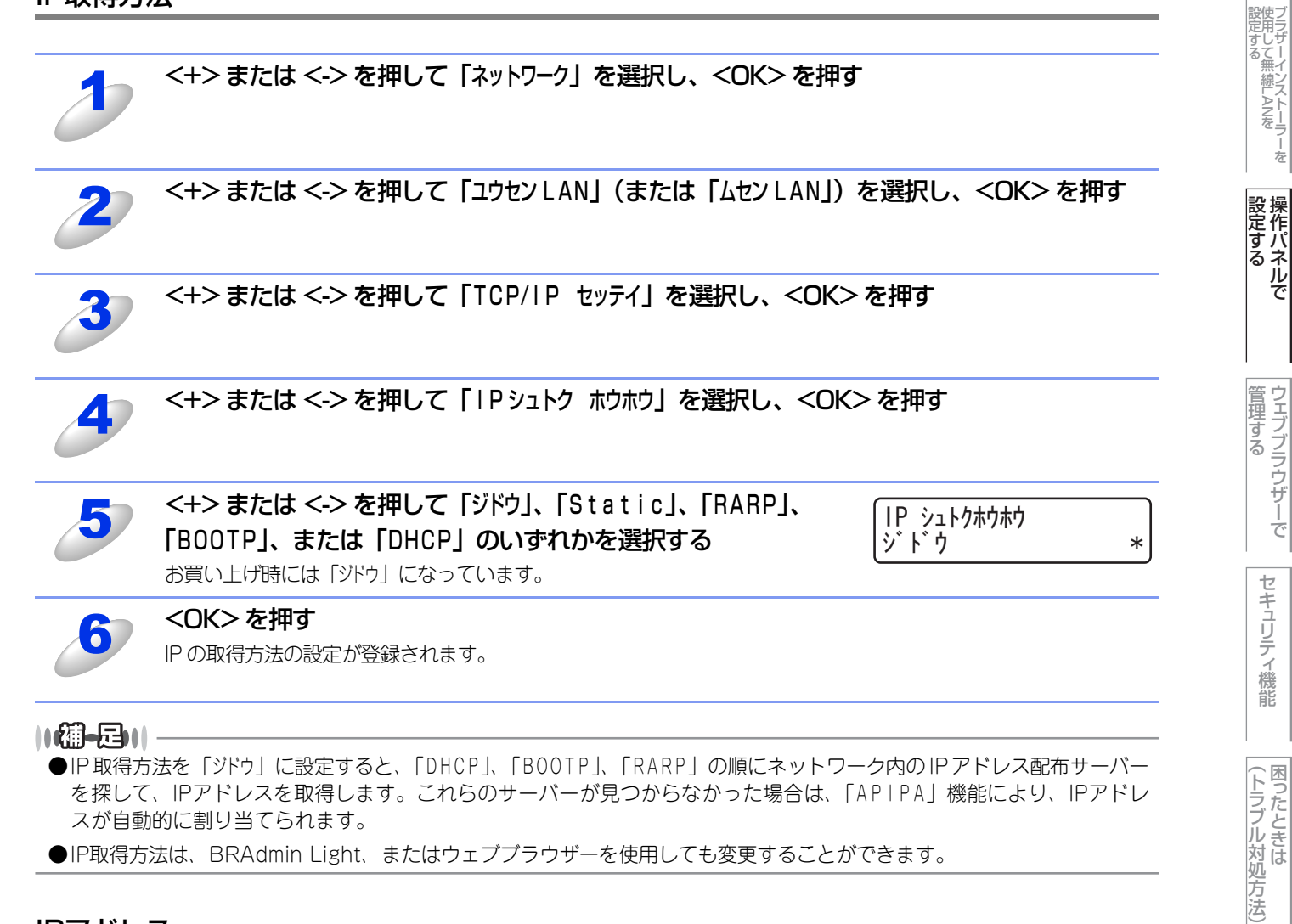

IPアドレス

本製品の現在のIPアドレスが表示されます。IPアドレスを変更する場合は、IP取得方法をStatic(手動)に指定してください。また、IPアドレスを手動で設定した場合は、IP取得方法は自動的にStatic(手動)になります。設定するIPアドレスについてはネットワーク管理者にお問い合わせください。 Static以外のIP取得方法が選ばれている場合は、DHCP、RARPまたはBOOTPのプロトコルを使用してIPアドレスを自動的に取得します。 本ガイドの使い方・

ネットワークの設定

無

## サブネットマスク

本製品の現在のサブネットマスクが表示されます。DHCP、RARPまたはBOOTP、APIPAを使用していない場合は、サブ ネットマスクを手動で入力してください。設定するサブネットマスクについてはネットワーク管理者にお問い合わせください。

#### ゲートウェイ

本製品の現在のゲートウェイアドレスが表示されます。DHCP、RARPまたはBOOTP、APIPAを使用していない場合はアドレスを手動で指定します。ゲートウェイやルーターを使用しない場合はお買い上げ時の設定(000.000.000.000)にしておいてください。アドレスが不明な場合はネットワーク管理者へお問い合わせください。

#### IP設定リトライ

設定したIP取得方法でIPアドレスを取得できなかった場合に、何回再試行するかを設定します。

#### APIPA

IP取得方法が「Static」以外のときで、「DHCP」、「BOOTP」、「RARP」のいずれからもIPアドレスが取得できなかった 場合、APIPAの設定を「On」にすると、169.254.1.0から169.254.254.255の範囲でIPアドレスが自動的に割り当てられます。 「Off」に設定した場合は、IPアドレスを手動で設定してください。

#### IPv6

本製品は次世代インターネットプロトコルIPv6に対応しています。IPv6プロトコルを使用する場合は、「On」に設定してく ださい。お買い上げ時は、「Off」に設定されています。IPv6 プロトコルの詳細については、サポートサイト(ブラザーソ リューションセンター(http://solutions.brother.co.jp/))をご覧ください。

### イーサネットの設定(有線LANのみ)

イーサネットの転送速度を設定します。 この設定の変更を有効にするためには、本製品を再起動する必要があります。

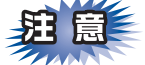

誤った設定をした場合、本製品にアクセスできなくなることがあります。

#### ● Ethernet リンクモードについて

ジドウ:

100BASE-TX(全二重/半二重)、10BASE-T(全二重/半二重)モードを自動的に選択します。

#### 100B-FD/100B-HD/10B-FD/10B-HD:

それぞれのリンクモードに固定されます。

- 100B-FD : 100BASE-TX Full Duplex
- 100B-HD : 100BASE-TX Half Duplex
- 10B-FD : 10BASE-T Full Duplex
- 10B-HD : 10BASE-T Half Duplex

#### 有線LANの状態

有線LANをお使いの場合、現在の接続状態、通信速度を確認できます。

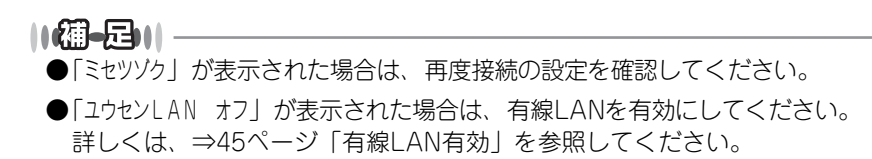

目次

### セットアップウィザードで設定する(無線LANのみ)

本製品の操作パネルからウィザード形式で無線LANを設定することができます。詳しくは、 ◆◆ かんたん設置ガイド、または⇒24ページ「操作パネルから手動で無線LAN設定をする」を参照してください。

### AOSS<sup>™</sup>方式で設定する(無線LANのみ)

無線LANアクセスポイントがAOSS<sup>™</sup>、またはWPS (Wi-Fi Protected Setup) (PBC<sup>※</sup>方式) のどちらかに対応している場合は、コンピューターを使用しないで、簡単に本製品の無線LAN設定をすることができます。詳しくは、 かんたん設置 ガイド、または⇒23ページ「操作パネルと無線LANアクセスポイントの簡単設定を使用する」を参照してください。 ※ Push Button Configuration

#### WPS (Wi-Fi Protected Setup) PIN方式で設定する (無線LANのみ)

無線LANアクセスポイントがAOSS<sup>™</sup>、またはWPS(Wi-Fi Protected Setup)(PIN<sup>※</sup>方式)に対応している場合は、PIN 方式を利用して簡単に本製品の無線 LAN 設定をすることができます。詳しくは、⇒ 30 ページ「WPS(Wi-Fi Protected Setup)のPIN方式を使用する」を参照してください。

※ Personal Identification Number (個人暗証番号)

#### **無線LANの状態**

無線LANをお使いの場合、次の状況を確認できます。

#### ● 接続状態

無線LANをお使いの場合、接続状態を表示します。

● 電波状態

無線LANをお使いの場合、電波状態を表示します。

- 通信チャンネル 無線LANをお使いの場合、通信チャンネル番号を表示します。
- 通信速度 無線LANをお使いの場合、通信速度を表示します。

無線LANをお使いの場合、SSIDを表示します。

● 通信モード

無線LANをお使いの場合、通信モードを表示します。

また液晶ディスプレイに、本製品の電波状態が表示されます。

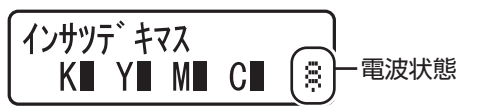

| ディスプレイ<br>状態 |                    |
|--------------|--------------------|
| 電波の強さ        | 弱い ◀━━━━━━━━━━━ 強い |

#### MACアドレス

本製品の現在のMACアドレス(イーサネットアドレス)を確認できます。MACアドレスとは、本製品のネットワークイン ターフェイスに割り当てられたアドレス番号です。MACアドレスの変更はできません。

### ネットワーク設定のリセット

有線LAN、または無線LAN設定をお買い上げ時の設定に初期化します。 また、有線LANと無線LAN設定を同時にお買い上げ時の設定に初期化することもできます。詳しくは、⇒45ページ「ネット ワーク設定のリセット」を参照してください。 本ガイドの使い方·

ネットワークの設定

無

線 LANの 設 定

設定する 設定する

ΔΔ

#### 有線LAN有効

本製品を有線LANに接続して使用する場合は、「On」に設定してください。

#### 無線LAN有効

本製品を無線LANに接続して使用する場合は、「On」に設定してください。

## ネットワーク設定のリセット

現在のネットワーク(有線LANおよび無線LAN)設定をすべてお買い上げ時の設定に初期化できます。

#### ||御-日||-

●この設定では、IPアドレスやメールアドレスなど、すでに設定しているネットワークのすべての情報を初期化します。 有線LANと無線LANの設定については、個別に初期化することができます。有線LAN、または無線LANの初期化につ いては次項を参照してください。

<sup>●</sup>BRAdminアプリケーション、またはウェブブラウザーを使用してもネットワーク設定のリセットができます。 詳しくは、⇒14ページ「その他の管理ユーティリティ」を参照してください。

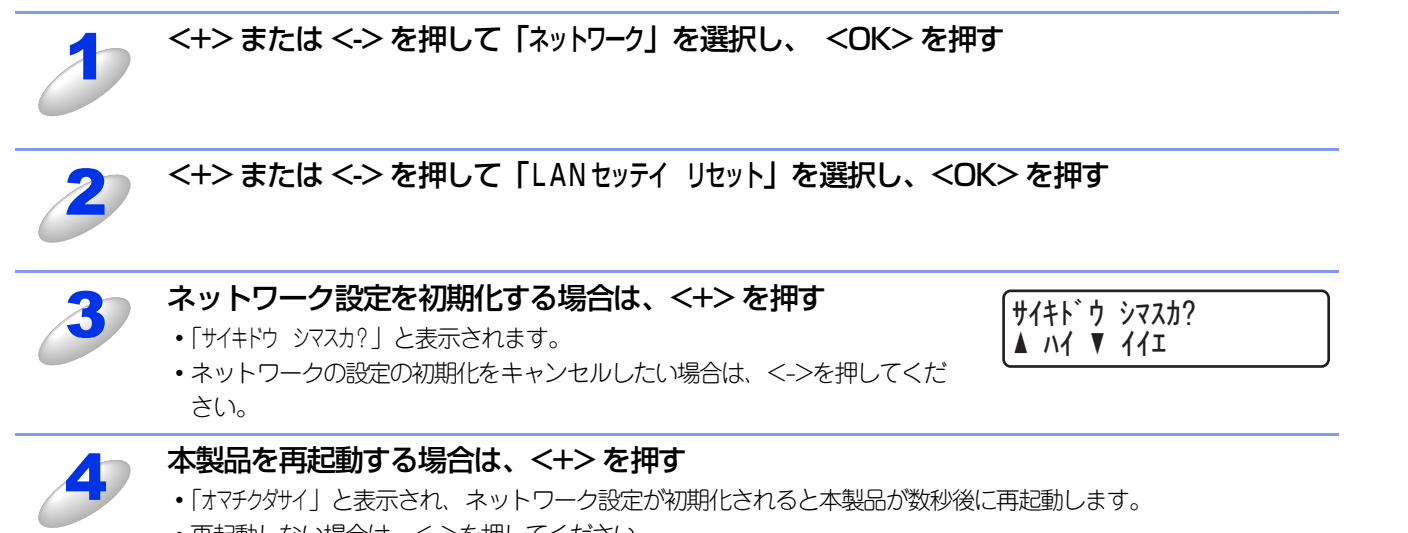

• 再起動しない場合は、<->を押してください。

本ガイドの使い方・

ネットワークの設定

無

線 LANの 設 定

| フラザーインストーラーを | さんして無線LANを

**設定する** 

管理する

セキュリティ機能

(トラブル対処方法)

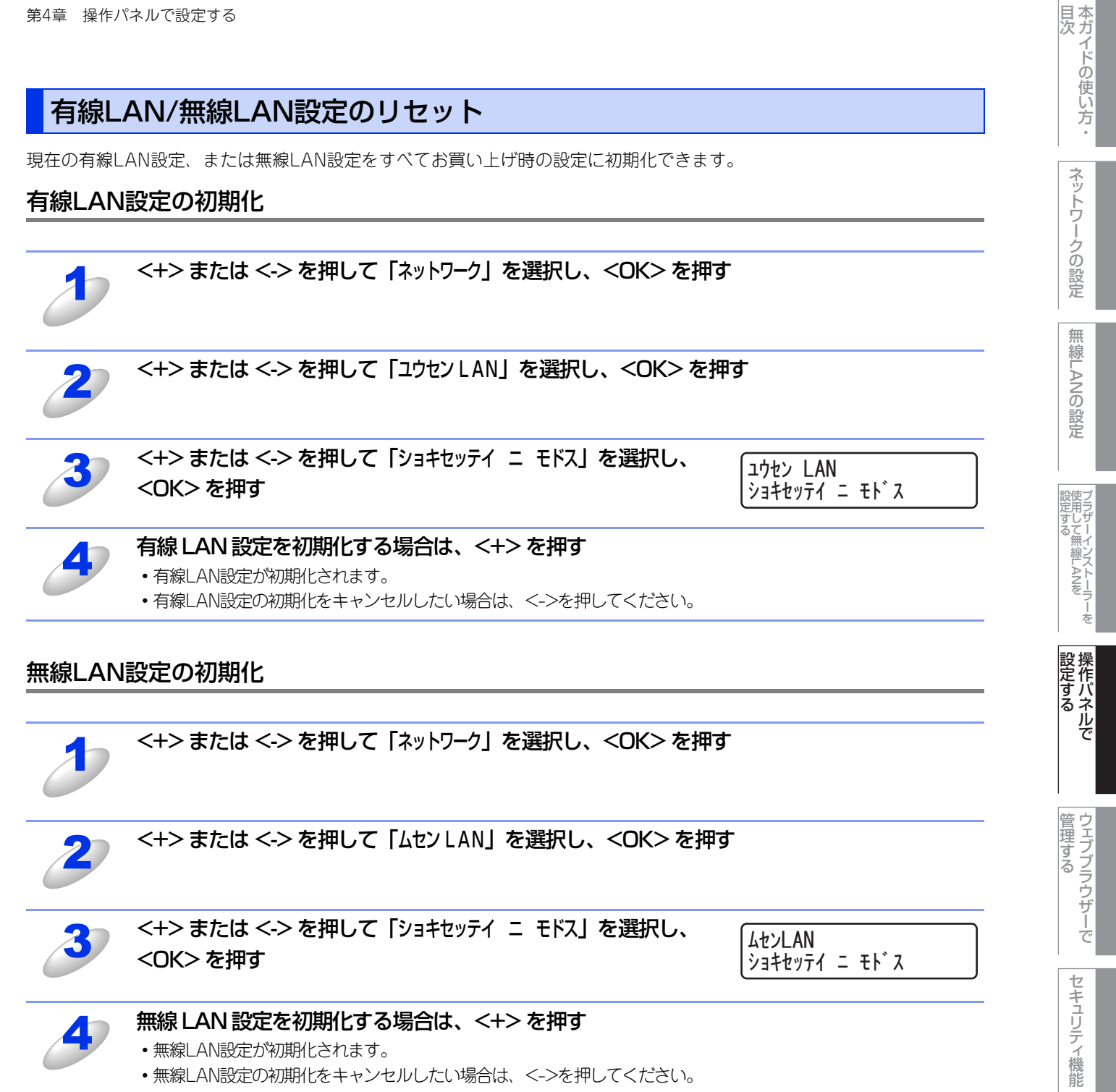

(トラブル対処方法) 困ったときは

## ネットワーク設定リストの出力

現在のネットワークに関する設定内容を印刷できます。

#### ||個-日||-

ノード名(NetBIOS名):ネットワーク設定リストにはノード名が表示されます。お買い上げ時のノード名は、有線LAN の場合は "BRNxxxxxxxxxx"、無線LANの場合は "BRWxxxxxxxxx" です。(「xxxxxxxxxx」はMACアドレス (イーサネットアドレス)の12桁です。)

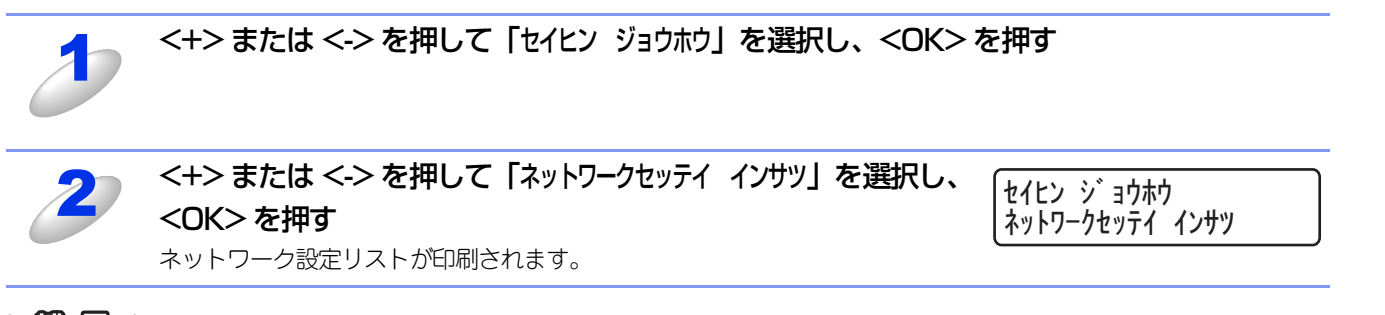

#### ||御-日||

ネットワーク設定リストのIPアドレスが「0.0.0.0」と印刷された場合は、本製品がまだ起動中です。1分後に操作をやり 直してください。

## WLANレポート(無線LANレポート)の出力

WLAN レポート (無線 LAN レポート) が印刷されます。

現在の無線LANに関する設定内容を印刷できます。

無線LAN接続ができない場合は、印刷されたWLANレポート(無線LANレポート)でエラーコードを確認してください。エラーコードの詳細については、 �� かんたん設置ガイド「困ったときは(トラブル対処方法)」を参照してください。

#### <+> または <-> を押して「セイヒン ジョウホウ」を選択し、<OK> を押す

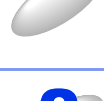

<+>または <->を押して「ムセン LAN レポート インサツ」を選択 し、<OK>を押す

セイヒン シ゛ョウホウ ムセンLANレホ゜ート インサツ 本ガイドの使い方・

ネットワークの設定

無

線 LANの 設 定

設定する 設定する

**設定する** 

## お買い上げ時のLAN設定

お買い上げ時の設定は、下線で示しています。

| メイン<br>メニュー | サブ<br>メニュー | サブサブ<br>メニュー   | メニュー<br>選択   | 選択項目                                                                                  |                  |
|-------------|------------|----------------|--------------|---------------------------------------------------------------------------------------|------------------|
| ネットワーク      | ユウセン L A N | TCP/IPセッテイ     | IP シュトク ホウホウ | <u>ジドウ</u><br>Static<br>RARP<br>BOOTP<br>DHCP                                         |                  |
|             |            |                | I P アドレス     | [000-255]. [000-255].<br>[000-255]. [000-255]<br>( <u>000. 000. 000. 000</u> )        |                  |
|             |            |                | サブ ネット マスク   | [000-255]. [000-255].<br>[000-255]. [000-255]<br>( <u>000. 000. 000. 000</u> )        |                  |
|             |            |                | ゲートウェイ       | [000-255]. [000-255].<br>[000-255]. [000-255]<br>( <u>000. 000. 000. 000</u> )        |                  |
|             |            |                | IP セッテイリトライ  | 0. <u>3</u> .~32767                                                                   |                  |
|             |            |                | ΑΡΙΡΑ        | <u>On</u><br>Off                                                                      |                  |
|             |            |                |              | IPv 6                                                                                 | <u>Off</u><br>On |
|             |            | イーサネット         | _            | <u>ジドウ</u><br>100B-FD<br>100B-HD<br>10B-FD<br>10B-HD                                  |                  |
|             |            | ユウセンLAN ジョウタイ  | _            | アクティブ 100B-FD<br>アクティブ 100B-HD<br>アクティブ 10B-FD<br>アクティブ 10B-HD<br>ミセツゾク<br>ユウセンLAN オフ |                  |
|             |            | MACアドレス        | —            | —                                                                                     |                  |
|             |            | ショキセッテイ ニ モドス  | +. リセット      | -                                                                                     |                  |
|             |            |                | ー. キャンセル     | -                                                                                     |                  |
|             |            | בלבע L AN בלבל | _            | On<br>Off                                                                             |                  |

| メイン<br>メニュー | サブ<br>メニュー   | サブサブ<br>メニュー     | メニュー<br>選択   | 選択項目                                                                  |
|-------------|--------------|------------------|--------------|-----------------------------------------------------------------------|
| ネットワーク      | LTYLAN       | TCP/IPセッテイ       | IP シュトク ホウホウ | <u>ジドウ</u><br>Static<br>RARP<br>BOOTP<br>DHCP                         |
|             |              |                  | ΙΡアドレス       | [000-255]. [000-255].<br>[000-255]. [000-255]<br>(000. 000. 000. 000) |
|             |              |                  | サブネットマスク     | [000-255]. [000-255].<br>[000-255]. [000-255]<br>(000. 000. 000. 000) |
|             |              |                  | ゲートウェイ       | [000-255]. [000-255].<br>[000-255]. [000-255]<br>(000. 000. 000. 000) |
|             |              |                  | IP セッテイリトライ  | 0, <u>3</u> , ~32767                                                  |
|             |              |                  | AP   PA      | On<br>Off                                                             |
|             |              |                  | IPv 6        | Off<br>On                                                             |
|             |              | セツゾク ウィザード       |              | _                                                                     |
|             |              | WPS/AOSS         | —            | -                                                                     |
|             |              | WPS w / PIN Code | —            | -                                                                     |
|             |              | ムセン ジョウタイ        | セツゾク ジョウタイ   | _                                                                     |
|             |              |                  | デンパ ジョウタイ    | _                                                                     |
|             |              |                  | ツウシン チャンネル   | -                                                                     |
|             |              |                  | ツウシン ソクド     | -                                                                     |
|             |              |                  | SSID         | -                                                                     |
|             |              |                  | ツウシン モード     | -                                                                     |
|             |              | MAC アドレス         | —            | -                                                                     |
|             |              | ショキセッテイ ニ モドス    | +. リセット      | -                                                                     |
|             |              |                  | ー. キャンセル     | -                                                                     |
|             |              | ムセン L A N ユウコウ   | _            | Off<br>On                                                             |
|             | LAN セッテイリセット | +. リセット          | _            | —                                                                     |
|             |              | ー. キャンセル         |              |                                                                       |

ネットワークの設定

(トラブル対処方法) 困ったときは

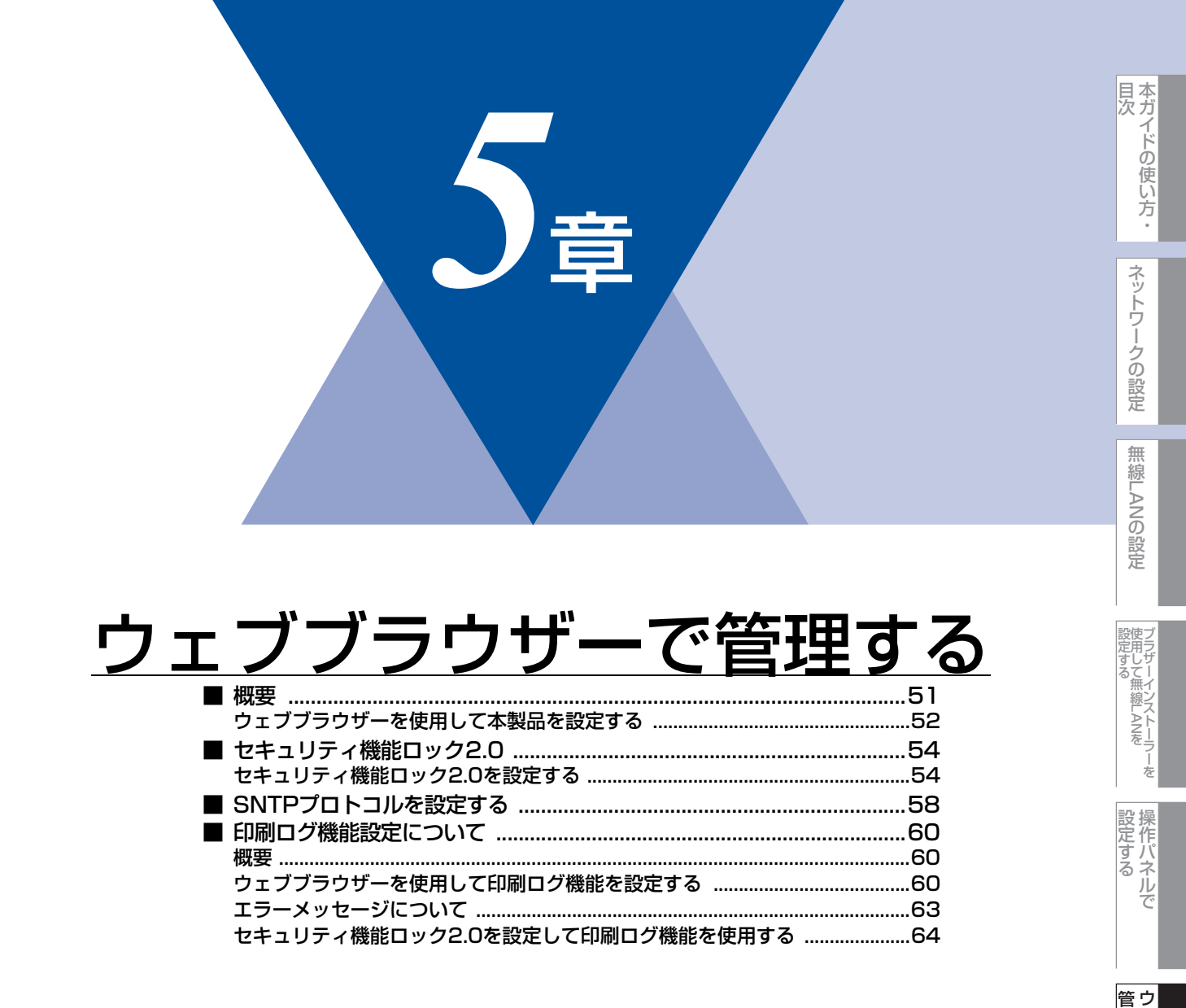

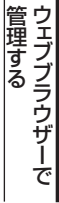

## 概要

標準のウェブブラウザーで、HTTP(ハイパーテキスト転送プロトコル)を使用して、ネットワークに接続されている本製品を管理することができます。

Windows<sup>®</sup>の場合はMicrosoft Internet Explorer 6.0以降またはFirefox 3.0以降、Macintoshの場合はSafari 3.0以降を推 奨します。

#### 

- ●どのウェブブラウザーの場合も、JavaScriptおよびCookieを有効にして使用してください。
- ●他のウェブブラウザーを使用する場合は、HTTP 1.0およびHTTP 1.1と互換性があることを確認してください。

ウェブブラウザーを使用して、本製品から次の情報を取得したり、設定したりすることができます。

- 本製品のステータス、設定、メンテナンスに関する詳細情報の取得
- 本製品とプリントサーバーのソフトウェアパージョン情報の取得
- 本製品の設定変更
- ネットワークの設定変更
- テストページ、プリンター設定一覧、ネットワーク設定リストの印刷
- ネットワーク設定リセット
- セキュリティ機能ロック2.0の設定
- 印刷ログ機能の設定

#### ● 条件

本製品とコンピューターのTCP/IP設定が完了していること。

#### ● 設定の流れ

- 1. TCP/IPプロトコルによってコンピューターがネットワーク接続されていることを確認します。
- 2. ウェブブラウザーを起動し、本製品のIPアドレスまたはノード名(NetBIOS名)を入力します。

本ガイドの使い方 ·

(トラブル対処方法)

## ウェブブラウザーを使用して本製品を設定する

標準のウェブブラウザーで、HTTP(ハイパーテキスト転送プロトコル)を使用し、プリントサーバーなどの設定を変更す ることができます。

#### ||御-足||-

ウェブブラウザーを使用して設定をする場合は、インターネットセキュリティのために、HTTPSプロトコルの使用をおす すめします。HTTPSプロトコルを有効にするには、⇒68ページ「ウェブブラウザーを使って安全に管理する」を参照し てください。

|   | ウェブブラウザーを起動する                                                                                   |                                                                                                    |
|---|-------------------------------------------------------------------------------------------------|----------------------------------------------------------------------------------------------------|
| 2 | ウェブブラウザーのアドレス入力欄<br>に、http://XXXXX/を入力する<br>・[XXXXX] はご使用になる本製品のIPアドレ<br>スです。                   | 3 about-blank - Microsoft Internet Explorer     7r-(ルビ 編集(E) 表示(M) あ気に入り(A) ツール(D ハルブ(H)     反 戻る - (A) (A) (A) (A) (A) (A) (A) (A) (A) (A)                                                                                                    |
|   | 例) 本製品の IP アドレスが 192.168.1.3 の場合<br>ウェブブラウザーに http://192.168.1.3/ と                             | 入力します。                                                                                                    |
|   | ・本製品のIPアドレスの確認は、⇒42ページを参<br>・Windows <sup>®</sup> のドメイン/ワークグループ環境の<br>・DNSを使用している場合は、DNS名を入力し   | 猟してください。<br>場合は、ノード名(NetBIOS名)を使用することもできます。<br>ます。                                                                                                    |
| 3 | 目的の管理機能へのリンクをクリッ<br>クする<br>ネットワークの設定を表示または変更する場                                                 | Contract.     HL・4570CDW series     HL・4570CDW series |
|   | 合は、[ネットワーク設定]をクリックしま<br>す。                                                                      | Sleep:       (****)         ジリアル番号:000301234567890       (************************************                                                                                                    |
|   |                                                                                                 | Copyright(C) 2000-2010 Brother Indunters, Ltd. All Eights Besterved                                                                                                    |
| 4 | [ユーザー名] と [パスワード] を入<br>力し、[OK] をクリックする<br>お買い上げ時のユーザー名は "admin" で、<br>パスワードは "access" に設定されていま | 192.168.1.3 伝接続<br>?X<br>Printer Config                                                                                                    |
|   | ₫。                                                                                              | ユーザー名(型):<br>パスワード(型):<br>□パスワードを記憶する(型)<br>OK キャンセル                                                                                                    |
| 5 | 必要に応じて設定を変更する                                                                                   |                                                                                                    |

ネットワークの設定

(トラブル対処方法) 困ったときは

#### ||御-日||-

- ●プロトコル設定を変更した場合は、変更内容を有効にするため [OK] をクリックして、画面の指示に従って本製品を 再起動してください。
- ●hosts ファイルを編集した場合や、または DNS サーバーを使用している場合は、IP アドレスではなく、本製品に割り当てた名前(例:Shared\_Printer)を入力します。また、本製品は、TCP/IPおよびNetBIOSをサポートしているためIP アドレスではなく、本製品のNetBIOS名を入力することもできます。NetBIOS名は、ネットワーク設定リストで確認できます。ネットワーク設定リストを印刷するには、⇒47ページ「ネットワーク設定リストの出力」を参照してください。NetBIOS名は、ノード名の最初の15文字が割り当てられます。お買い上げ時のNetBIOS名は、有線LANの場合は "BRNxxxxxxxxxx"、無線LANの場合は "BRWxxxxxxxxx"です。(「xxxxxxxxxxx」はMACアドレス(イーサネットアドレス)の12桁です。)
- ●Mac OS X ユーザーの方は、ステータスモニターの本製品アイコンをクリックしてウェブブラウザーを起動すること で、本製品にアクセスすることができます。 詳しくは⇒ユーザーズガイドを参照してください。

## パスワードについて

ウェブブラウザーでは、2段階のパスワードによる管理が可能です。一般ユーザーで管理できるのは「基本設定」、「プリンター設定」、「USBダイレクトプリント」です。

#### ● 一般ユーザー

ユーザー名:user パスワード:access

ネットワーク管理者用のパスワード管理では、すべての機能を管理できます。

#### ● 管理者

ユーザー名:admin パスワード:access

(トラブル対処方法)

## セキュリティ機能ロック2.0

ウェブブラウザーを使用してユーザーの名前(ID)とパスワードを登録することで、ユーザーごとに利用できる以下の機能 をそれぞれ制限することができます。

- PCプリント\*
- USBダイレクトプリント
- カラープリント
- 印刷枚数の制限
- ページカウンター
- ※ コンピューターのログイン名が登録してある場合は、パスワードを入力することなく、プリントの制限をすることができます。

詳しくは、⇒56ページ「コンピューターのログイン名でプリントを制限する」を参照してください。

印刷枚数を制限することで不正な出力を防止し、経費削減にもつながります。

ページカウンターで、ユーザーごとに合計、モノクロ、カラーの印刷枚数を閲覧することができます。詳しくは⇒57ページ 「その他の設定」を参照してください。

||御-曰||-

セキュリティ機能ロック2.0は、BRAdmin Professionalでも設定することができます。

## セキュリティ機能ロック2.0を設定する

#### 基本設定

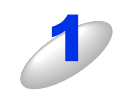

### ウェブブラウザーを起動する

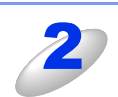

## ウェブブラウザーのアドレス入力欄に、

#### http://XXXXX/ を入力する

• [XXXXX] はご使用になる本製品のIPアドレスです。

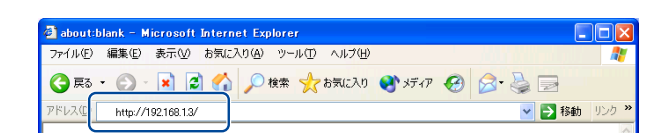

例) 本製品の IP アドレスが 192.168.1.3 の場合 ウェブブラウザーに http://192.168.1.3/ と入力します。

・本製品のIPアドレスの確認は、⇒42ページを参照してください。

・Windows®のドメイン/ワークグループ環境の場合は、ノード名(NetBIOS名)を使用することもできます。

・DNSを使用している場合は、DNS名を入力します。

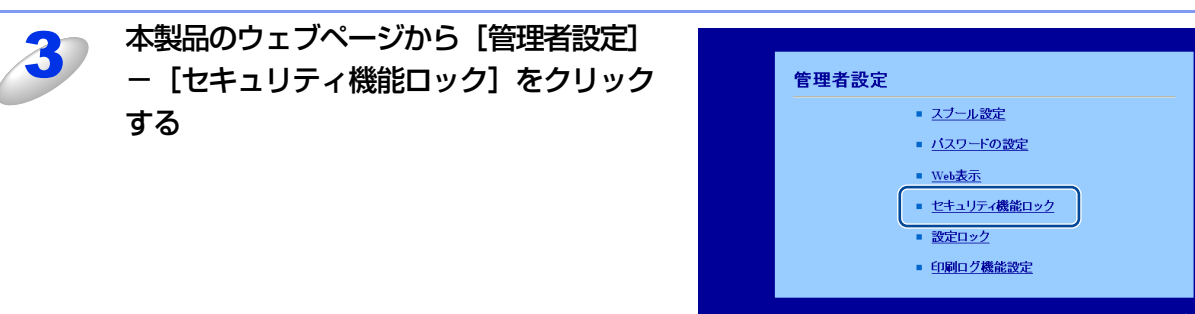

百次

54

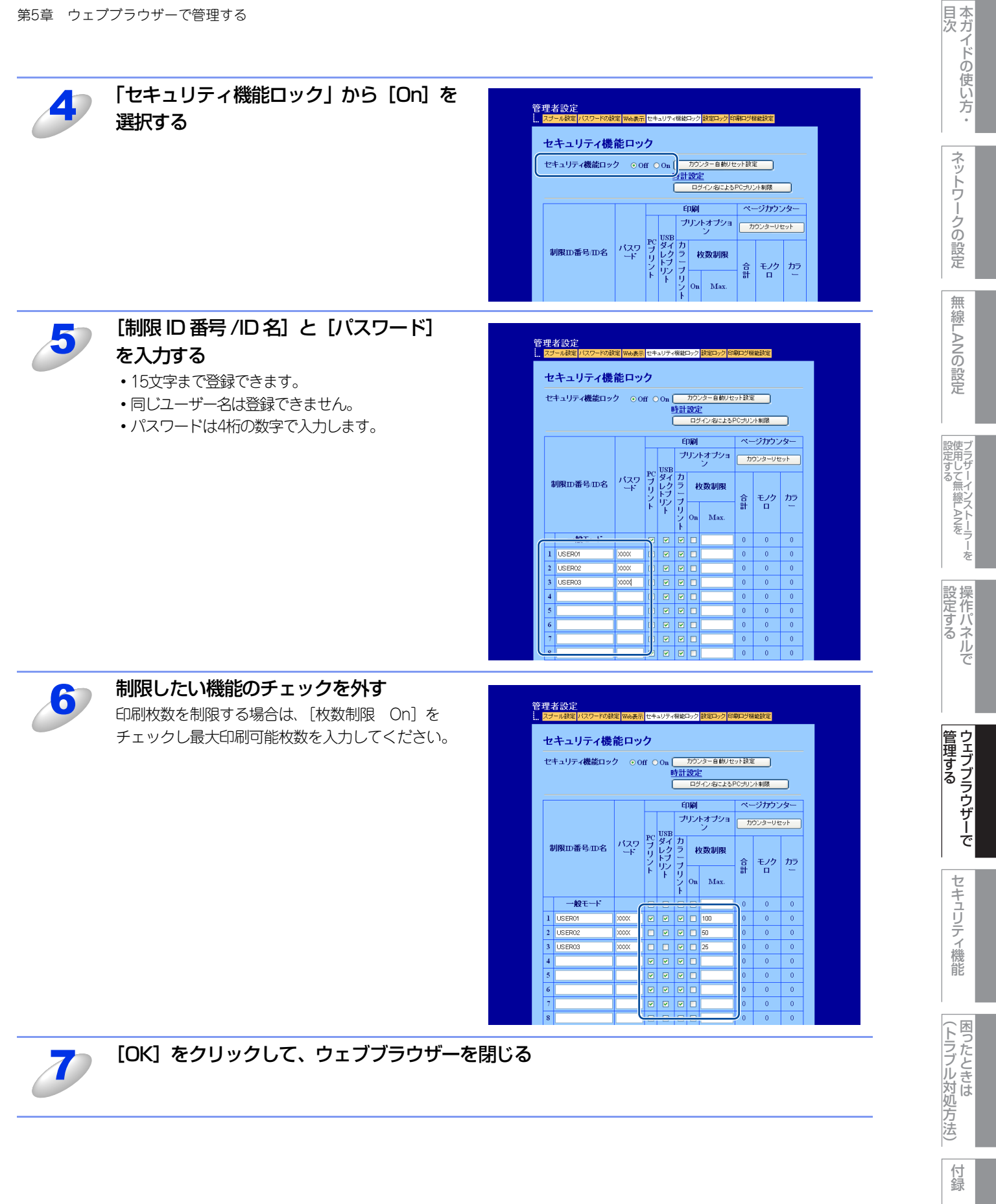

## コンピューターのログイン名でプリントを制限する

コンピューターヘログインするために使用しているユーザー名で、プリント制限の認証を行うことができます。

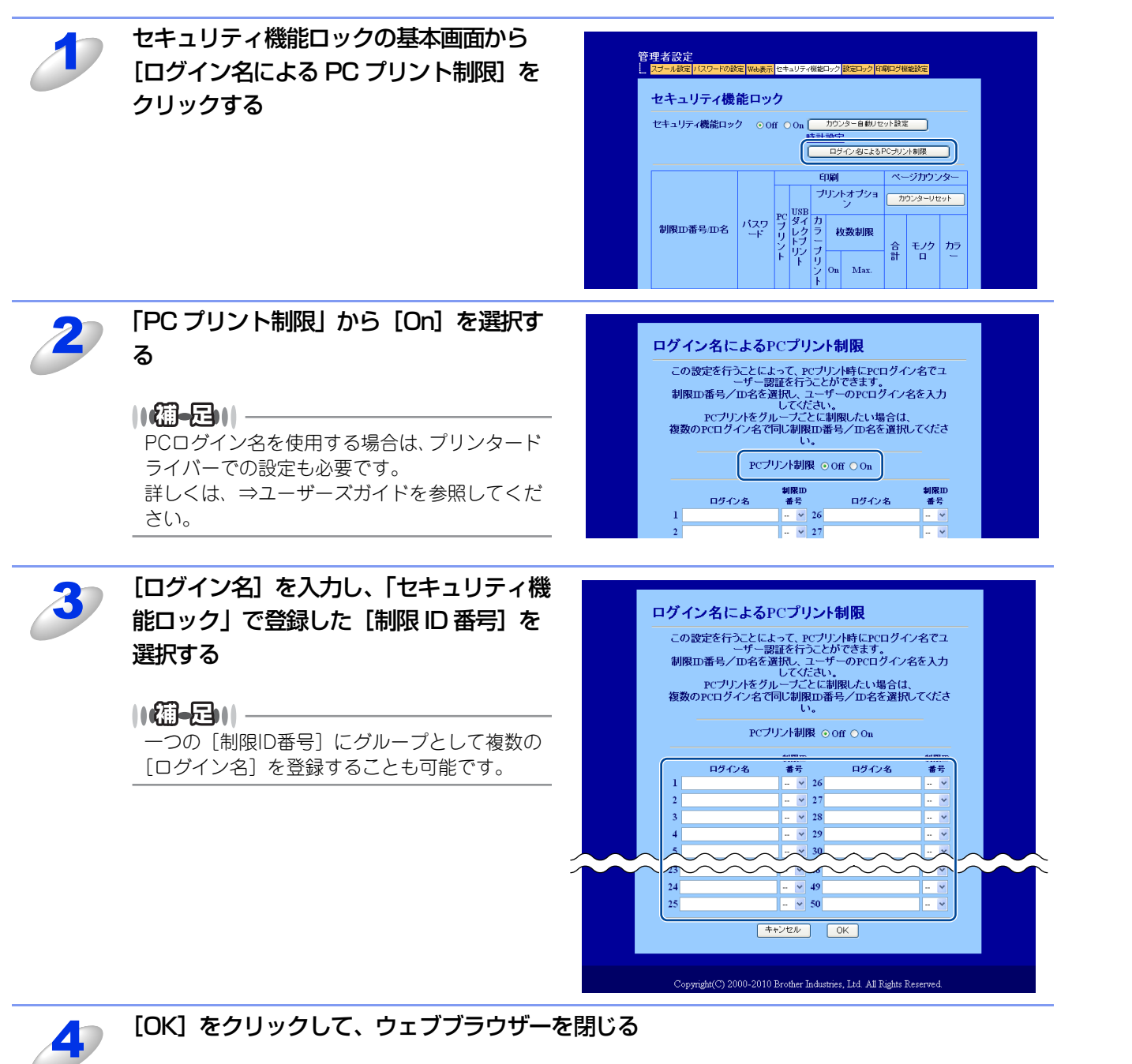

||(御-旦)|

- ●1グループ単位でPCプリントを制限したい場合は、各ログインユーザー名で同じ制限ID番号を選択してください。
- ●PC プリント時のユーザー認証にログインユーザー名を使用する場合は、プリンタードライバーの「ユーザー認証」で 「ログイン ユーザー名を使う」チェックボックスをチェックする必要があります。詳しくは、⇒ユーザーズガイドを参照してください。
- ●BR-Script3プリンタードライバーでのプリントは制限できません。

百次

ネットワークの設定

無

線 LANの 設 定

| フラザーインストーラ

操作パネルで

管理する

セキュリティ機能

(トラブル対処方法)

#### 一般モードの設定

ー般ユーザーが利用できる機能を制限するためには、一般モードを設定します。 一般ユーザーがこの機能で利用可能に設定された機能を使用する場合は、パスワードを入力する必要はありません。

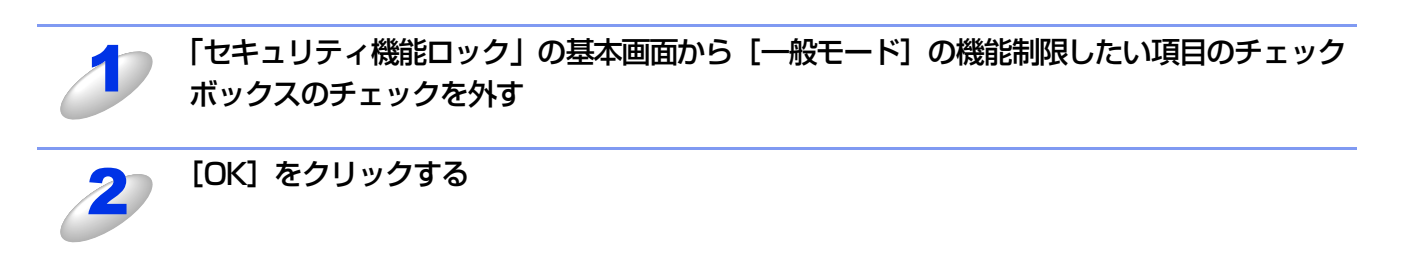

#### その他の設定

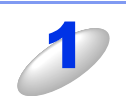

- 以下の設定をする
  - カウンター自動リセット設定 定期的にページカウンターをリセットするための設定をします。
     カウンターリセット
  - すべてのページカウンターを「0」にします。
- ③ 印刷・その他 機能を制限するときにチェックボックスのチェックを外します。
- ④前回ログ参照

ページカウンターがリセットされる以前のログを表示します。

#### ⑤ CSV ファイルへ出力

制限 ID 番号 /ID 名と現在のページカウンターの情報をエクスポートします。

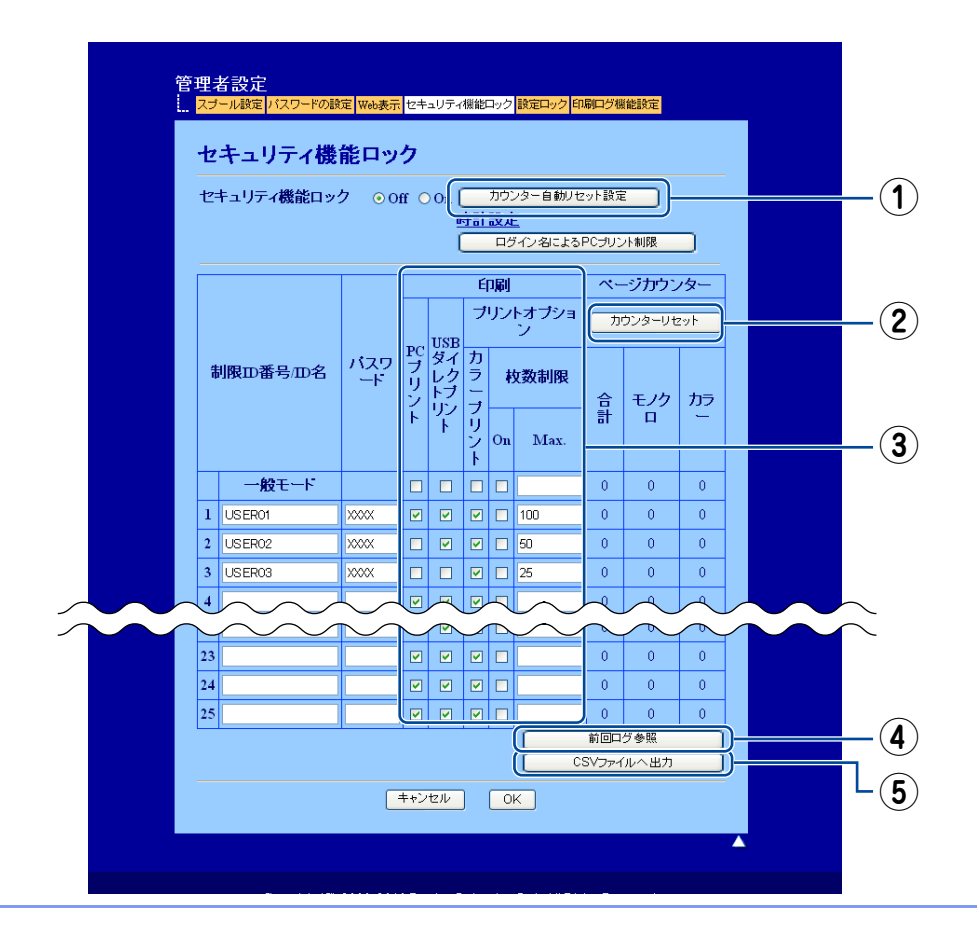

本ガイドの使い方・

ネットワークの設定

無線LANの設定

設定する 設定する

操作パネルで

## SNTPプロトコルを設定する

SNTPとは、ネットワーク上のコンピューターがSNTPサーバーと通信して正確な時刻を同期させるためのプロトコルです。 標準ウェブブラウザーを使用して、設定をすることができます。

標準ウェブブラウザーに http://XXXXX/ と入力し、本製品のウェブページから [ネットワーク設定] ー [プロトコル設定] をクリックすると、SNTPの設定をすることができます。

・ [XXXXX] はお使いのコンピューターのIPアドレスです。

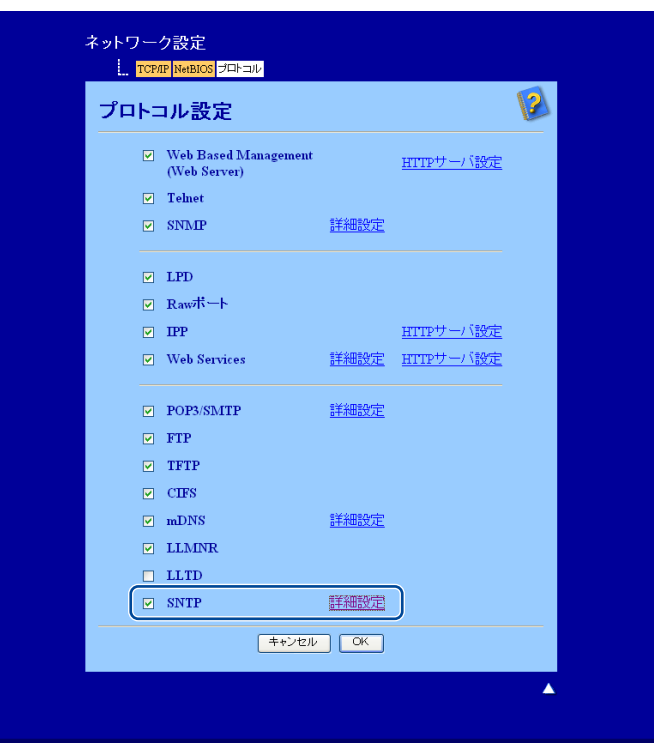

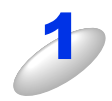

[SNTP] のチェックボックスを選択し、設定を有効にする

本ガイドの使い方・

[詳細設定] をクリックする

本ガイドの使い方・

| SNTP <mark>設定</mark> |          |  |
|----------------------|----------|--|
| 状態                   | 有効       |  |
| SNTPサーバ設定の方法         | AUTO V   |  |
| ブライマリSNTPサーバアドし      | م<br>ب   |  |
| ブライマリSNTPサーバボート      | 123      |  |
| セカンダリSNTPサーバアドL      | ,ス       |  |
| セカンダリSNTPサーバボー       | h 123    |  |
| 同期間隔                 | 24 0,183 |  |
| 時計設定                 |          |  |
| 同期状態                 | 未取得      |  |
|                      |          |  |

#### ① 状態

SNTP サーバー設定が有効か無効かを表示します。

- ② SNTP サーバー設定の方法
  - [AUTO]、または [STATIC] を選択します。
  - AUTO

ネットワーク上に DHCP サーバーがある場合、SNTP サーバーは DHCP サーバーから自動でアドレスを取得します。

#### • STATIC

使用したいアドレスを入力します。

- ③、5 SNTP サーバーアドレス(プライマリ)、(セカンダリ) サーバーアドレスを 64 文字以内で入力します。
- ④、⑥ SNTP サーバーポート(プライマリ)、(セカンダリ)
  - ポート番号を入力します。(1 から 65535)
- ⑦同期間隔

サーバーと同期したい時間の間隔を入力します。(1から168時間)

#### 

SNTPタイムサーバーを使用して、SNTPの時刻と本製品で使用される時刻を同期させるためには、「時計設定」画面で[SNTPサーバーと同期する]を設定しなければなりません。「SNTP設定」の画面で[時計設定]をクリックし、「基本設定」の画面で、[SNTPサーバーと同期する]のチェックボックスにチェックを入れてください。

また、タイムゾーンを正しく設定しなければなりません。「タイムゾーン」のプルダウンメニューからあなたのお住まいの国とUTC<sup>\*</sup>の時差を選んでください。

例)日本 UTC+9:00

※ 世界標準時間

#### ⑧同期状態

最新の同期状態を確認できます。

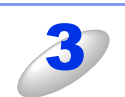

[OK] をクリックする 設定が適用されます。

## 印刷ログ機能設定について

## 概要

本製品の印刷履歴を、CIFS<sup>\*\*</sup>接続を経由して、ネットワークサーバー上に保存できます。各印刷ジョブのID、種類、ジョブの名前、ユーザー名、日付、時間、印刷されたページ、カラーページの数を記録することができます。標準ウェブブラウザーから、機能設定をすることができます。

※CIFS とは、Common Internet File System (共通インターネットファイルシステム) プロトコルの略で、TCP/IP を利用 し、ネットワーク上のコンピューターからイントラネット、またはインターネット経由でファイルを共有することができます。

以下の印刷機能が印刷ログに記録されます。

- お使いのコンピューターからの印刷ジョブ
- USBダイレクトプリント

●印刷レポート&リストは、サーバーに記録されません。

●印刷ログ機能設定は、[Kerberos] 認証および [NTLMv2] 認証をサポートしています。

- ●認証を使用するには、SNTP プロトコル(ネットワークタイムサーバー)、または日付・時間、タイムゾーンを正しく設定しなければなりません。
- ●ファイルをサーバーへ保存するときに、[TXT] または [CSV] のファイルタイプを選ぶことができます。

## ウェブブラウザーを使用して印刷ログ機能を設定する

標準ウェブブラウザーにhttp://XXXXX/を入力し、本製品のウェブページから[管理者設定]--[印刷ログ機能設定]をクリックすると、機能の設定、変更をすることができます。

• [XXXXX] はご使用になる本製品のIPアドレスです。

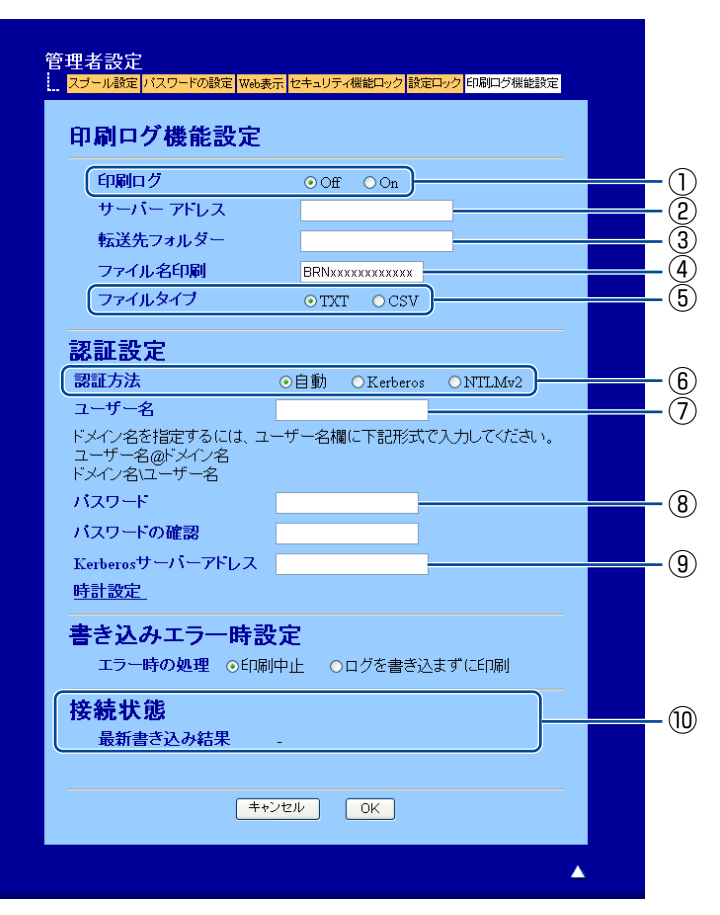

目次

(トラブル対処方法)

#### 以下の設定をする

#### ① 印刷ログ

印刷ログの [On] を選択します。

② サーバーアドレス

サーバーアドレスは、CIFS サーバーのドメイン名です。ホストアドレス(例:example.com)、またはIPアドレス(例:192.168.56.189)を64文字以内で入力します。

③ 転送先フォルダー

印刷ログを保存する CIFS サーバー上の転送先フォルダーを 60 文字以内で入力します。(例: brother/abc)

④ファイル名印刷

印刷ログとして使用するためのファイル名を15文字以内で入力します。

⑤ ファイルタイプ

印刷ログのファイルタイプ [TXT]、または [CSV] を選択します。

#### ⑥ 認証方法

CIFS サーバーにアクセスするために必要な認証方式 [自動]、[Kerberos] <sup>※1</sup> または [NTLMv2] <sup>※2</sup> を選択 します。

- ※1 Kerberos は、シングルサインオンという機能を使用して、ネットワークサーバーに機器、または個人の ID を正しく証明することができる認証プロトコルです。
- ※2 NTLMv2は、ネットワークにログオンするために、Windows<sup>®</sup>で使用されているデフォルトの認証方式 です。

Kerberos および NTLMv2 認証においては、時計設定、または SNTP プロトコル(ネットワークタイムサー パー)も設定しなければなりません。SNTP プロトコルの設定については、⇒58 ページ「SNTP プロトコル を設定する」を参照してください。

時計設定と SNTP 設定は、ウェブブラウザーからでも設定することができます。

・自動

[自動]を選択すると、本製品はまず Kerberos サーバーを検索します。Kerberos サーバーが検出されない と NTLMv2 が認証方式として使用されます。

Kerberos

[Kerberos] を選択した場合、Kerberos 認証のみ使用できます。

• NTLMv2

[NTLMv2] を選択した場合、NTLMv2 認証のみ使用できます。

⑦ ユーザー名

認証のためのユーザー名を96文字以内で入力します。

#### ||御-旦||-

ユーザー名がドメインの一部の場合、以下のスタイルの1つでユーザー名を入力してください。 user@domainまたはdomain¥user

#### ⑧パスワード

認証のためのパスワードを32文字以内で入力します。

#### Kerberos サーバーアドレス(必要な場合)

KDC サーバーアドレス(例: example.com) または IP アドレス(例: 192.168.56.189) を 64 文字以内で入 力します。

⑩ 接続状態

最新のログの書き込み状態を確認できます。詳細については、⇒63ページ「エラーメッセージについて」を 参照してください。

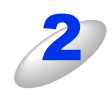

[OK] をクリックする 設定が適用されます。 本ガイドの使い方・

ネットワークの設定

無

線 LANの 設 定

設定する フラザーインストーラ

設定する と

管理する

セキュリティ機能

(トラブル対処支

(方法)

#### 書き込みエラー時の設定

ネットワークエラーにより印刷ログがサーバーに記録できない場合に行う処理を選ぶことができます。

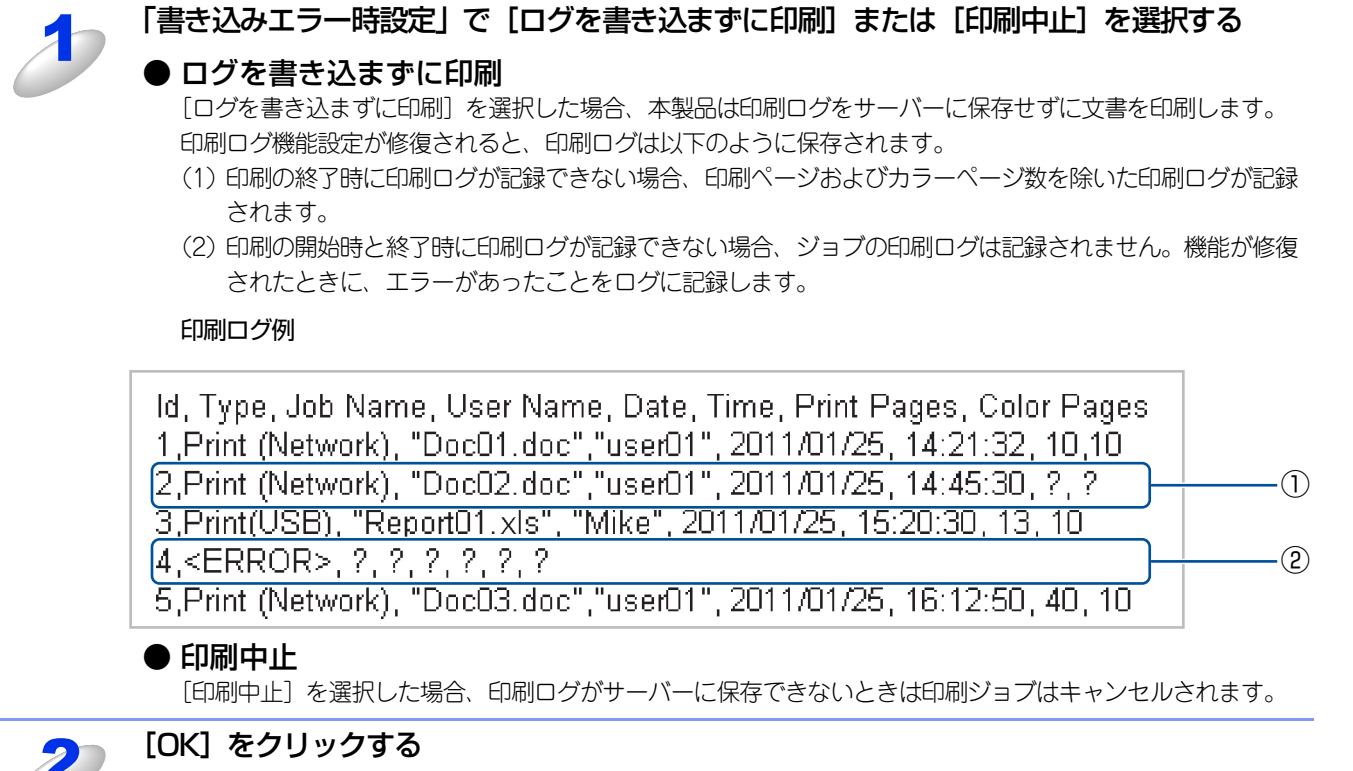

設定が適用されます。

付録

百次

ネットワークの設定

無線LANの設定

設定する 設定する

操作パネルで

管理する

## エラーメッセージについて

本製品のエラー状態をディスプレイ、または標準ウェブブラウザーの〔接続状態〕から確認することができます。

#### ● 「サーバー ガ ミツカリマセン . カンリシャ ニ トイアワセテクダサイ .」

サーバーに接続できない場合、このメッセージが表示されます。 以下の項目を確認してください。

- サーバーアドレスは正しいですか?
- サーバーがネットワークに接続されていますか?
- 本製品がネットワークに接続されていますか?

#### ● 「ユーザーニンショウ ニ シッパイシマシタ . カンリシャ ニ トイアワセテクダサイ .」

[認証設定] が正しくない場合、このメッセージが表示されます。 以下の項目を確認してください。

- 認証設定のユーザー名<sup>※1</sup>およびパスワードは正しいですか?
   ※1 ユーザー名がドメインの一部の場合、以下のスタイルの1つでユーザー名を入力してください。 user@domainまたはdomain¥user
- SNTPサーバーとログファイルサーバーの時間は合っていますか?
   また、時間設定は正しいですか?
- Kerberos または NTLMv2 にて認証に使用されている時間と合うように、SNTP タイムサーバープロトコルが正しく設定されていますか?
- 認証サーバーと本製品の時間<sup>※2</sup>が合っていますか?
   ※2 ウェブブラウザーを使用してタイムゾーンを正しく設定してください。

#### ●「ファイル へ アクセスデキマセン・カンリシャ ニ トイアワセテクダサイ・」

転送先フォルダーにアクセスできない場合、このメッセージが表示されます。

- 以下の項目を確認してください。
- ディレクトリ名は正しいですか?
- ディレクトリは書き込み可能ですか?
- ファイルはロックされていませんか?

#### ● 「トケイ ガ ミセッテイデス. カンリシャ ニ トイアワセテクダサイ」

ユーザー認証に必要となる現在時刻が取得できない場合、このメッセージが表示されます。

- 本製品の時刻<sup>※1</sup>設定が未設定ではありませんか?
   ※1 本製品の時刻は、電源スイッチOFFの状態が60時間を経過すると、未設定状態に戻ることがあります。
   ウェブブラウザーを使用して、SNTPの時刻が正しく設定されているかを確認してください。
- SNTPで現在時刻<sup>※2</sup>が取得できていますか? ※2 SNTPサーバーから取得した時刻とウェブブラウザーで設定した時計設定の時刻が合っているかを確認してください。

#### ||御-旦||-

[印刷中止] をウェブブラウザーで設定している場合、ディスプレイ上に「ログカキコミ デキマセン」というメッセージ と、上記メッセージが約30秒間表示されます。

付録

目次

ネットワークの設定

無

線 LANの 設 定

| フラザーインストーラ |

操作パネルで

管理する

セキュリティ機能

## セキュリティ機能ロック2.0を設定して印刷ログ機能を使用する

セキュリティ機能ロック2.0の設定が [On] の場合、登録されているユーザー名/PCプリント/USBダイレクトプリントのそれぞれの機能が印刷ログとして記録されます。

|   | セキュリティ機能ロック              |                 |                             |                                                                                                    |                                                                                                    |  |           |     |     |   |
|---|--------------------------|-----------------|-----------------------------|----------------------------------------------------------------------------------------------------|----------------------------------------------------------------------------------------------------|--|-----------|-----|-----|---|
| t | ビキュリティ機能ロック ○ Off ○ On   |                 |                             |                                                                                                    |                                                                                                    |  |           |     |     |   |
|   | 時計設定<br>ログイン名によるPCプリント制限 |                 |                             |                                                                                                    |                                                                                                    |  |           |     |     |   |
| Γ |                          |                 |                             |                                                                                                    |                                                                                                    |  | ページカウンター  |     |     |   |
|   | 制限正番号/四名 パスワード           |                 |                             | IICD                                                                                                    | ブリントオブショ<br>ン                                                                                                    |  | カウンターリセット |     | 271 |   |
|   |                          |                 | PCブリン                       | ロダイレクフ                                                                                                    | カ<br>ラ<br>レ<br>サ<br>フ<br>オ                                                                                                    |  | 슴         | モノク | カラ  |   |
|   |                          |                 | ト<br>ド<br>リ<br>On Max.<br>ト |                                                                                                    | $ \begin{array}{c} \mathbf{y} \mathbf{y} \mathbf{y} \\ \mathbf{h} \mathbf{y} \\ \mathbf{y} \mathbf{y} \\ \mathbf{h} \end{array} $ On Max.                                                                                                    |  |           | 計   |     | - |
| L | 一般于一下                    |                 |                             |                                                                                                    |                                                                                                    |  |           | 0   | 0   | 0 |
|   | USER01                   | xxxx            |                             |                                                                                                    |                                                                                                    |  |           | 0   | 0   | 0 |
| 1 | 2 USER02                 | XXXX            |                             |                                                                                                    |                                                                                                    |  |           | 0   | 0   | 0 |
| 1 | USER03                   | XXXX            |                             |                                                                                                    |                                                                                                    |  |           | 0   | 0   | 0 |
|   |                          | · · · · · · · · |                             |                                                                                                    |                                                                                                    |  | . 1       | J.  | 0   | ~ |
| Ę | •                        |                 |                             |                                                                                                    |                                                                                                    |  |           | 0   | 0   | U |
|   | 5                        |                 |                             | <ul> <li>Image: Second second sec</li></ul> | <ul> <li>Image: Second second sec</li></ul> |  |           | 0   | 0   | 0 |

セキュリティ機能ロック2.0を使用しているユーザーの印刷ログ例

r.

| Id, | Type, Job Name, User Name, date, Time, Print Pages, Color Pages |  |
|-----|-----------------------------------------------------------------|--|
| 1,  | rint(Network), -, -, 2011/4/29, 9:36:06, 1,1                    |  |
| 2,  | rint(Network), <u></u> 2011/4/29, 22:38:30, 1,0                 |  |
| З,  | rint(USB), -, <u>USERO1)</u> , 2011/4/30, 9:06:17, 1,0          |  |
| 4,  | rint(USB), _, <u>USER02.</u> 2011/4/30,9:02:13,2,0              |  |
| 5,  | ISB Direct, -, <u>USER03</u> , 2011/4/30, 10:58:52, 1,1         |  |
|     |                                                                 |  |

本ガイドの使い方 ・

# <u>セキュリティ機能</u>

6章

| ■ 概要                                                           | 66  |
|----------------------------------------------------------------|-----|
| ■ プロトコルを設定する                                                   |     |
| ■ ネットワークプリンターを安全に管理する                                          |     |
| ウェブブラウザーを使って安全に管理する                                            |     |
| ■ IPPSを使って文書を安全に印刷する                                           | 71  |
| 別のURLを指定する                                                     | 71  |
| ■ 安全なEメールの送受信                                                  | 72  |
| Eメール通達機能について                                                   | 72  |
| ウェフフラウサーを使って設定する                                               |     |
| ユーリー認証NEメール通運で使用9 る                                            |     |
| ■ IFFF802 1v認証方式を使用する                                          |     |
| ● TELEOOE.Tへ応証リエンを使用する                                         |     |
| ■ BBAdmin Professionalを使って安全に管理する                              | , 0 |
| ■ BHAdmin Protocolonalを及うて文工に自建する<br>(Windowe <sup>®</sup> のみ) | 79  |
| (WINDOWS 007)                                                  |     |
| ■ 証明書を使つし女主に官理9 る                                              |     |
| 証明書の作成とインストールの流れ                                               |     |
| 自己署名証明書を作成する                                                   |     |
| 自己署名証明書をコンピューターにインストールする                                       | 84  |
| CSRを作成してインストールする                                               |     |
| 証明書と秘密鍵をインボート/エクスボートする                                         |     |
| ■ 複数の証明書を管理する                                                  |     |
| じA訨明書をインホート/エクスボートする                                           | 93  |

本ガイドの使い方・

ネットワークの設定

無線LANの設定

ジラザーインストーラーを 設定する

設定する

(トラブル対処方法) 困ったときは

## 概要

コンピューターをネットワークに接続していると、悪意のある第三者によって不正にネットワークにアクセスされてデータ や機密情報が読み取られてしまうなどの危険性があります。 本製品は、最新のネットワークセキュリティおよび暗号化プロトコルを使用して、機器への不正アクセスを防止する機能を 搭載しています。

この章では、本製品がサポートしているセキュリティプロトコルやその設定方法について説明します。

以下のセキュリティ管理をすることができます。

- SSL/TLS を使って、本製品のセキュリティを管理する
   詳しくは、⇒68ページ「ウェブブラウザーを使って安全に管理する」を参照してください。
- SNMPv3 プロトコルを使って、本製品のセキュリティを管理する 詳しくは、⇒68ページ「ウェブブラウザーを使って安全に管理する」、または⇒79ページ「BRAdmin Professionalを使って安 全に管理する (Windows<sup>®</sup>のみ)」を参照してください。
- SSL/TLS (IPPS) を使って、文章を安全に印刷する 詳しくは、⇒71ページ「IPPSを使って文書を安全に印刷する」を参照してください。
- 安全に E メールを送受信する 詳しくは、⇒72ページ「安全なEメールの送受信」を参照してください。
- IEEE802.1x 認証方式を使う 詳しくは、⇒76ページ「IEEE802.1x認証方式を使用する」を参照してください。
- BRAdmin Professional を使って、本製品を安全に管理をする
   詳しくは、⇒79ページ「BRAdmin Professionalを使って安全に管理する(Windows<sup>®</sup>のみ)」を参照してください。
- ●本製品を安全に管理するために、証明書を使う 詳しくは、⇒80ページ「証明書を使って安全に管理する」を参照してください。
- 複数の証明書を管理する 詳しくは、⇒93ページ「複数の証明書を管理する」を参照してください。

||御-曰||-

Telnet、FTP、TFTPプロトコルを無効にしてください。これらのプロトコルを使って機器にアクセスすることは、セキュ リティ上安全ではありません。プロトコルの設定方法については、⇒67ページ「プロトコルを設定する」を参照してください。 目次

## プロトコルを設定する

ウェブブラウザーを使って、各プロトコルおよびセキュリティ方法を有効または無効にできます。

||(福-足)||-

- ●Windows<sup>®</sup>の場合はInternet Explorer<sup>®</sup> 6.0以降またはFirefox 3.0以降、Macintoshの場合はSafari 3.0以降をおすすめします。
- ●どのウェブブラウザーの場合も、JavaScriptおよびCookieを有効にして使用してください。
- ●上記以外のウェブブラウザーを使用する場合は、HTTP1.0とHTTP1.1に互換性があるかを確認してください。
- ウェブブラウザーを使用するには、本製品のIPアドレスが必要です。

1

ウェブブラウザーを起動する

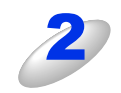

ウェブブラウザーのアドレス入力欄に http://XXXXX/ を入力する [XXXXX] はご使用になるプリンターの IP アドレスです。

例)本製品の IP アドレスが 192.168.1.2 の場合 ブラウザーに http://192.168.1.2/を入力します。

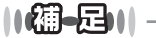

hostsファイルを編集した場合や、DNS(ドメインネームシステム)を使用している場合は、IPアドレスで はなく、本製品に割り当てた名前を入力します。本製品は、TCP/IPおよびNetBIOSをサポートしているた め、本製品のNetBIOS名を入力することもできます。 NetBIOS名は、ネットワーク設定リストに表示されます。ネットワーク設定リストの印刷方法については、 ⇒47ページ「ネットワーク設定リストの出力」を参照してください。 お買い上げ時のNetBIOS名は、ノード名(有線LANの場合は"BRNxxxxxxxxxx"、無線LANの場合は "BRWxxxxxxxxxx")と同じです。 (「xxxxxxxxxxx」はMACアドレス(イーサネットアドレス)の12桁です。)

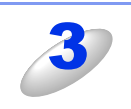

本製品のウェブページから [ネットワーク設定] をクリックする

4

5

6

[ユーザー名] と [パスワード] を入力し、[OK] をクリックする

お買い上げ時のユーザー名は"admin"で、パスワードは、"access"に設定されています。

[プロトコル設定] をクリックする

必要に応じてプロトコルの設定を変更する

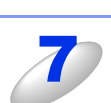

設定を変更した場合は、[OK] をクリックする

本製品の電源を入れ直した後に、設定が変更されます。

目次

ネットワークの設定

無

線 LANの 設 定

設定する ジラザーインストーラー

設定する と

## ネットワークプリンターを安全に管理する

ネットワークプリンターを安全に管理するには、セキュリティプロトコルと合わせて、以下の管理ソフトウェアを使用する 必要があります。

- ウェブブラウザー
- BRAdmin Professional ⇒79ページ

## ウェブブラウザーを使って安全に管理する

ネットワークプリンターを安全に管理するためには、HTTPSとSNMPv3の使用をおすすめします。HTTPSプロトコルを使用するには、以下の設定が必要です。

- 自己署名証明書、または証明機関(CA)発行の証明書と秘密鍵をインストールする必要があります。証明書と秘密鍵のインストール方法については、⇒80ページ「証明書を使って安全に管理する」を参照してください。
- HTTPS プロトコルを有効にする必要があります。HTTPS プロトコルを有効にするには、ウェブブラウザーから本製品にアクセスし、[プロトコル設定]の[Web Based Management (Web Server)]の[HTTPサーバ設定]のプルダウンメニューから証明機関(CA)発行の証明書を選択、インストールして、「SSL通信を使う(ポート443)」を有効にします。[プロトコル設定]ページにアクセスする方法については、⇒67ページ「プロトコルを設定する」を参照してください。

||(御-旦)||

- ●Windows<sup>®</sup>の場合はInternet Explorer<sup>®</sup> 6.0以降またはFirefox 3.0以降、Macintoshの場合はSafari 3.0以降をおすすめします。
- ●どのウェブブラウザーの場合も、JavaScriptおよびCookieを有効にして使用してください。
- ●上記以外のウェブブラウザーを使用する場合は、HTTP1.0とHTTP1.1に互換性があるかを確認してください。
- ●ウェブブラウザーを使用するには、本製品のIPアドレスが必要です。

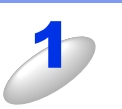

#### ウェブブラウザーを起動する

#### ウェブブラウザーのアドレス入力欄に https://XXXXX/ を入力する

"http" の後ろに "s" を付け、https:// と入力してください。 [XXXXX] は、IP アドレス、ホスト名、ドメイン名などの証明書に割り当てたコモンネームを入力します。証明書 にコモンネームを割り当てる方法については、⇒80 ページ「証明書を使って安全に管理する」を参照してください。

例) https://192.168.1.2/(「XXXXX」が本製品の IP アドレスである場合)

#### ||御-日||-

hostsファイルを編集した場合や、DNS(ドメインネームシステム)を使用している場合は、IPアドレスで はなく、本製品に割り当てた名前を入力します。本製品は、TCP/IPおよびNetBIOSをサポートしているた め、本製品のNetBIOS名を入力することもできます。 NetBIOS名は、ネットワーク設定リストに表示されます。ネットワーク設定リストの印刷方法については、

→47ページ「ネットワーク設定リストの出力」を参照してください。

お買い上げ時のNetBIOS名は、ノード名(有線LANの場合は "BRNxxxxxxxxxxx"、無線LANの場合は "BRWxxxxxxxxxx")と同じです。

(「xxxxxxxxxxx」はMACアドレス(イーサネットアドレス)の12桁です。)

目次

無

68

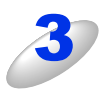

#### HTTPS を使って本製品にアクセスする

HTTPS プロトコルを使用するときは、SNMPv3 を合わせて使用することをおすすめします。SNMPv3 を使用する場合は以降の手順に従ってください。

#### ||御-四||-

SNMP設定はBRAdmin Professionalでも変更できます。

#### 本製品のウェブページから [ネットワーク設定] をクリックする

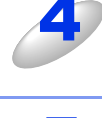

-

### [ユーザー名] と [パスワード] を入力し、[OK] をクリックする

お買い上げ時のユーザー名は "admin" で、パスワードは、"access" に設定されています。

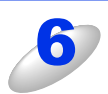

### [プロトコル設定] をクリックする

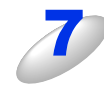

### **必ず SNMP 設定を有効にし、SNMP の [詳細 設定]をクリックする** 右の画面から SNMP 設定を設定できます。

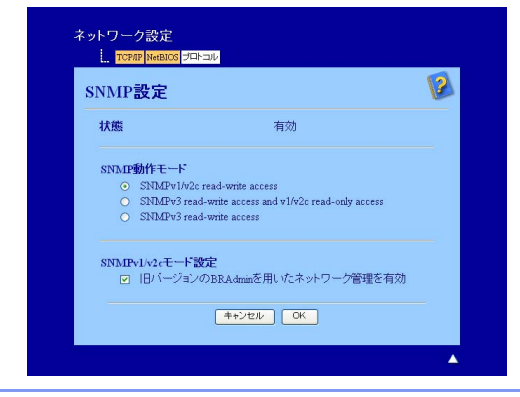

管理する

百次

ネットワークの設定

無線LANの設定

設定する 設定する

設定する で

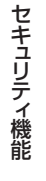

(トラブル対処方法) 困ったときは SNMP動作モードは次の3種類です。

#### SNMPv3 read-write access

このモードでは、SNMPプロトコルのバージョン3が使用されます。安全に本製品を管理する場合は、このモードを選択してください。

#### ||御-日||

「SNMPv3 read-write access」を使用する場合は、次の点に注意してください。

- プリントサーバーは、BRAdmin Professional、またはウェブブラウザーでのみ管理できます。
- SSL通信(HTTPS)の使用をおすすめします。
- BRAdmin Professional以外では、SNMPv1/v2cを使用するすべてのアプリケーションが制限されます。
   SNMPv1/v2cで動作するアプリケーションを使用するには、「SNMPv3 read-write access and v1/v2c read-only access」または「SNMPv1/v2c read-write access」を使用してください。

#### SNMPv3 read-write access and v1/v2c read-only access

このモードでは、SNMPプロトコルのバージョン3の読み書きと、バージョン1および2cの読み取りが使用されます。

#### ||御-日||-

「SNMPv3 read-write access and v1/v2c read-only access」を使用する場合は、バージョン1および2cの読み取りア クセスではパスワード認証ができないため、BRAdmin Lightなどのブラザーアプリケーションが正しく動作しません。す べてのブラザーアプリケーションを使用する場合は、「SNMPv1/v2c read-write access」を使用してください。

#### SNMPv1/v2c read-write access

このモードでは、SNMPプロトコルのバージョン1および2cが使用されます。すべてのブラザーアプリケーションが使用できます。ただし、ユーザーが認証されず、データが暗号化されないため、安全ではありません。

#### ||個-日||

詳細については、ウェブブラウザーのSNMP設定のヘルプ 😢 を参照してください。

目次

(トラブル対処方法)

## IPPSを使って文書を安全に印刷する

文書を暗号化し、インターネットを経由して安全に印刷するには、IPPSプロトコルを利用します。

IPPSを使用した通信では、本製品への不正アクセスを防止することはできません。

#### ||御-日||

IPPSは、Windows<sup>®</sup> 2000/XP、Windows Server<sup>®</sup> 2003/2008、Windows Vista<sup>®</sup>、Windows<sup>®</sup> 7で利用できます。

IPPSプロトコルを使用するには、以下の設定が必要です。

- 自己署名証明書、または証明機関(CA)発行の証明書と秘密鍵をインストールする必要があります。証明書と秘密鍵のインストール方法については、⇒80ページ「証明書を使って安全に管理する」を参照してください。
- IPPS プロトコルを有効にする必要があります。IPPS プロトコルを有効にするには、ウェブブラウザーから本製品にアクセスし、 [プロトコル設定]の[IPP]の[HTTPサーバ設定]のプルダウンメニューから証明機関(CA)発行の証明書を選択、インストールして、「SSL通信を使う(ポート443)」を有効にします。本製品の[プロトコル設定]ページにアクセスする方法については、⇒67ページ「プロトコルさする]を参照してください。

IPPS印刷の基本的な手順は、IPP印刷と同じです。

## 別のURLを指定する

URL欄には、下記の入力が可能です。

#### ||御-日||・

[詳細] タブをクリックしても本製品のデータは表示されません。

#### https://Common\_Name/ipp

推奨URLです。

#### https://Common\_Name/ipp/port1

HPJetdirect用のURLです。

#### https://Common\_Name/

URLの詳細を忘れた場合は、上記のテキストだけでも本製品に受け付けられ、データが処理されます。 "http"の後ろに"s"を付け、https://と入力してください。

[Common\_Name] (コモンネーム) は、IPアドレス、ホスト名、ドメイン名などの証明書に割り当てたコモンネームを入力 します。証明書にコモンネームを割り当てる方法については、⇒80ページ「証明書を使って安全に管理する」を参照してく ださい。

百次

71
## 安全なEメールの送受信

ユーザー認証を必要とするSMTPサーバーを経由して、または暗号化してEメール通達機能を使用するには、「POP before SMTP」/「SMTP-AUTH」の認証方法、またはSSL/TLS通信方式を使用する必要があります。これらの設定はウェブブラ ウザーで設定することができます。

「POP before SMTP」/「SMTP-AUTH」の認証方法、SSL/TLS 通信方式は、無許可のユーザーがメールサーバーに不正 にアクセスしたり、Eメールデータが読み取られることを防ぎます。詳細については、ウェブブラウザーのPOP3/SMTP設 定のヘルプ 🔽 を参照してください。

設定後にテストメールを送信し、Eメール設定が正しいことを確認してください。

#### ||(御-豆)||-

- ●POP3/SMTP 認証の設定を E メールサーバーのいずれかに合わせる必要があります。使用前の設定については、ネット ワーク管理者またはインターネットサービスプロバイダーにお問い合わせください。E メール通達機能は、ウェブブラ ウザーから本製品にアクセスし、[Eメール通達(エラー情報)]から設定してください。
- ●SSL/TLS 通信を使って E メールを送受信するためには、SSL/TLS 通信に対応している E メールサーバーが必要です。 SMTP over SSL/TLS、またはPOP3 over SSL/TLSを正しく設定する必要があります。

## Eメール通達機能について

Eメール通達機能では、あらかじめ登録しておいたネットワーク管理者に、本製品の状態やトラブルが起きたときにその内容をEメールでお知らせすることができます。

例えば、トナー切れや紙づまりが起きたときなどに、登録しておいたメールアドレスにお知らせメールが届きます。

Eメール通達機能を利用するには、メールアドレスとSMTPサーバーの設定が必要です。使用している環境に応じて設定してください。

## ウェブブラウザーを使って設定する

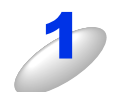

#### ウェブブラウザーを起動する

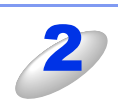

#### ウェブブラウザーのアドレス入力欄に http://XXXXX/ を入力する

[XXXXX] はご使用になる本製品の IP アドレスです。

例)本製品のIPアドレスが192.168.1.2の場合 ブラウザーに http://192.168.1.2/を入力します。

#### ||御-曰||・

hostsファイルを編集した場合や、DNS(ドメインネームシステム)を使用している場合は、IPアドレスで はなく、本製品に割り当てた名前を入力します。本製品は、TCP/IPおよびNetBIOSをサポートしているた め、本製品のNetBIOS名を入力することもできます。 NetBIOS名は、ネットワーク設定リストに表示されます。ネットワーク設定リストの印刷方法については、 ⇒47ページ「ネットワーク設定リストの出力」を参照してください。 お買い上げ時のNetBIOS名は、ノード名(有線LANの場合は"BRNxxxxxxxxxx"、無線LANの場合は "BRWxxxxxxxxxx")と同じです。

(「xxxxxxxxxxx」はMACアドレス(イーサネットアドレス)の12桁です。)

目次

無

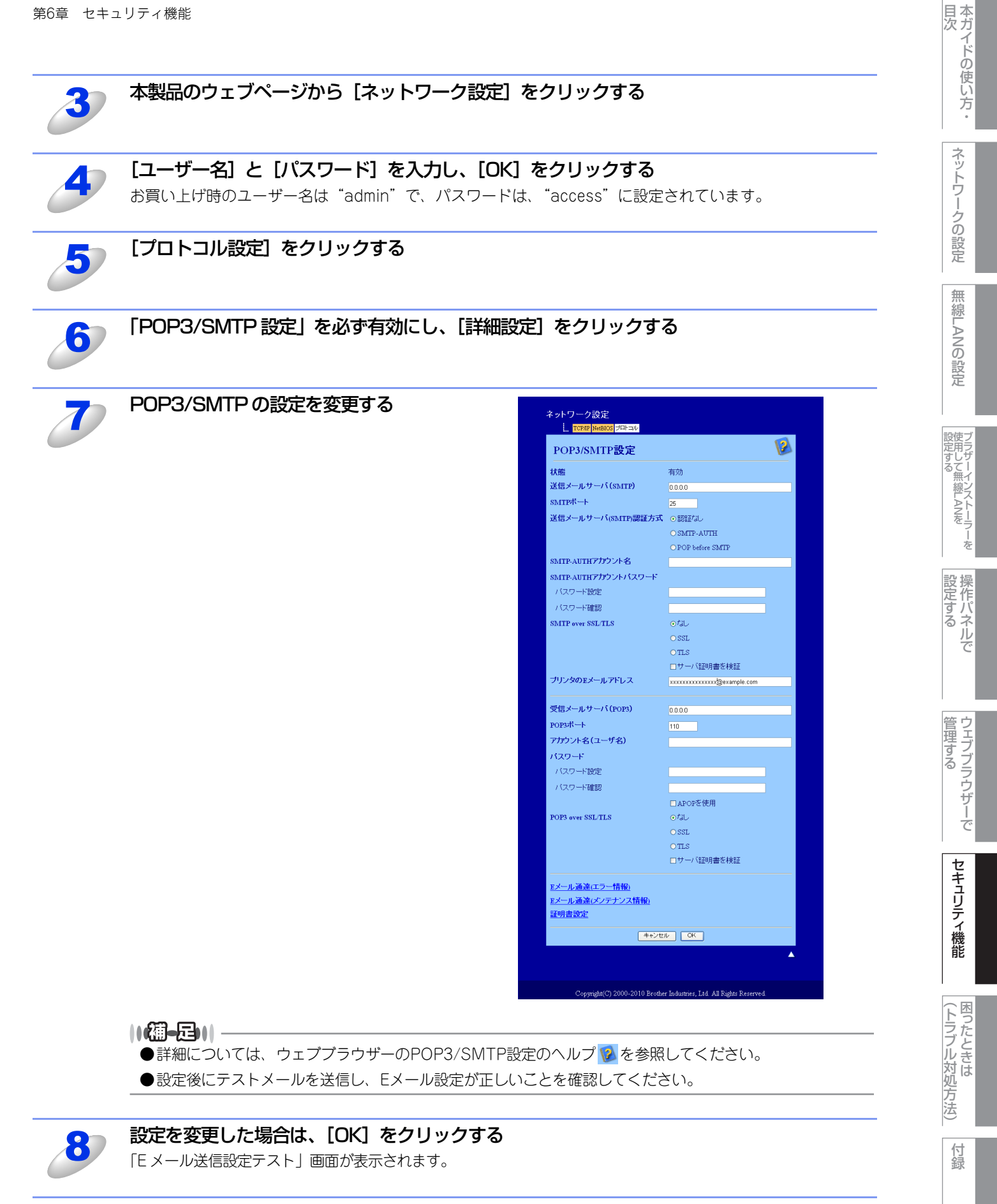

現在の設定をテストしたい場合は、画面上の指示に従う

### ユーザー認証付Eメール通達を使用する

本製品は、ユーザー認証を必要とする SMTP サーバーを経由して、Eメール通達機能、Eメールレポートを使用するための 「POP before SMTP」または「SMTP-AUTH」認証方法をサポートしています。ウェブブラウザー、または BRAdmin Professionalを使用して設定することができます。

「POP3/SMTP設定」画面で、以下の設定をします。詳しくは、⇒72ページ「ウェブブラウザーを使って設定する」を参照 してください。

#### Eメールサーバーを設定する

SMTP認証方法をEメールサーバーの認証方法に設定する必要があります。

E メールサーバーの設定については、ネットワーク管理者、またはインターネットサービスプロバイダーにお問い合わせください。

SMTP 認証方式を有効にするには、「送信メールサーバー(SMTP)認証方式」の[SMTP-AUTH] にチェックを入れる必要があります。

#### SMTPを設定する

- ウェブブラウザーで SMTP ポート番号も変更できます。これは、ご使用の ISP (インターネットサービスプロバイダー) が 「Outbound Port 25 Blocking (OP25B)」サービスを実施している場合に便利です。
- SMTPポート番号を ISP が SMTP サーバーで使用している特有の番号(例:ポート 587)に変更することで、SMTP サーバー経 由でEメールを送信できるようになります。
- 「POP before SMTP」と「SMTP-AUTH」の両方を使える場合は、「送信メールサーバー(SMTP)認証方式」の[SMTP-AUTH]を選択することをおすすめします。
- 「送信メールサーバー(SMTP)認証方式」を [POP before SMTP] に設定すると、受信メールサーバー(POP3)の設定が必要となります。また、「APOPを使用」をチェックして、APOP方式を使用することもできます。

本ガイドの使い方・

ネットワークの設定

無線LANの設定

## SSL/TLSを使用してEメールを送受信する

本製品は、SSL/TLS通信を必要とするSMTPサーバーを経由してEメールを送受信するためのSSL/TLS通信方式をサポートしています。

SSL/TLS方法は、正しく設定する必要があります。

「POP3/SMTP設定」画面で、以下の設定をします。詳しくは、⇒72ページ「ウェブブラウザーを使って設定する」を参照 してください。

#### サーバー証明書の検証について

- [SMTP over SSL/TLS」、または「POP3 over SSL/TLS」の[SSL]、または[TLS]を選択した場合は、[サーバ証明書の検証]に自動的にチェックが入ります。
  - サーバー証明書を検証する前に、証明機関(CA)発行のCA証明書をインポートする必要があります。CA証明書については、ネットワーク管理者にお問い合わせください。証明書のインポートについては、⇒91ページ「証明書と秘密鍵をインポート/エクスポートする」を参照してください。
  - サーバー証明書検証の必要のない場合は、 [サーバ証明書の検証]のチェックを外してください。

#### ポート番号について

- [SSL]、または [TLS] を選択した場合、プロトコルに合わせた [SMTP ポート]、または [POP3 ポート] の番号が変わります。手動でポート番号を変えたい場合は、「SMTP over SSL/TLS」、 または「POP3 over SSL/TLS」でいずれかを選択してからポート番号を入力しください。
- E メールサーバーに合わせた POP3/SMTP 通信方法に設定しなければなりません。E メールサー バーの設定については、ネットワーク管理者、またはインターネットサービスプロバイダーにお問 い合わせください。
  - 安全なWebメールサービスには次の設定が必要です。 (SMTP)
    - [SMTPポート] は、[587] を選択してください。
    - •「送信メールサーバー(SMTP)認証方式」は、[SMTP-AUTH]を選択してください。
    - 「SMTP over SSL/TLS」は、 [TLS] を選択してください。

(POP3)

- [POP3ポート] は、[995] を選択してください。
- 「POP3 over SSL/TLS」は、 [SSL] を選択してください。

目次

ネットワークの設定

無

線 LANの 設 定

設定する 設定する

操作パネルで

管理する

セキュリティ機能

(トラブル対処方法)

## **IEEE802.1 x認証方式を使用する**

本製品は、有線、または無線LANで認証方式IEEE802.1×認証を使用することができます。 IEEE802.1×認証を使用するためには、証明機関(CA)発行の証明書をインストールする必要があります。 CA証明書のインポートが必要な場合は、ネットワーク管理者、またはインターネットサービスプロバイダーにお問い合わせ ください。証明書のインストールについては、⇒80ページ「証明書を使って安全に管理する」を参照してください。

## ウェブブラウザーを使ってIEEE802.1x認証を設定する

ウェブブラウザーを使用して、有線、または無線LANのIEEE802.1 x 認証を設定します。次の手順に従ってください。 ウェブブラウザーの他にも下記の方法でIEEE802.1 x認証を設定することができます。

#### ● 有線 LAN の場合

• BRAdmin Professional

#### ● 無線 LAN の場合

- ・ 操作パネルから手動で無線LAN設定をする
- ブラザーインストーラーを使用する
- BRAdmin Professional

#### 

- ●EAP-TLS 認証を使って本製品を設定する場合は、設定する前に証明書をインストールする必要があります。 複数の証明書を使用している場合は、使用する証明書をメモしておいてください。証明書のインストールについては、 ⇒90ページ「証明書をインストールする」を参照してください。
- ●サーバー証明書を検証する前に、サーバー証明書を認証している証明機関(CA)発行の CA 証明書をインポートする必要があります。証明機関(CA)発行の証明書については、システム管理者にお問い合わせください。証明書のインポートについては、⇒91ページ「証明書と秘密鍵をインポート/エクスポートする」を参照してください。
- ●証明書についての詳細は、⇒80ページ「証明書を使って安全に管理する」を参照してください。

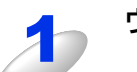

#### ウェブブラウザーを起動する

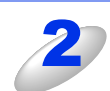

#### ウェブブラウザーのアドレス入力欄に http://XXXXX/ を入力する

[XXXXX] はご使用になる本製品の IP アドレスです。

||御-四||-

●hosts ファイルを編集した場合や、DNS(ドメインネームシステム)を使用している場合は、IP アドレ スではなく、本製品に割り当てた名前(例:Shared\_Printer)を入力します。また、本製品は、TCP/IP およびNetBIOSをサポートしているためIPアドレスではなく、本製品のNetBIOS名を入力することもで きます。

NetBIOS名は、ネットワーク設定リストに表示されます。ネットワーク設定リストの印刷方法について は、⇒47ページ「ネットワーク設定リストの出力」を参照してください。

お買い上げ時のNetBIOS名は、ノード名(有線LANの場合は "BRNxxxxxxxxxxxxx"、無線LANの場合は "BRWxxxxxxxxxxxxx")と同じです。

(「xxxxxxxxxxx」はMACアドレス(イーサネットアドレス)の12桁です。)

●Mac OS X ユーザーの方は、ステータスモニターの本製品アイコンをクリックしてウェブブラウザーを 起動することで、本製品にアクセスすることができます。 詳しくは⇒ユーザーズガイドを参照してください。 目次

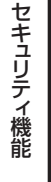

例)本製品のIPアドレスが192.168.1.2の場合 ブラウザーにhttp://192.168.1.2/を入力します。

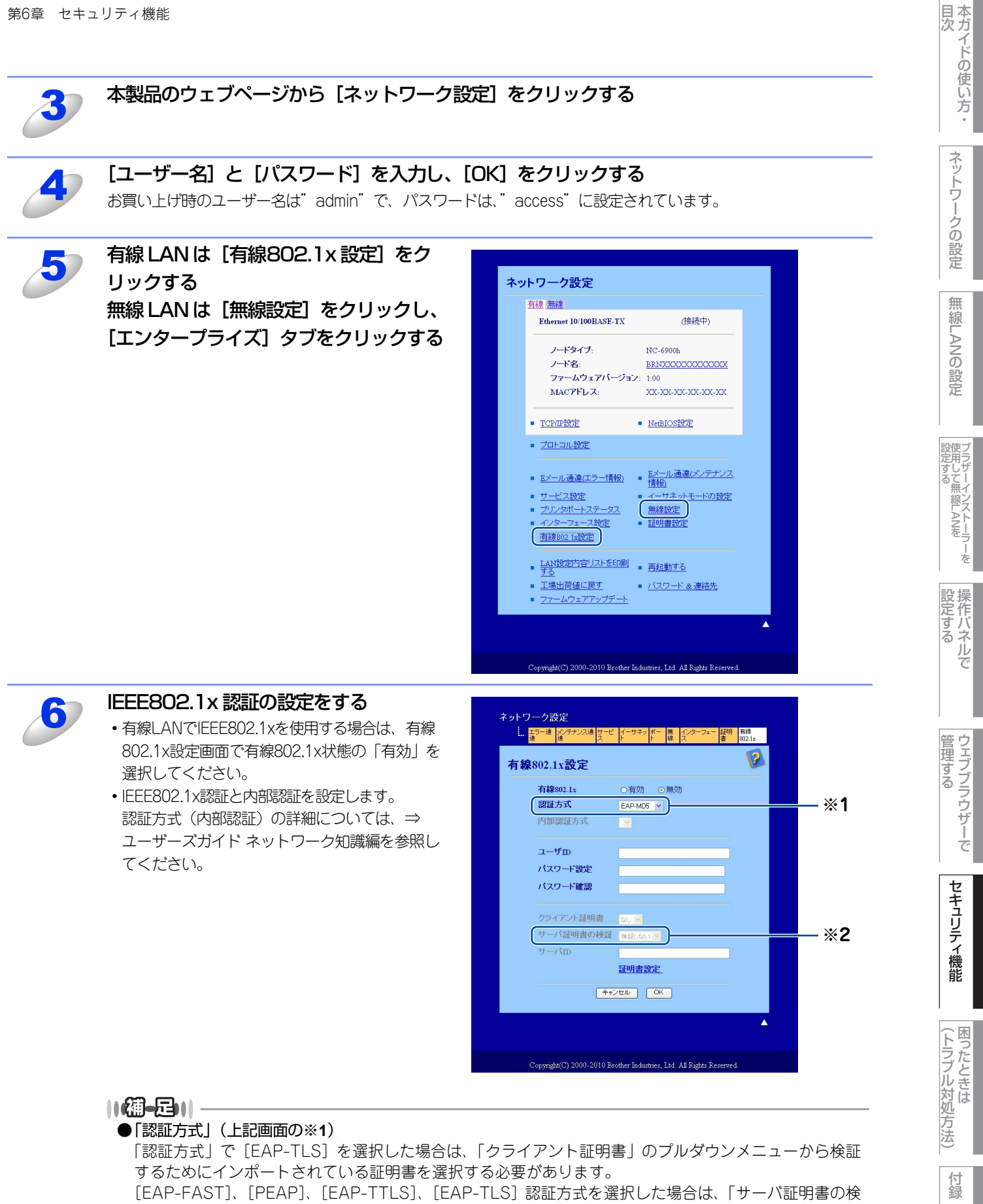

|証」のプルダウンメニューから検証方法を選択してください。すでに本製品にインポートされているサー バー証明書を認証している証明機関(CA)発行のCA証明書によりサーバー証明書を検証することがで きます。

#### ●「サーバ証明書の検証」(上記画面の※2)

信頼できるサーバー証明書の場合は、「サーバ証明書の検証」のプルダウンメニューで [検証しない] を 選択してください。この場合は、サーバー証明書の検証はされません。

サーバー証明書の証明機関(CA)における信頼性を確認したい場合は「サーバ証明書の検証」のプルダウンメニューでサーバー証明書を認証している証明機関(CA)発行の[CA証明書]を選択してください。

サーバー証明書の証明機関(CA)における信頼性に加えてコモンネーム<sup>※</sup>を確認したい場合は、「サーバ 証明書の検証」のプルダウンメニューで[CA証明書+サーバID]を選択してください。

※ コモンネームの確認は、サーバー証明書のコモンネームとサーバー IDを比較します。 サーバー証明書のコモンネームとサーバーIDについては、ネットワーク管理者にお問い合わせください。

#### 設定が完了したら、[OK] をクリックする

 
 ・有線LANの場合、設定が終るとIEEE802.1xをサポートしたネットワークに本製品が接続されます。数分後に ネットワーク設定リストを出力して、リスト内の<Wired IEEE802.1x>のStatusの項目で、以下のIEEE802.1x の設定状態を確認してください。

Success

有線LANのIEEE802.1x機能が有効であり、かつ認証に成功している状態

- Failed
- 有線LANのIEEE802.1x機能が有効であり、かつ認証に失敗している状態
- Off

有線LANのIEEE802.1x機能が無効になっている状態

詳しくは、⇒47ページ「ネットワーク設定リストの出力」を参照してください。

・無線LANの場合、設定が終ると自動的にWLANレポート(無線LANレポート)が出力されます。無線LANの IEEE802.1xの状態を確認してください。

詳しくは、⇒47ページ「WLANレポート(無線LANレポート)の出力」を参照してください。

操作パネルで

目次

ネットワークの設定

無

線 LANの 設 定

設定する フラザーインストーラーを

セキュリティ機能

## BRAdmin Professionalを使って安全に管理する(Windows<sup>®</sup>のみ)

BRAdmin Professionalを使って本製品を安全に管理するには、次の点に従ってください。

- BRAdmin Professionalは、最新バージョンをご使用されることをおすすめします。
   BRAdmin Professionalは、サポートサイト(ブラザーソリューションセンター(http://solutions.brother.co.jp/))からダウンロードできます。旧バージョンの BRAdmin Professionalを使ってブラザー機器を管理すると、ユーザー認証においてセキュリティ上安全ではありません。
- 旧バージョン\*1のBRAdminからアクセスすることを避けたい場合は、ウェブブラウザーを使って「プロトコル設定」画面のSNMP の[詳細設定]で、旧バージョン\*1のBRAdminからのアクセスを無効に設定する必要があります。⇒68ページ「ウェブブラ ウザーを使って安全に管理する」を参照してください。
- BRAdmin Professional とウェブブラウザーを同時にお使いになる場合は、HTTPS プロトコルでウェブブラウザーをお使いく ださい。⇒68ページ「ウェブブラウザーを使って安全に管理する」を参照してください。
- ・従来のプリントサーバー<sup>※2</sup>と本製品のプリントサーバーが混在したグループを BRAdmin Professional で管理している場合は、 グループごとに異なるパスワードを使うことをおすすめします。これによって本製品が安全に管理されます。

※1 Ver.2.80以前のBRAdmin Professional、Ver. 1.10以前のMacintosh用BRAdmin Light

※2 NC-2000シリーズ、NC-2100p、NC-3100h、NC-3100s、NC-4100h、NC-5100h、NC-5200h、NC-6100h、 NC-6200h、NC-6300h、NC-6400h、NC-8000、NC-100h、NC-110h、NC-120w、NC-130h、NC-140w、 NC-8100h、NC-9100h、NC-7100w、NC-7200w、NC-2200w

セキュリティ機能

## 証明書を使って安全に管理する

本製品では、以下の安全に管理するための複数のセキュリティ証明書、認証方式、セキュリティ通信方式に対応しています。 • SSL/TLS通信

• IEEE802.1x認証方式

• SMTP/POP3のためのSSL通信

本製品は、以下の証明書に対応しています。

#### ● 自己署名証明書を使用する

本製品自ら証明書を発行します。証明機関(CA)から証明書を取得することなく、この証明書を用いて、簡単にSSL/TLS通信 を行うことができます。⇒83ページ「自己署名証明書を作成する」を参照してください。

#### ● 証明機関(CA)発行の証明書を使用する

すでに証明機関(CA)発行の証明書を持っている場合、またはその他の信頼された証明機関(CA)が発行した証明書を使用したい場合は、次の2つのインストール方法があります。

- ・本製品からCSR(証明書署名要求)を送信するには、⇒89ページ「CSRを作成してインストールする」を参照してください。
- ・ 証明書と秘密鍵をインポートするには、⇒91ページ「証明書と秘密鍵をインポート/エクスポートする」を参照してください。

#### ● CA 証明書

特定した証明機関(CA)の秘密鍵を所有するCA証明書を使用する場合は、証明機関(CA)からCA証明書をインポートし、事前に設定する必要があります。

#### ||御-日||-

- ●SSL/TLS通信を行う場合は、あらかじめシステム管理者にお問い合わせいただくことをおすすめします。
- ●本製品は、自己署名証明書と証明機関(CA)が発行した証明書を合わせて3つまで格納することができます。また、CA 証明書を4つまで格納することができます。
- ●本製品を工場出荷時の設定にリセットすると、インストールした証明書と秘密鍵は削除されます。本製品をリセットした後も、同じ証明書と秘密鍵を使用したい場合は、リセットする前にエクスポートしておいてください。⇒92ページ「証明書と秘密鍵をエクスポートする」を参照してください。

### 証明書設定画面を表示する

証明書機能は、ウェブブラウザーのみで設定できます。ウェブブラウザーを使用して証明書設定画面を表示する場合は、次の手順に従ってください。

ウェブブラウザーを起動する

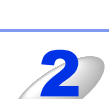

## ウェブブラウザーのアドレス入力欄に http://XXXXX/ を入力する

[XXXXX] はご使用になる本製品の IP アドレスです。

例)本製品のIPアドレスが192.168.1.2の場合 ブラウザーに http://192.168.1.2/ を入力します。

#### ||御-足||-

hostsファイルを編集した場合や、DNS(ドメインネームシステム)を使用している場合は、IPアドレスで はなく、本製品に割り当てた名前を入力します。本製品は、TCP/IPおよびNetBIOSをサポートしているた め、本製品のNetBIOS名を入力することもできます。 NetBIOS名は、ネットワーク設定リストに表示されます。ネットワーク設定リストの印刷方法については、 ⇒47ページ「ネットワーク設定リストの出力」を参照してください。 お買い上げ時のNetBIOS名は、ノード名(有線LANの場合は"BRNxxxxxxxxxx"、無線LANの場合は "BRWxxxxxxxxxx")と同じです。 (「xxxxxxxxxxx」はMACアドレス(イーサネットアドレス)の12桁です。)

法

### 本製品のウェブページから [ネットワーク設定] をクリックする 3 [ユーザー名] と [パスワード] を入力し、[OK] をクリックする お買い上げ時のユーザー名は "admin"で、パスワードは、"access"に設定されています。 [証明書設定] をクリックする 5 ネットワーク設定 右の画面から証明書を設定できます。 エラー通 火テナンス通 サービ イーサネッ 米 無 インターフェー 福明 有線 通 連 ス ト ト 線 ス 2 10 10 10 10 10 10 10 10 10 10 10 10 10 10 10 10 10 10 10 10 10 10 10 10 10 10 10 10 10 10 10 10 10 10 10 10 10 10 10 10 10 10 10 10 10 10 10 10 10 10 10 10 10 10 10 10 10 10 10 10 10 10 10 10 10 10 10 10 10 10 10 10 10 10 10 10 10 10 10 10 10 10 10 < 2 証明書設定 証明書一覧 証明書名 発行元 有効期限 (\* 期限切れ) 自己署名証明書の作成 <u>CSRの作成</u> 証明書のインストール ■ 証明書と秘密鍵のインボート ■ CA証明書設定 CD 2000-2010 Br Ltd. All R ||(福-足)||-●リンクされていないグレー表示の機能は、利用できません。 ●詳細については、ウェブブラウザーの証明書設定ページのヘルプ 💈 を参照してください。

本ガイドの使い方 ・

ネットワークの設定

無線LANの設定

ブラザーインストーラーを 設定する

**設定する** 

(トラブル対処方法)

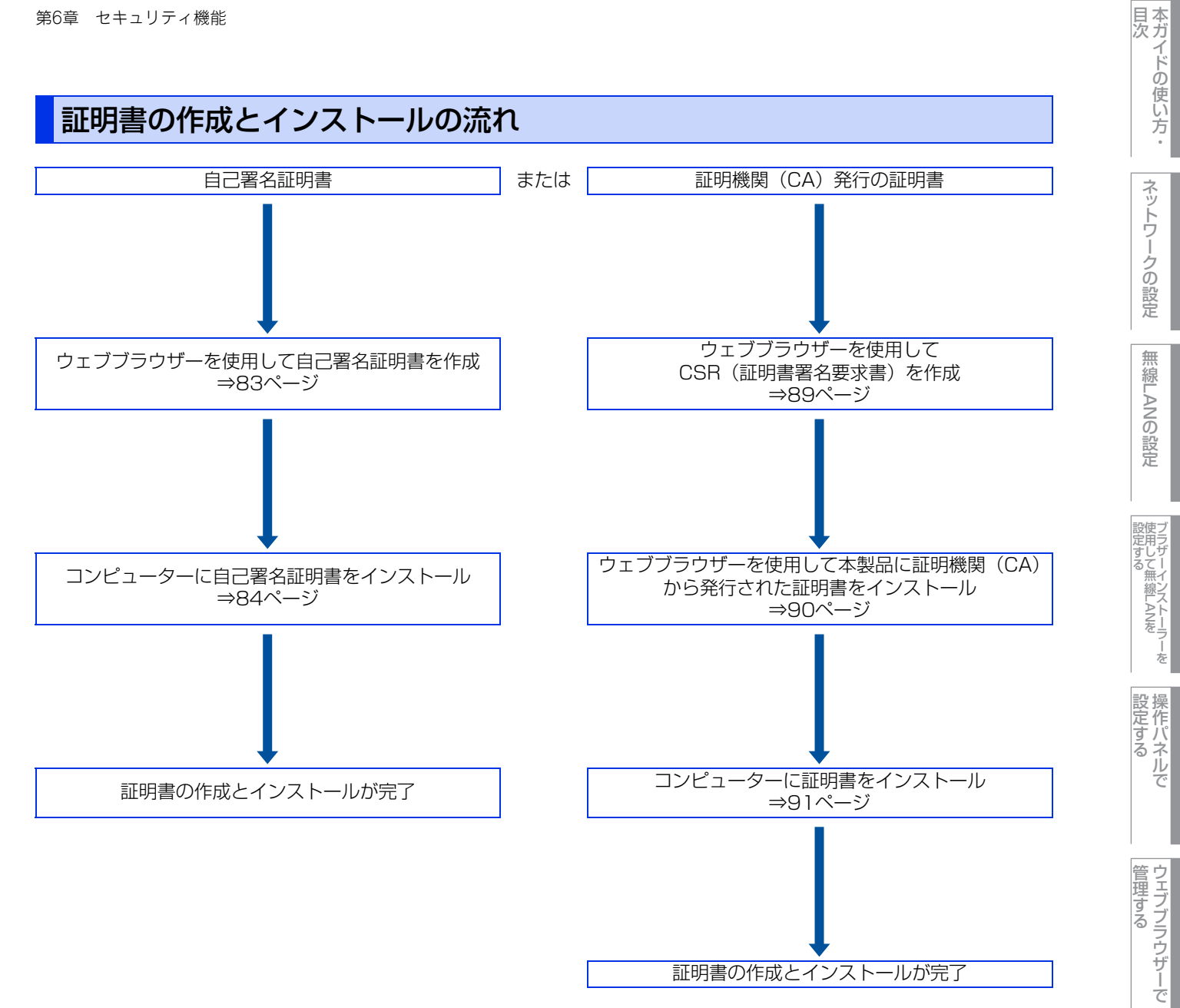

セキュリティ機能

(トラブル対処方法) 困ったときは

ネットワークの設定

無

線 LANの 設 定

| フラザーインストーラーを して無線LANを

設定する アレン

管理する

セキュリティ機能

## 自己署名証明書を作成する

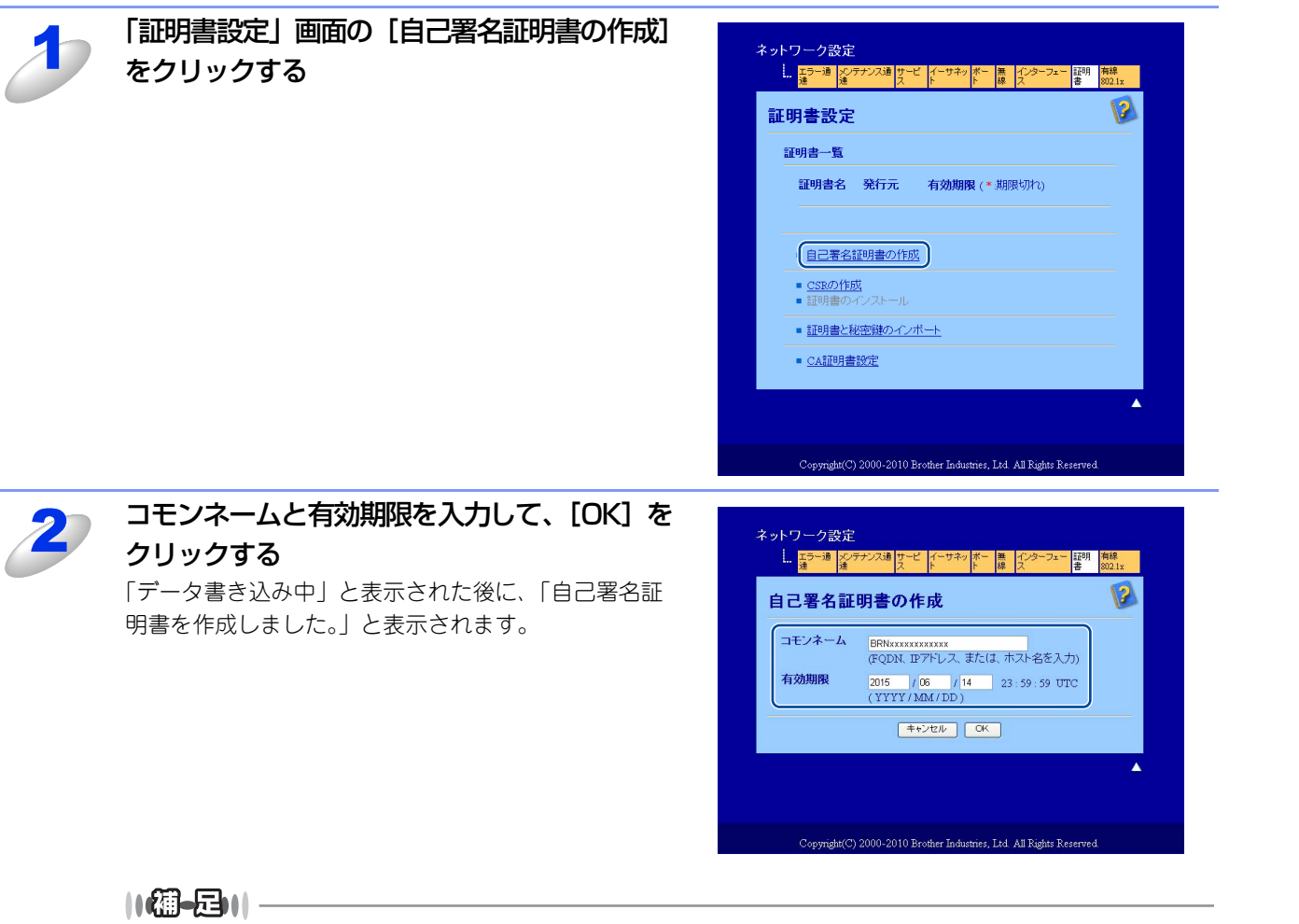

- ●コモンネームは、64 バイト未満にしてください。SSL/TLS 通信を経由して本製品にアクセスする際に用 いるIPアドレス、ノード名、ドメイン名などの識別子を入力します。お買い上げ時はノード名が設定さ れています。
- ●IPPS または HTTPS プロトコルを使用している場合に、自己署名証明書に用いたコモンネームと異なる名前をURLに入力すると警告画面が表示されます。

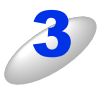

自己署名証明書の作成が終了すると、本製品が自動的に再起動し、自己署名証明書が本製品のメモリに保存される

SSL/TLS 通信を行うには、ご使用のコンピューターにも自己署名証明書をインストールする必要があります。次の⇒84ページ「自己署名証明書をコンピューターにインストールする」に進んでください。

## 自己署名証明書をコンピューターにインストールする

#### ||個-日||

以下の手順は、Microsoft<sup>®</sup> Internet Explorer<sup>®</sup>を例にしています。他のウェブブラウザーを使用している場合は、各ウェ ブブラウザーのヘルプに従ってください。

### Windows Vista<sup>®</sup>、Windows<sup>®</sup> 7をご使用の場合

### [スタート] メニューから「すべてのプログラム」をクリックする

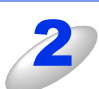

[Internet Explorer] を右クリックし、 [管理者として実行] をクリックする

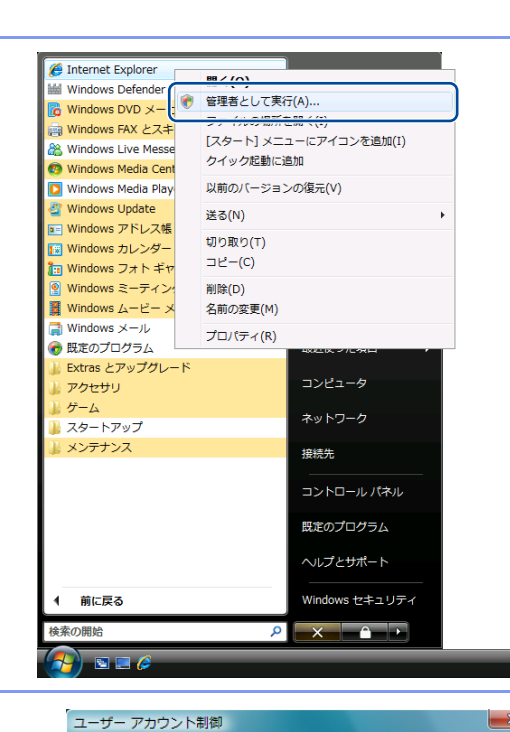

🚺 プログラムを続行するにはあなたの許可が必要です

Windows Vista SE Build

Microsoft Corporation

Ø

あなたが開始したプログラムである場合は、続行してください。

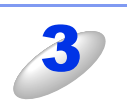

この画面が表示されたら、[続行] をクリック する

Windows Vista<sup>®</sup> の場合は、[続行] をクリックしてくだ さい。 Windows<sup>®</sup> 7 の場合は、[はい] をクリックしてください。

この画面が表示されたら、管理者アカウントの パスワードを入力して、[OK]をクリックする

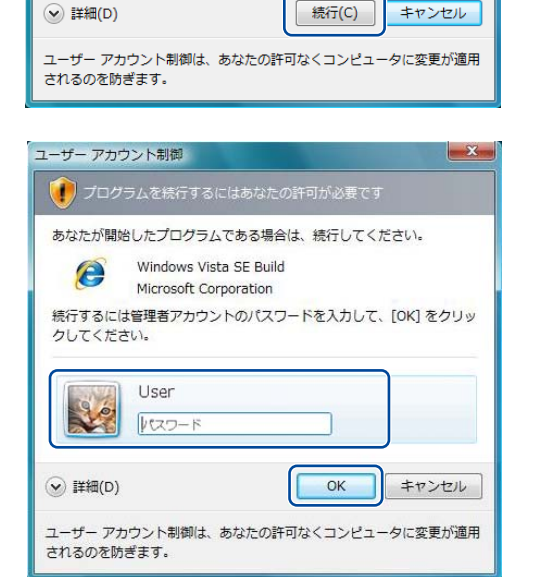

本ガイドの使い方・

ネットワークの設定

無

線 LANの 設 定

6

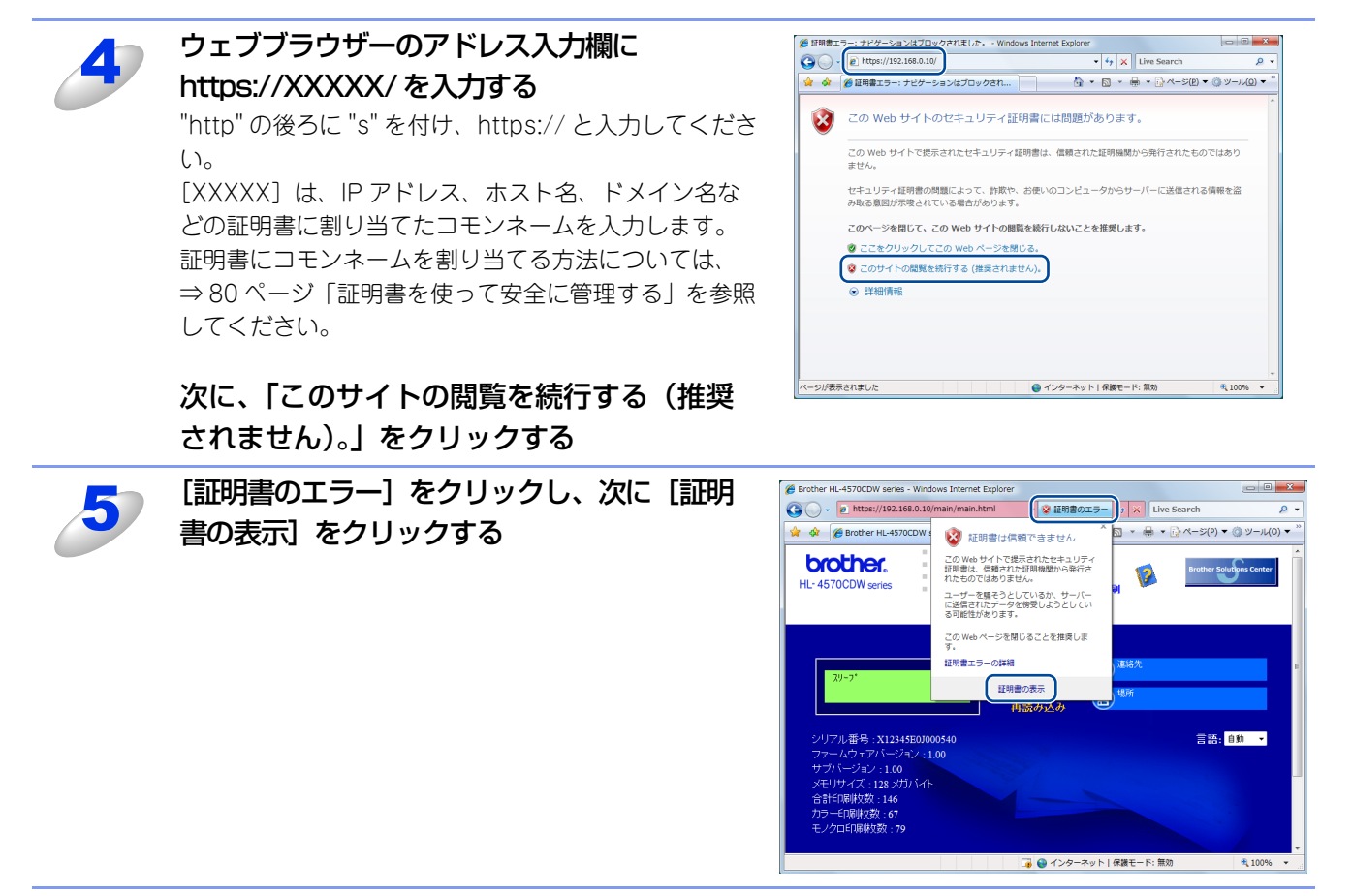

⇒ 86 ページ [Windows<sup>®</sup> 2000/XP、Windows Server<sup>®</sup> 2003/2008 をご使用の場合] の手順 4 に進む 本ガイドの使い方・

ネットワークの設定

無線LANの設定

設定する 設定する

操作パネルで

(トラブル対処方法)

Windows<sup>®</sup> 2000/XP、Windows Server<sup>®</sup> 2003/2008をご使用の場合

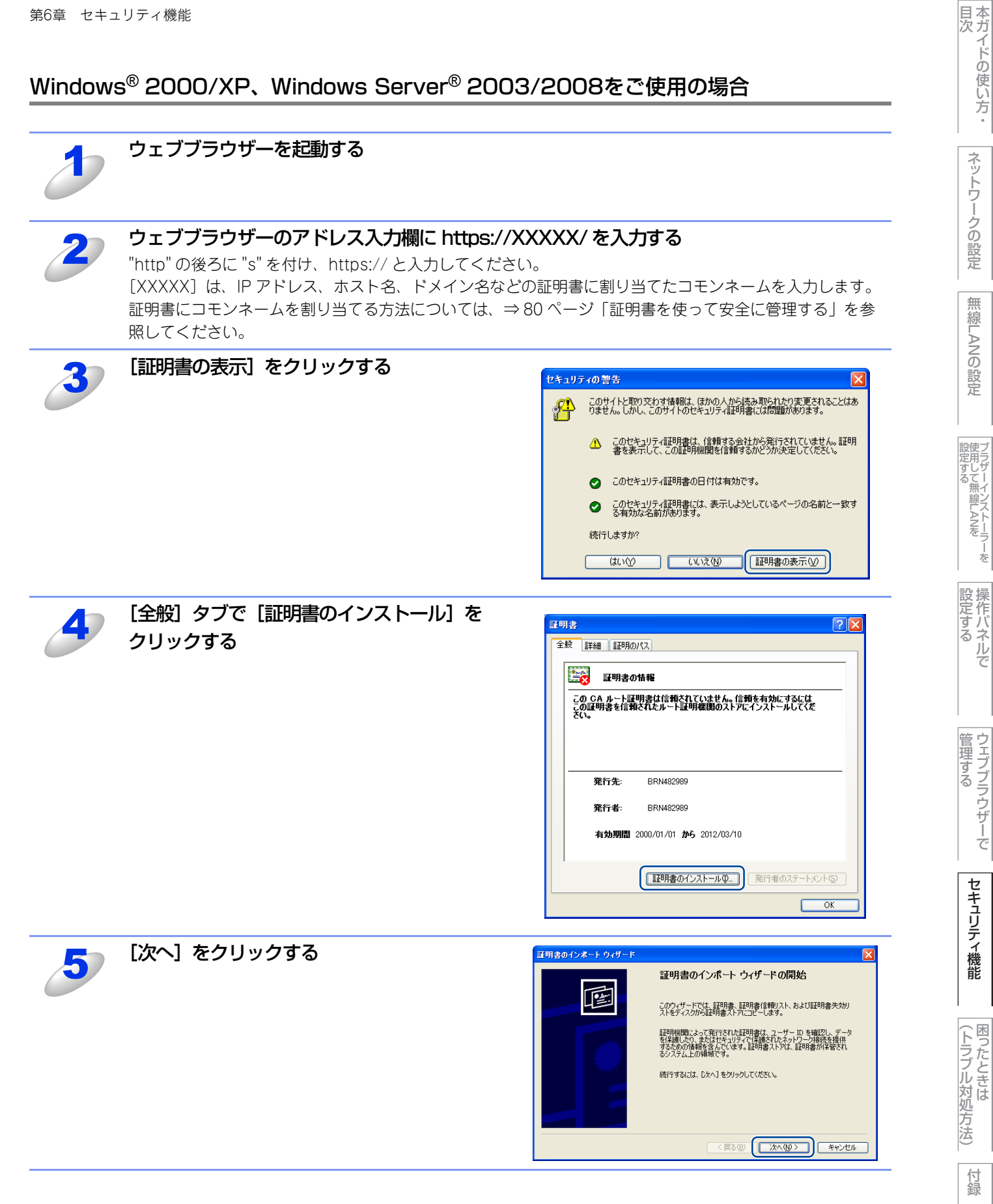

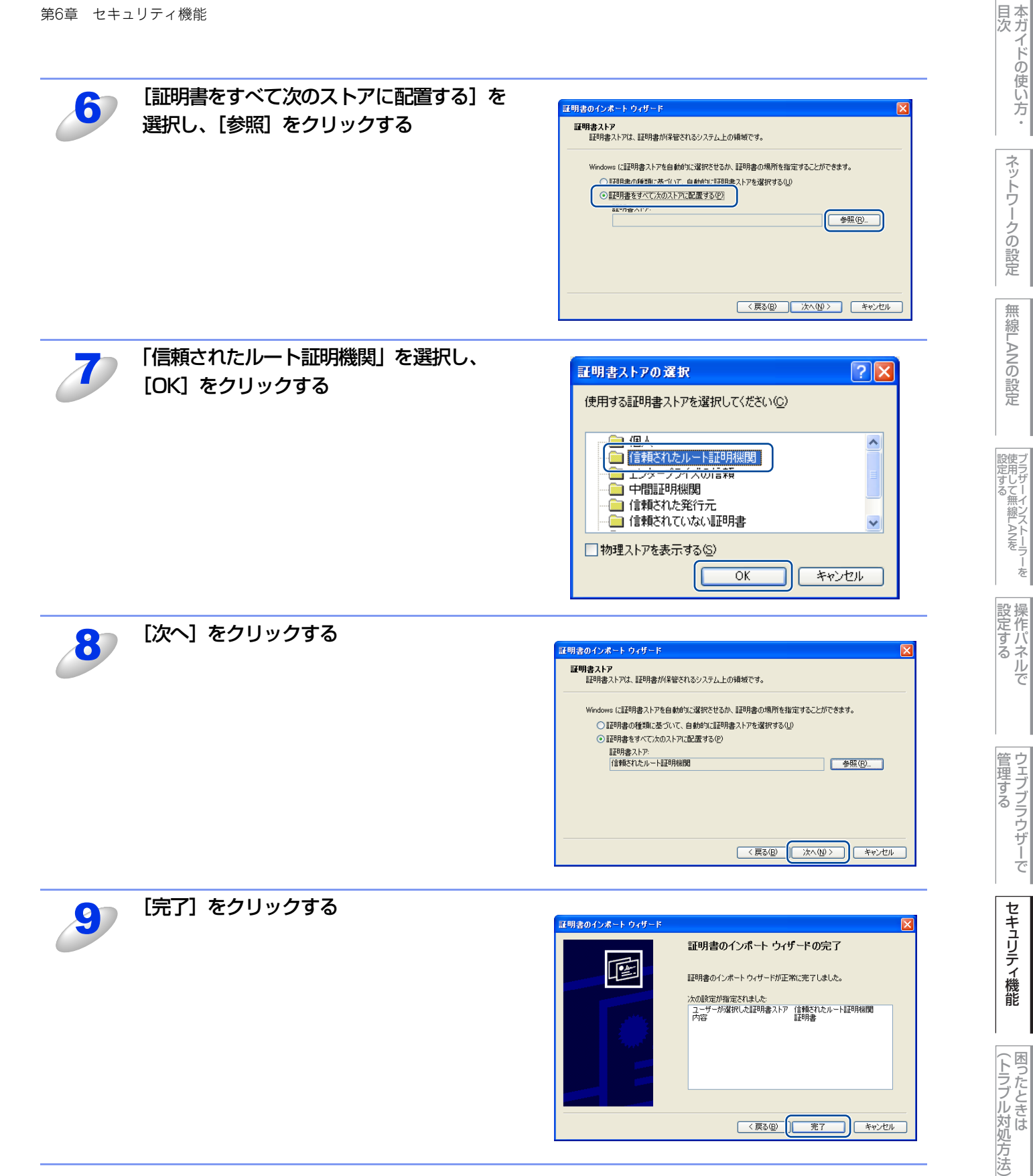

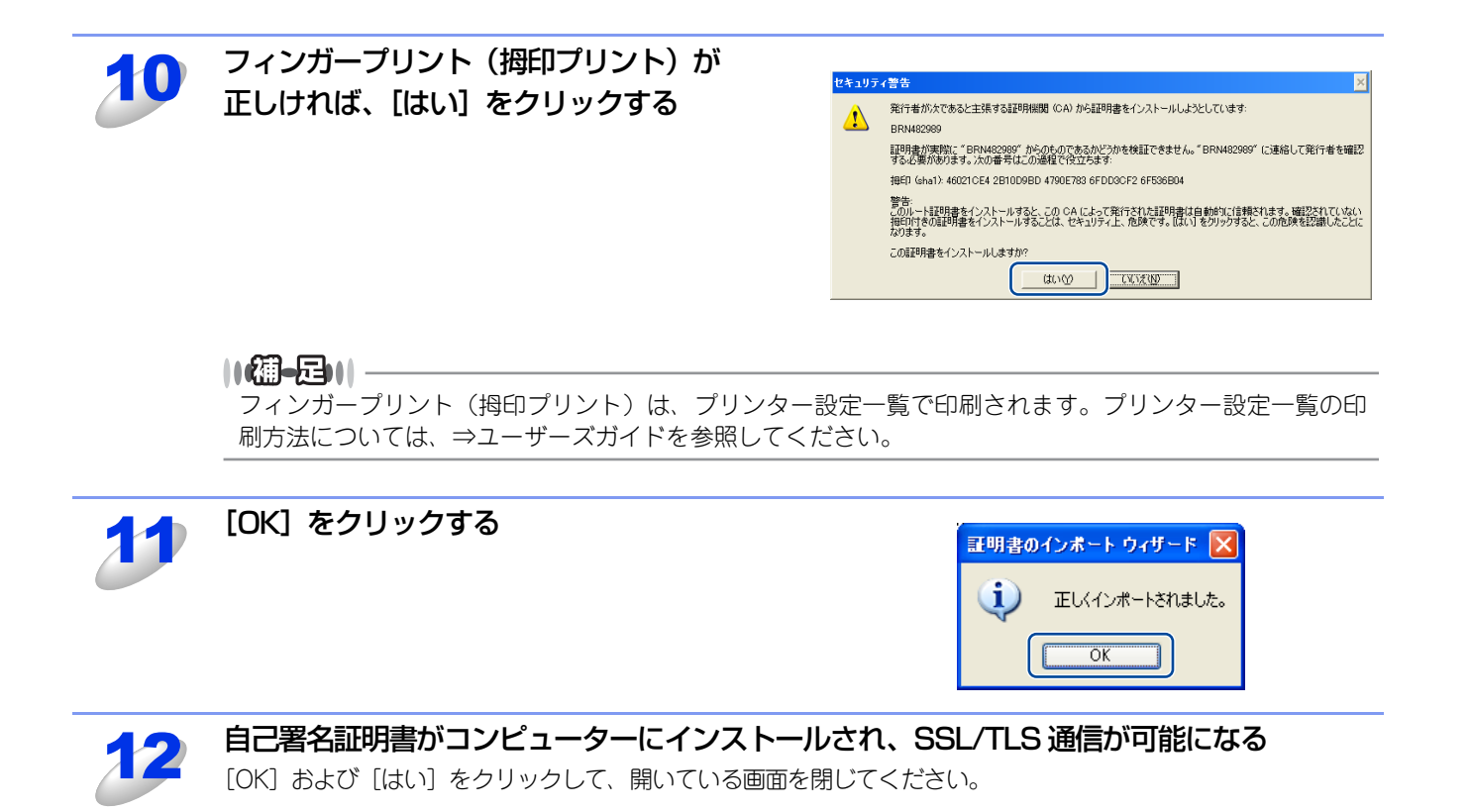

本ガイドの使い方・

## CSRを作成してインストールする

#### CSRを作成する

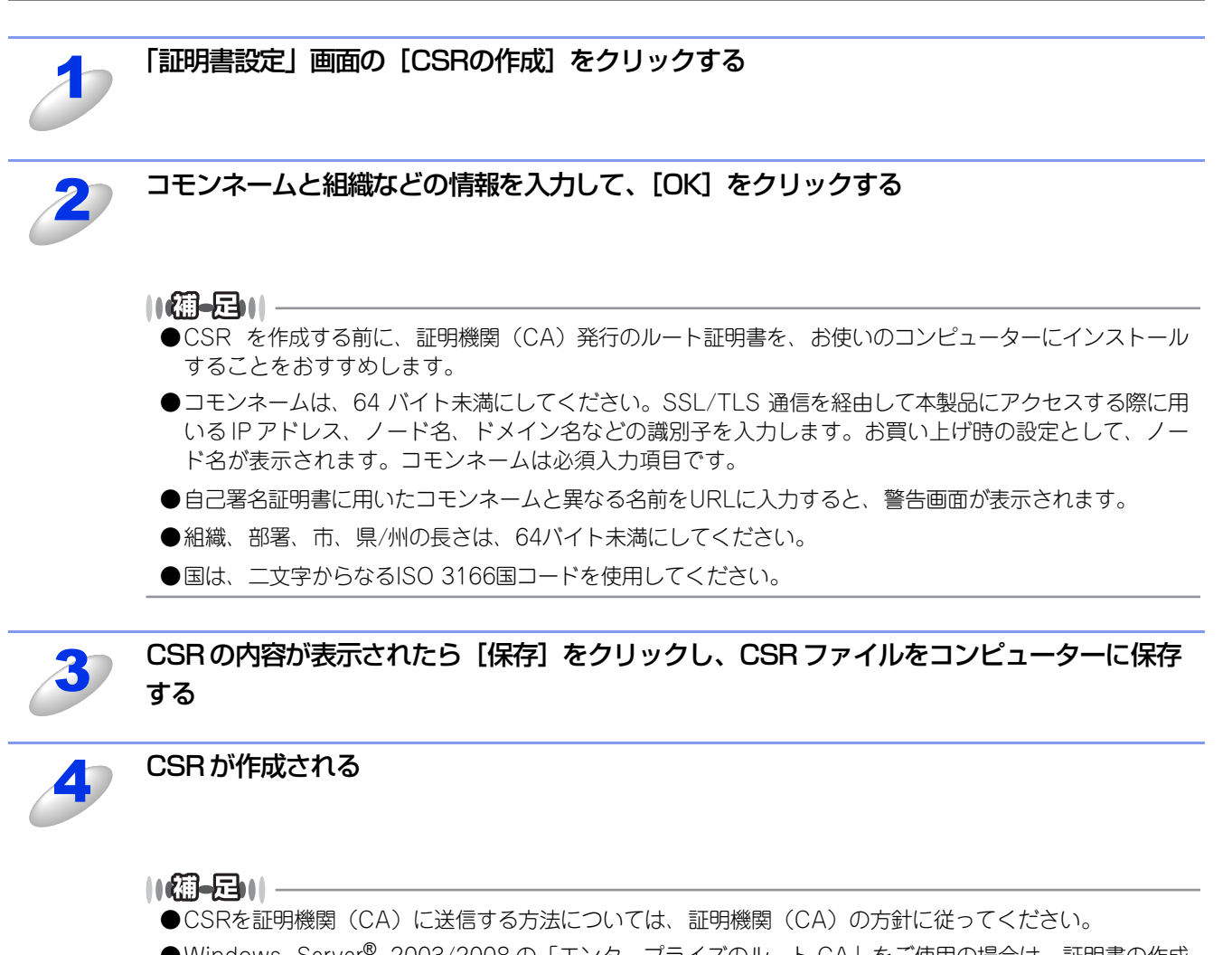

- ●Windows Server<sup>®</sup> 2003/2008の「エンタープライズのルート CA」をご使用の場合は、証明書の作成 時に「証明書テンプレート」の「Webサーバー」を選択することをおすすめします。 IEEE802.1x認証方式のEAP-TLS認証のために証明書を作成する場合は、「証明書テンプレート」の「ユー ザー」を選択することをおすすめします。
- ●詳細については、サポートサイト(ブラザーソリューションセンター(http://solutions.brother.co.jp/)) を参照してください。

付録

目次

ネットワークの設定

無

線 LANの 設 定

設定する 設定する

操作パネルで

管理する

セキュリティ機能

### 証明書をインストールする

証明機関(CA)から証明書を受け取ったら、以下の手順に従って本製品にインストールしてください。

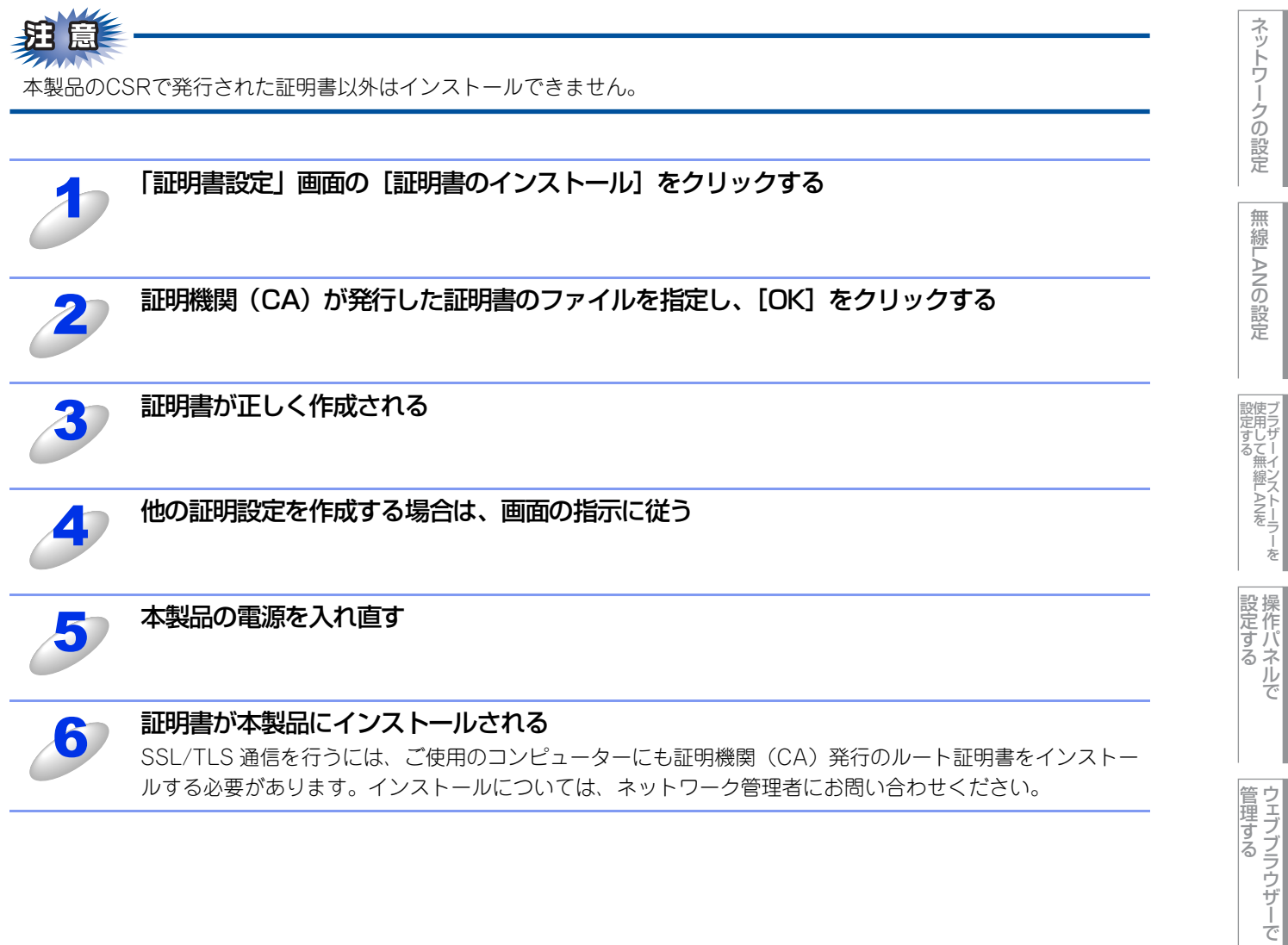

セキュリティ機能

本ガイドの使い方・

## 証明書と秘密鍵をインポート/エクスポートする

#### 証明書と秘密鍵をインポートする

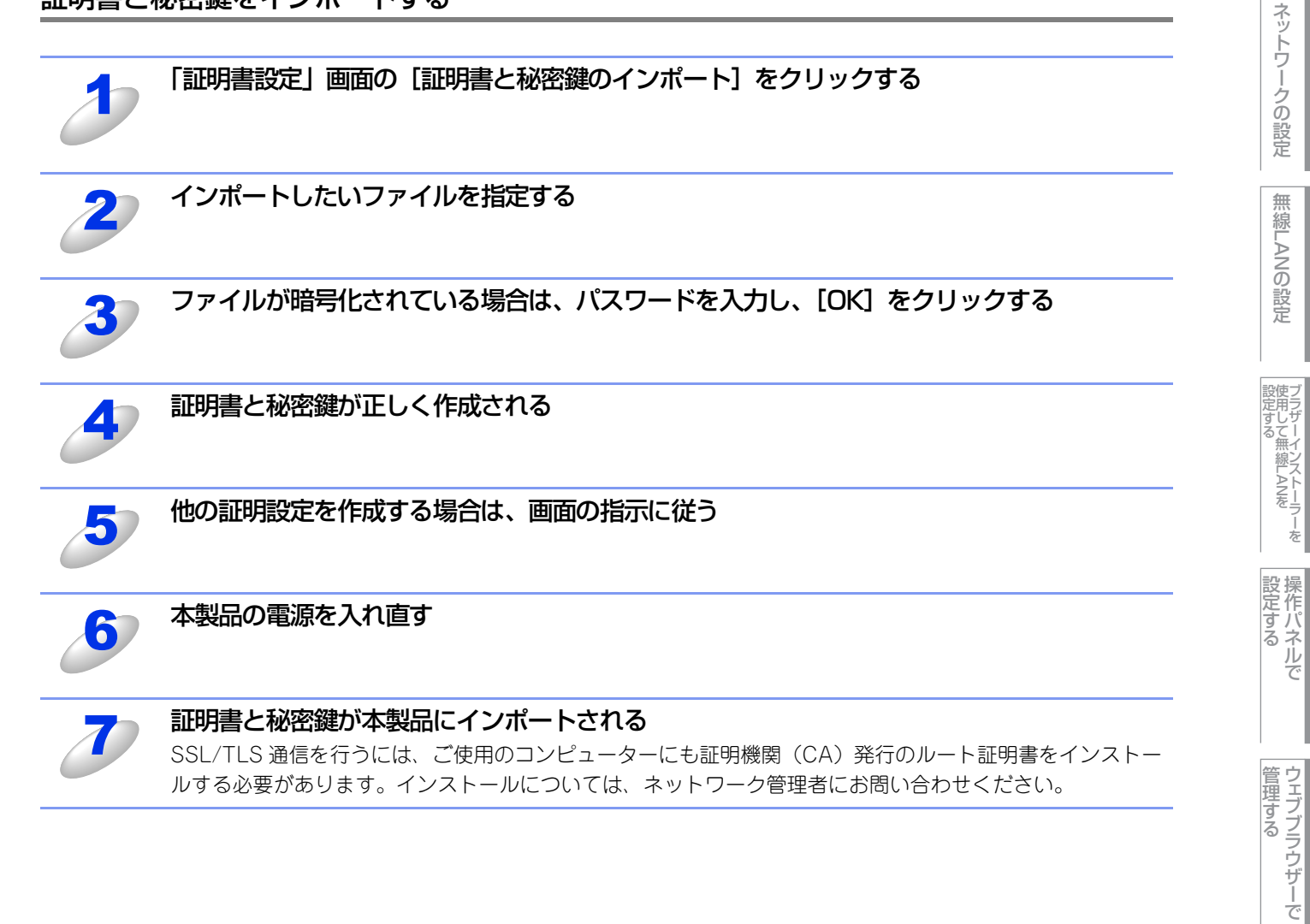

セキュリティ機能

本ガイドの使い方・

(トラブル対処方法) 困ったときは

#### 証明書と秘密鍵をエクスポートする

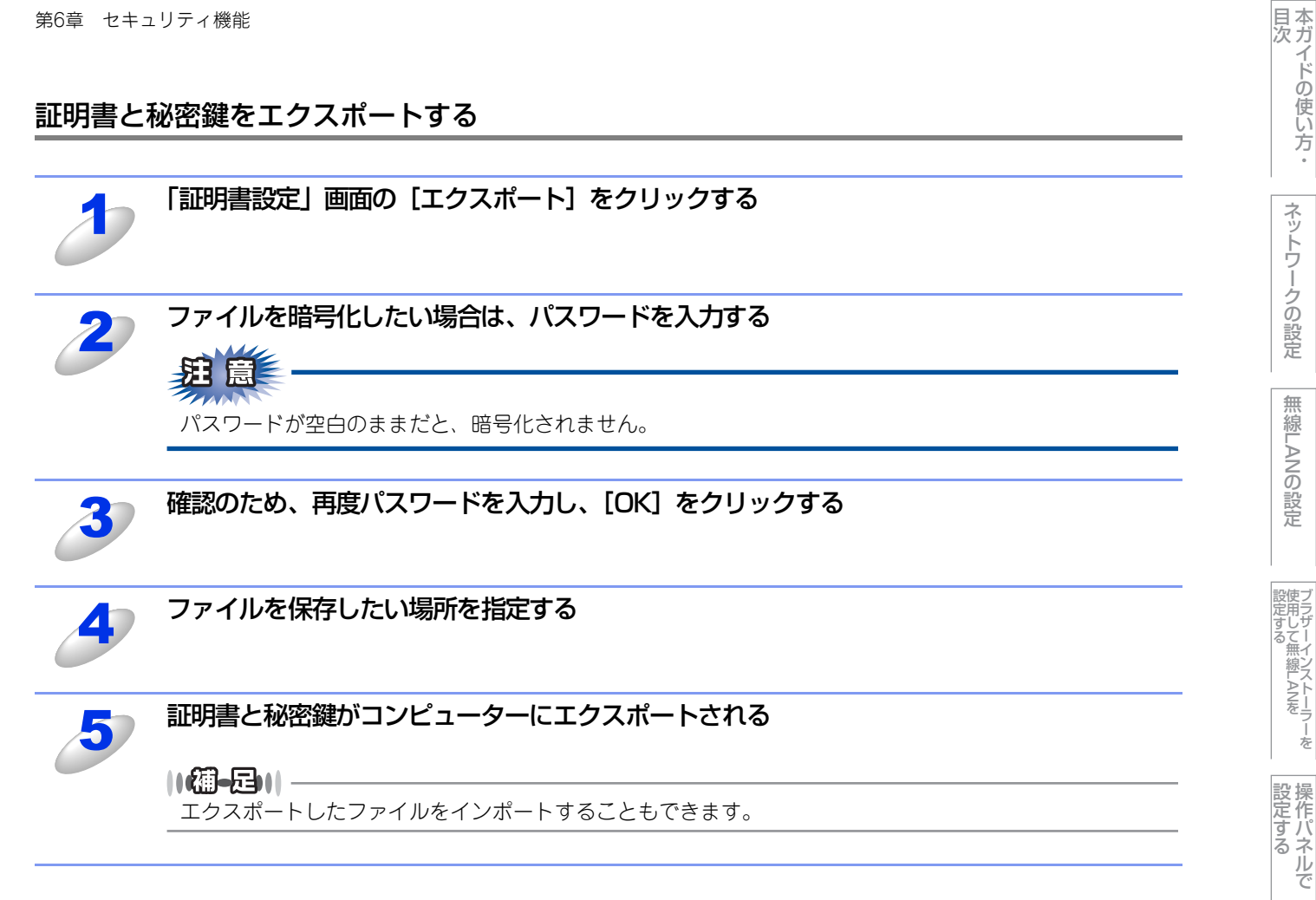

(トラブル対処方法) 困ったときは

ネットワークの設定

無線LANの設定

ジラザーインストーラーを 設定する

ウェブブラウザーで

セキュリティ機能

## 複数の証明書を管理する

インストールされた複数の証明書は、ウェブブラウザーを使うことにより、管理することができます。証明書をインストー ルした後に、証明書設定画面からインストールされた証明書を確認することができます。また、証明書の内容を確認、削除、 エクスポートすることもできます。

証明書設定画面については、⇒80ページ「証明書設定画面を表示する」を参照してください。

本製品は、自己署名証明書と証明機関(CA)が発行した証明書を合わせて3つまで格納することができます。HTTPS/IPPS プロトコル、またはIEEE802.1x認証方式を使用するときに格納された証明書を使用することができます。また、IEEE802.1x 認証方式とSSL for SMTP/POP3を使用して、4つのCA証明書を格納することができます。

証明書の有効期限に対応するため、自己署名証明書と証明機関(CA)発行の証明書をそれぞれ1つ以上格納しないことをお すすめします。例えば、CA証明書を格納する場合、3つの証明書を格納し、1つを予備として空けておきます。証明書の有 効期限が切れた場合は、設定エラーを防ぐために新しい証明書を予備に格納してから有効期限切れの証明書を削除してくだ さい。

||御-日||-

HTTPS/IPPSプロトコル、またはIEEE802.1x認証方式を使用する場合は、使用する証明書を選択してください。

## CA証明書をインポート/エクスポートする

#### CA証明書をインポートする

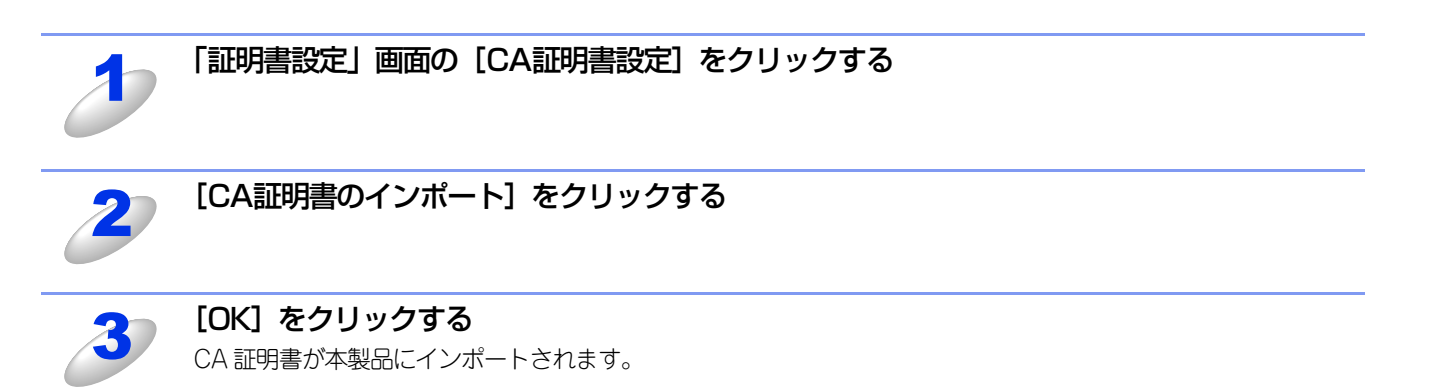

#### CA証明書をエクスポートする

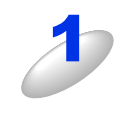

「証明書設定」 画面の [CA証明書設定] をクリックする

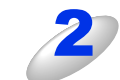

エクスポートしたい CA 証明書を選択し、[エクスポート] をクリックする

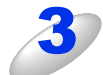

[OK] をクリックする

CA 証明書がコンピューターにエクスポートされます。

目次

ネットワークの設定

無

 線 LANの 設 定

設定する ジラザーインストーラー

設定する アレン

管理する

セキュリティ機能

(トラブル対処方法) 困ったときは

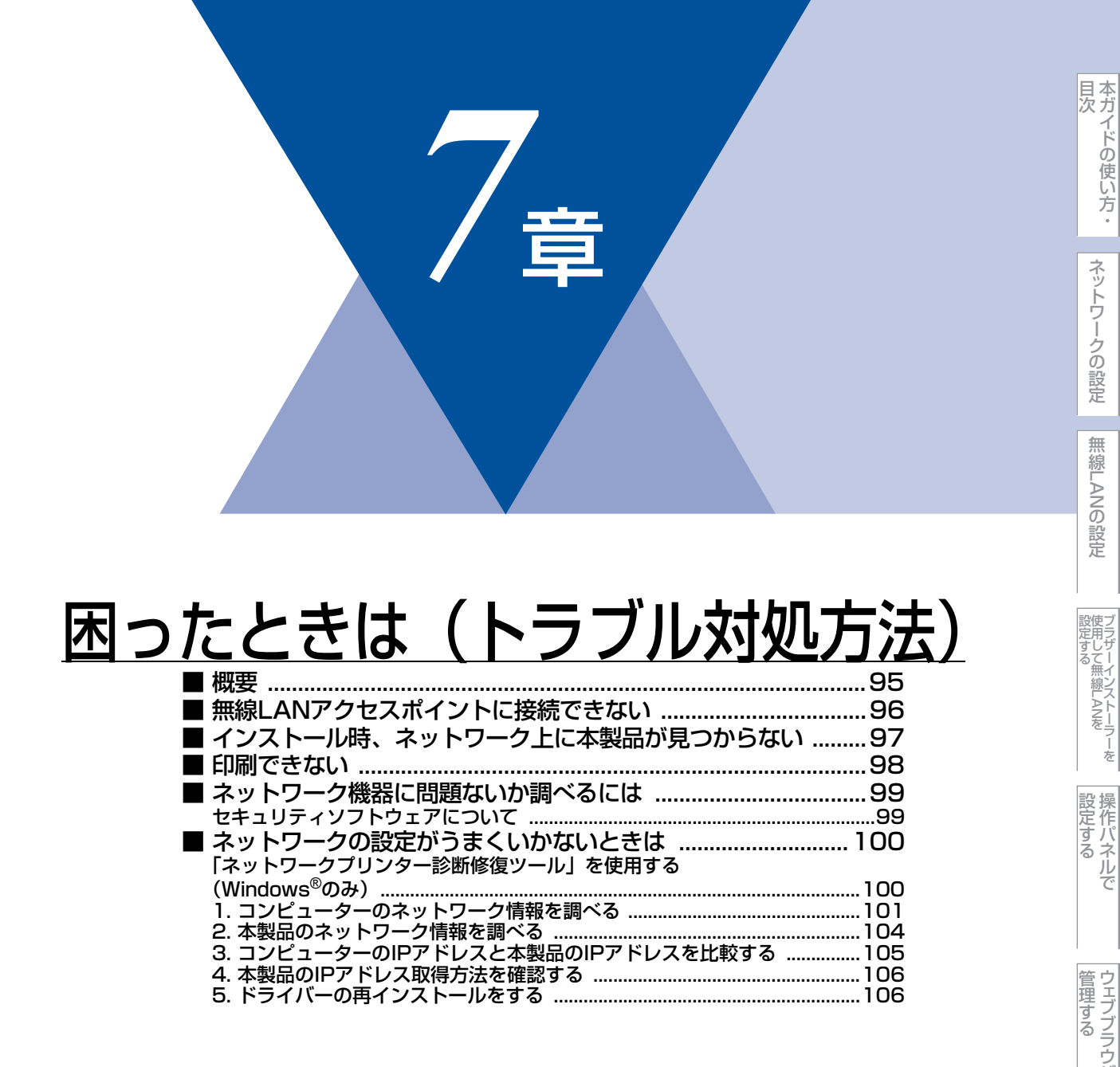

管理する
とキュリティ機能

(トラブル対処方法)

## 概要

この章では、ネットワークに関してトラブルが発生したときの対応方法について説明しています。 該当する問題のページをご覧ください。

問題が解決しない場合は、サポートサイト(ブラザーソリューションセンター(http://solutions.brother.co.jp/))を参照 してください。

- 無線LANで無線LANアクセスポイントと接続できない ⇒96ページ
- ・インストール時、ネットワーク上に本製品が見つからない ⇒97ページ
- 印刷できない ⇒98ページ
- ネットワーク機器に問題ないか調べるには ⇒99ページ
- ネットワークの設定がうまくいかないときは ⇒100ページ

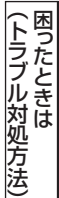

# 無線LANアクセスポイントに接続できない

無線LANに接続できない場合は、以下の確認、またはお問い合わせをしてください。それでも接続ができない場合は、 *◆* かんたん設置ガイドを参照してください。

#### 無線 LAN アクセスポイントと本製品が離れすぎていませんか?間に障害物がありませんか?

本製品を見通しの良い場所へ移動させたり、無線LANアクセスポイントに近づけてください。 セットアップ時は1m以内に近づけてください。

#### 近くに無線 LAN に影響を及ぼすものはありませんか?

本製品の近くに、他の無線LANアクセスポイントやコンピューター、Bluetooth対応機器、電子レンジ、デジタルコードレス電話がある場合は離してください。

以下の場合は、お使いのブロードバンドルーターなどのメーカーにお問い合わせください。

#### 無線 LAN アクセスポイントが正常に動作していますか?

無線LANでインターネットに接続できるかお試しください。 接続できない場合は、無線LANアクセスポイントが正常に動作していない可能性があります。

#### アクセス制限を設定していませんか?

本製品のIPアドレスを無線LANアクセスポイントに登録して、通信を許可してください。

#### ||御-日||

本製品のMACアドレスを調べるには、⇒44ページ「MACアドレス」を参照してください。

#### SSID を表示させない設定にしていませんか?

無線LANアクセスポイントのステルス(SSIDの隠ぺい)機能を使用しているときは、本製品がSSIDを自動的に見つけることは できません。本製品のSSIDを操作パネルから入力してください。詳しくは、⇒24ページ「操作パネルから手動で無線LAN設定 をする」を参照してください。

#### ネットワークキーやパスワードの設定は正しいですか?

大文字、小文字は区別されます。認証されないときは、パスワードが間違っていないか確認してください。

#### 近くで別の無線機器を使用していませんか?

マンションやアパートでご近所にすでに別の無線機器が導入されているときは、干渉を避けるため、相手の無線機器が使用しているチャンネル番号から5ch離して設定してください。

目次

無

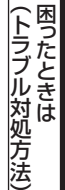

# インストール時、ネットワーク上に本製品が見つからない

|    | _ |
|----|---|
| 新日 |   |
|    | - |

■以下の画面が表示されたときは、記載内容を確認し、有線LANの場合は[はい]をクリック、無線LANの場合は[OK] - [最新の情報に更新]の順にクリックして再度検索を行います。

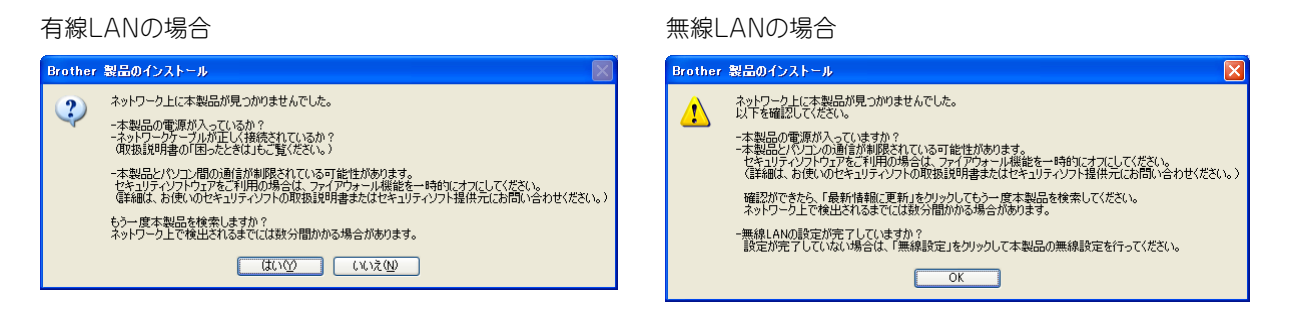

■それでも検索されない場合、有線 LAN のときは、[いいえ] をクリックし、表示される画面の指示に従って、IP アドレスなどを設定してください。無線LANのときは、[OK] をクリックし、前の画面に戻り、[無線設定] をクリックして無線の設定を行ってください。

以下の項目を確認してください。

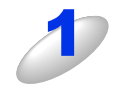

お使いのコンピューターから本製品までの接続機器が正常に稼動しているか確認する ⇒99 ページ「ネットワーク機器に問題ないか調べるには」

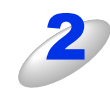

セキュリティソフトによってブロックされていないか確認する ⇒99ページ「セキュリティソフトウェアについて」

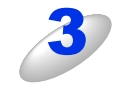

設定しているネットワーク情報(IPアドレス)に誤りがないか確認する

⇒100ページ「ネットワークの設定がうまくいかないときは」

本ガイドの使い方・

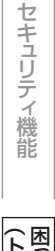

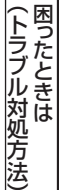

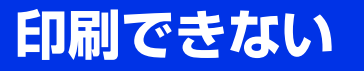

#### 以下の項目を確認してください。

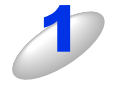

#### お使いのコンピューターから本製品までの接続ケーブルや接続機器が正常に動作しているか 確認する

⇒99ページ「ネットワーク機器に問題ないか調べるには」

2

#### セキュリティソフトによってブロックされていないか確認する ⇒99ページ「セキュリティソフトウェアについて」

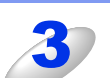

### 設定しているネットワーク情報(IP アドレス)に誤りがないかを確認する

⇒100ページ「ネットワークの設定がうまくいかないときは」

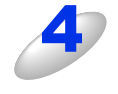

### ルーターやスイッチングハブの電源を入れなおす

頻繁に接続しなおしたり、接続している製品のIPアドレスを繰り返し変更した直後には、IPアドレス設定に間違いがなくても正常に動作しない可能性があります。ルーターやハブ(HUB)の電源を入れなおしてください。

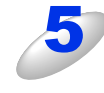

#### 古い印刷ジョブを削除する

印刷に失敗した古いデータが残っていると印刷できない場合があります。プリンターフォルダー内のプリン ターアイコンをダブルクリックし、[プリンタ] メニューから [すべてのドキュメントの取り消し] を行っ てください。

プリンターフォルダーの表示方法

- Windows Vista<sup>®</sup>の場合
- [スタート] [コントロールパネル] [ハードウェアとサウンド] [プリンタ] の順にクリックします。 • Windows<sup>®</sup> 7の場合

[スタート] -- [コントロールパネル] -- [ハードウェアとサウンド] -- [デバイスとプリンター] の順にク リックします。

・Windows<sup>®</sup> XPの場合 [スタート] – [コントロールパネル] – [プリンタとその他のハードウェア] – [プリンタとFAX] の順にク リックします。

Windows<sup>®</sup> 2000の場合
 [スタート] - [設定] - [プリンタ]の順にクリックします。

#### ||(御-足)||

●問題が解決できなかった場合は、一度ドライバーとソフトウェアをアンインストールして、 *◆* かんたん設置ガイド に従って、再度インストールしなおすことをおすすめします。

●アンインストールの方法(Windows<sup>®</sup>の場合) [スタート] メニューから、[すべてのプログラム(プログラム)] – [Brother] – [HL-4570CDW LAN] を選び、 [アンインストール] をクリックします。画面の指示に従ってアンインストールをしてください。 本ガイドの使い方・

ネットワークの設定

無

線 LANの 設 定

設定する 設定する

操作パネルで

管理する

セキュリティ機能

## ネットワーク機器に問題ないか調べるには

お使いのコンピューターから本製品までの接続機器が正常に稼動しているか、以下の点を確認してください。

#### 本製品の電源は入っていますか?

電源を入れて、印刷できる状態であることを確認します。エラーが出ている場合は、⇒ユーザーズガイドの「困ったときには」 を参照してエラーを解除してください。

#### 有線 LAN の場合

接続したルーターやハブ(HUB)のランプは点灯/点滅していますか?

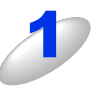

#### ハブ(HUB)またはルーターなどの LAN ポートにコンピューターと本製品が 正しく接続されている?

- 接続されていない場合は正しく接続しなおしてください。
- ・ストレートケーブル以外は使用しないでください。
- 他のケーブルで接続しなおしてください。

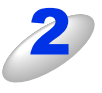

#### ルーター / ハブ (HUB) のリンクランプが点灯 / 点滅している?

一般的に、ルーター / ハブ(HUB)には接続状態を示すリンクランプがあり、点灯 / 点滅で接続状態を確認 できます。 点灯 / 点滅していない場合には

- •他のLANポートに接続しなおす
- 他のLANケーブルに差し換える ことで改善されるかお試しください。
   それでも点灯 / 点滅しない場合は、ハブ(HUB)または、ルーターのメーカーにご相談ください。

## セキュリティソフトウェアについて

#### インストール

市販のセキュリティソフトでパーソナルファイアウォール機能が有効に設定されていると、インストール中にセキュリティの 許可を促す画面が表示されることがあります。この場合は許可をしてください。

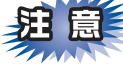

セキュリティ許可を促す画面で、拒否をするとインストールが完了できないことがあります。この場合は、一時的にセキュ リティソフトを停止し、ドライバーのインストールをやり直してください。

#### 印刷機能をご利用になるとき

インストール完了後、印刷機能をご利用になるときに、セキュリティ許可を促す画面が表示されることがあります。この場合 も許可してください。

拒否をした場合、セキュリティの解除方法については、お使いのセキュリティソフトの取扱説明書をご確認いただくか、また はセキュリティソフト提供元にお問い合わせください。 本ガイドの使い方・

ネットワークの設定

無

## ネットワークの設定がうまくいかないときは

設定しているネットワーク情報(IPアドレスおよびサブネットマスク)に誤りがないかどうかを確認します。

お使いのコンピューターと本製品のIPアドレスおよびサブネットマスクを以下の手順で確認します。

Windows<sup>®</sup>の場合は、「ネットワークプリンター診断修復ツール」が用意されています。はじめに、このツールを使って自動で修復できるかどうかお試しください。

Macintosh の場合は、お使いのコンピューターと本製品の IP アドレスおよびサブネットマスクを確認し、手動で再設定を行ってください。再設定については、⇒9ページ「ネットワークの設定」をご覧ください。

## 「ネットワークプリンター診断修復ツール」を使用する(Windows<sup>®</sup>のみ)

「ネットワークプリンター診断ツール」でネットワークプリンターを診断し、その結果を表示、場合によっては問題を自動で 修復します。

||個-日||

- ●Windows<sup>®</sup> 2000 Professional/XP/XP Professional x64 Edition/Windows Vista<sup>®</sup>/Windows<sup>®</sup> 7 を使用している 場合は、ネットワーク管理者権限でネットワークにログインしてください。
- ●本製品の電源を入れ、コンピューターとネットワーク接続した状態で、以下の手順を実行してください。

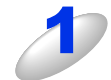

Windows<sup>®</sup> 2000/XP/Windows Server<sup>®</sup> 2003/2008 は、 [スタート] メニューから [すべてのプログラム (プログラム)] - [アクセサリ] -<math>[エクスプローラ] をクリックし、[マイコンピュータ] をクリックするWindows Vista<sup>®</sup> は、<math>[スタート] メニューから [コンピュータ] をクリックするWindows<sup>®</sup> 7 は、<math>[スタート] メニューから [コンピューター] をクリックする

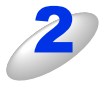

[ローカルディスク(C:)] - [Program Files(Program Files(x86))] -[Browny02] - [Brother] を選び、[BrotherNetTool.exe] をダブルクリックす る

#### ||御-日||-

Windows Vista<sup>®</sup>の場合、「ユーザーアカウント制御」画面が表示されたら、[許可]をクリックしてください。 Windows<sup>®</sup> 7の場合は、[はい] をクリックしてください。

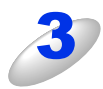

#### 画面の指示に従い、診断修復を行う

ネットワークプリンター診断修復ツールを使用しても改善しない場合は、ネットワーク管理者へのお問い合わせ、 またはサポートサイト(ブラザーソリューションセンター(http://solutions.brother.co.jp/))を参照してください。

#### ||個-日||

ステータスモニターを使用して、ネットワークプリンター診断修復ツールを自動的に起動させることがで きます。以下の手順に従って設定してください。 ① ステータスモニターを表示させて右クリックします。 ② [オプション] - [詳細設定] - [診断] タグをクリックします。 ③ 「接続状態を常に監視する」のチェックボックスにチェックを入れ、[OK] をクリックします。 ステータスモニターの表示方法については、⇒ユーザーズガイドを参照してください。 ただし、ネットワークプリンター診断修復ツールを使用して自動修復を行った場合、ネットワーク管理者 が設定した固定のIPアドレスが自動的に変更される場合があるのでおすすめしません。 目次

## 1. コンピューターのネットワーク情報を調べる

### Windows<sup>®</sup>の場合

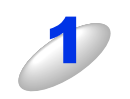

### [スタート] メニューから [すべてのプログラム(プログラム)] – [アクセサリ] を選 び、[コマンドプロンプト] をクリックする

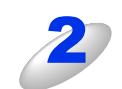

「ipconfig」と入力し、Enter キーを押す

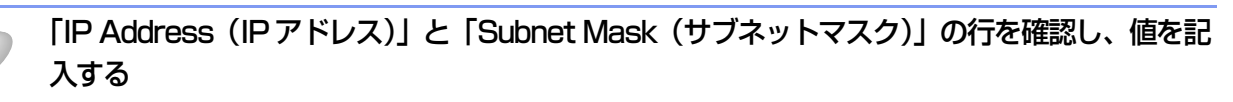

例) 画面はWindows<sup>®</sup> XPです。 Windows Vista<sup>®</sup>の場合は、IPv4 Address、 IPv6 Addressの両方が表示されます。

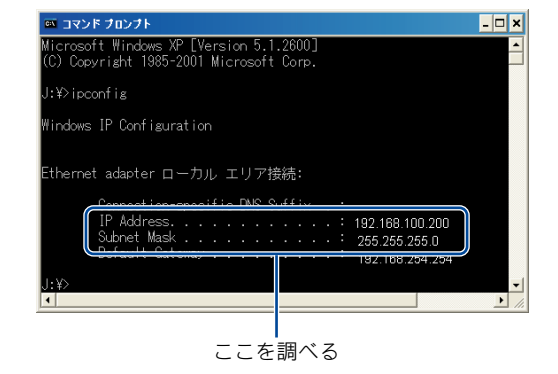

(A) コンピューター側記入欄

| IP Address<br>(IPアドレス)    |  |  |
|---------------------------|--|--|
| Subnet Mask<br>(サブネットマスク) |  |  |

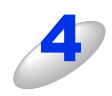

#### 「Subnet Mask(サブネットマスク)」の値を確認する

| Subnet Mask<br>(サブネットマスク) | 255. | 255. | 255. | Ο |  |
|---------------------------|------|------|------|---|--|
|---------------------------|------|------|------|---|--|

上記のように「255.255.255.0」であることを確認してください。 「255.255.255.0」以外の場合は、ネットワーク管理者にお問い合わせください。

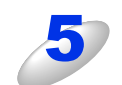

#### 「exit」と入力し、Enter キーを押して終了する

本ガイドの使い方・

ネットワークの設定

無線LANの設定

設定する フラザーインストーラーを

設定する アレン

管理する

セキュリティ機能

(トラブル対処方法) 困ったときは

### Mac OS X 10.4.11の場合

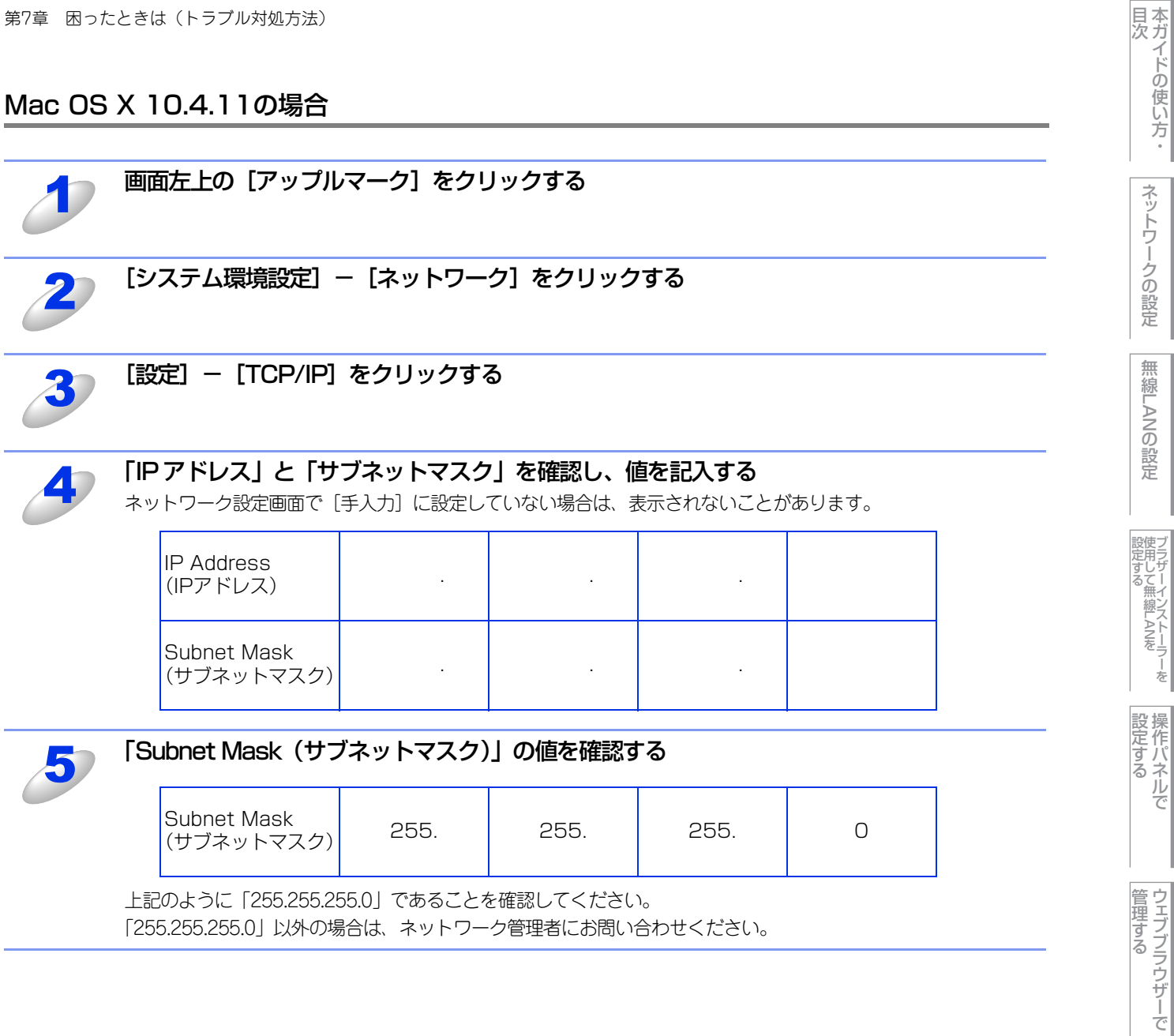

「255.255.255.0」以外の場合は、ネットワーク管理者にお問い合わせください。

セキュリティ機能

(トラブル対処方法) 困ったときは

#### Mac OS X 10.5.x, 10.6.xの場合

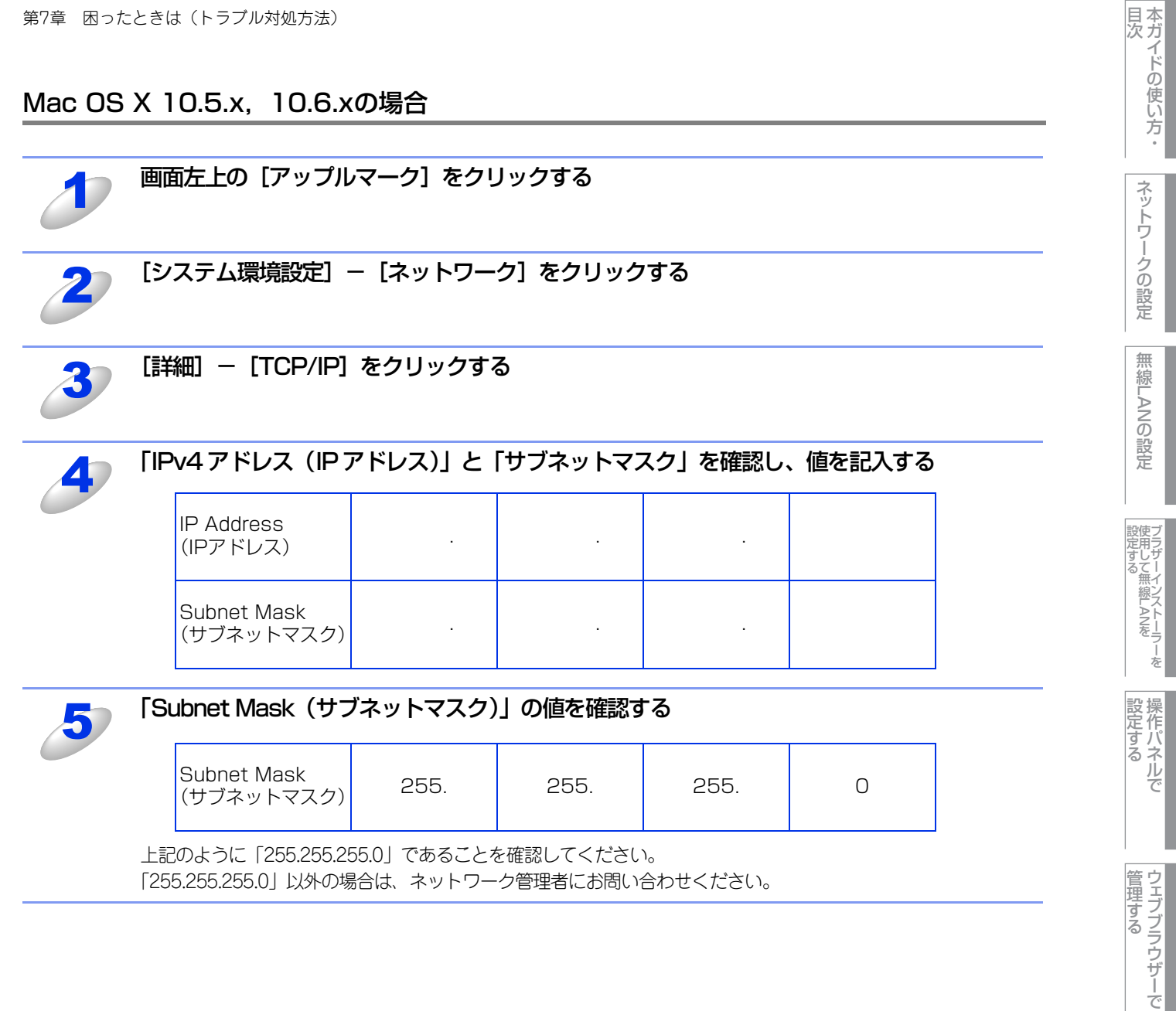

セキュリティ機能

(トラブル対処方法) 困ったときは

## 2. 本製品のネットワーク情報を調べる

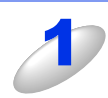

ネットワーク設定リストを印刷する ⇒47ページ 「ネットワーク設定リストの出力」

「IP Address (IP アドレス)」と「Subnet Mask (サブネットマスク)」の行を確認し、値を記 入する

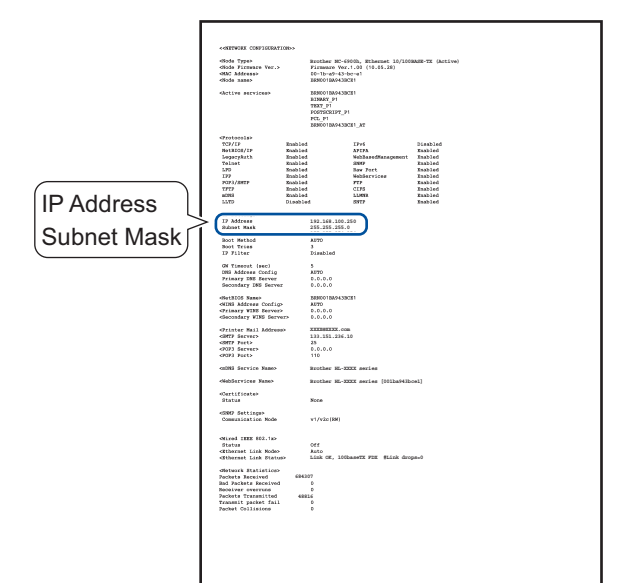

(B) 本製品側記入欄

| IP Address<br>(IPアドレス)    |   |   |  |
|---------------------------|---|---|--|
| Subnet Mask<br>(サブネットマスク) | - | - |  |

**設定する** 

本ガイドの使い方 ・

ネットワークの設定

無線LANの設定

| フラザーインストーラーを して無線LANを

## 3. コンピューターのIPアドレスと本製品のIPアドレスを比較する

⇒101ページ「1. コンピューターのネットワーク情報を調べる」で書き留めた(A)の値と、⇒104ページ「2. 本製品のネッ トワーク情報を調べる」で書き留めた(B)の値を比較します。

(A) コンピューター側

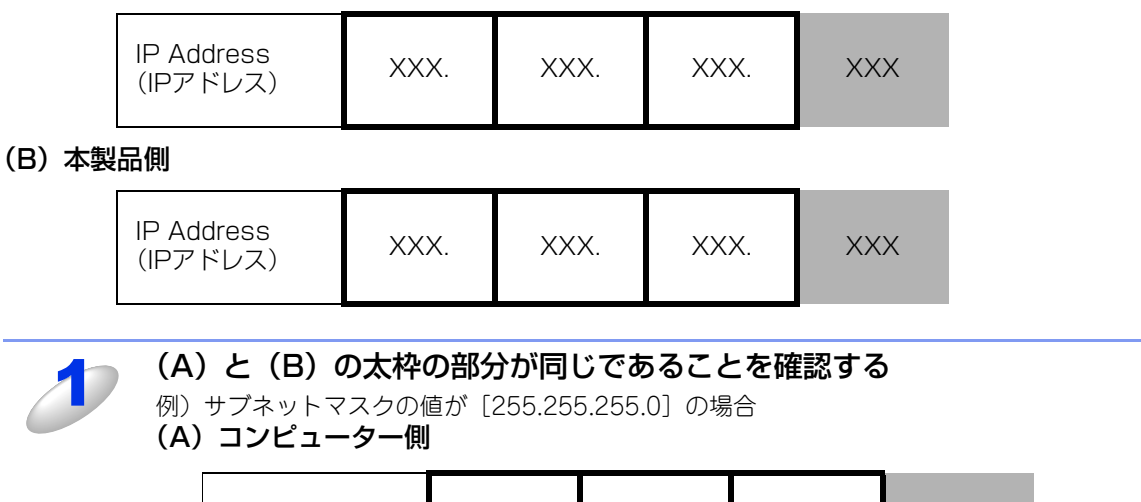

| IP Address<br>(IPアドレス) | 192. | 168. | 123. | 011 |
|------------------------|------|------|------|-----|
|                        |      |      |      |     |

(B) 本製品側

| IP Address<br>(IPアドレス) | 192. | 168. | 123. | 250 |
|------------------------|------|------|------|-----|
|                        |      |      |      |     |

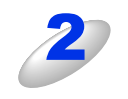

手順1の表の灰色の部分の値が、(A)と(B)で異なることを確認する

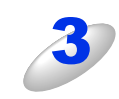

手順1の表の灰色の部分の値が、2~254の範囲内であることを確認する

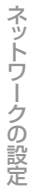

本ガイドの使い方・

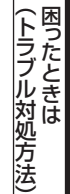

## 4. 本製品のIPアドレス取得方法を確認する

⇒104ページ「2. 本製品のネットワーク情報を調べる」で印刷したネットワーク設定リストの、「Boot Method」の項目を 確認します。

|               | <-METHODE CONFIGURATION>                                                                                                    |
|---------------|----------------------------------------------------------------------------------------------------|
|               | *Noch Types Buckhar BC-940B, Richards 10/10BARE-TX (Active)<br>Chick Furnary Net. > Finance Tec. 100 (10.05.24)<br>SBE Addresses 00170-041-012ccc1<br>chick name BR297114841EC1                                                                                                    |
|               | dective meridoars 2000/12AA/1ECH<br>HEALTY<br>NUMERATION<br>NUMERATION<br>NUME |
|               | Offsetosija         Divi         Sizubid           97077         Divi         Sizubid           Poprofil         Bakid         Malendersprate           Legericht         Bakid         Malendersprate           Poprofil         Bakid         Malendersprate           Poprofil         Bakid         Malendersprate           Pitot         Bakid         Malendersprate           Pitot         Bakid         Malendersprate           Pitot         Bakid         Malendersprate           Pitot         Bakid         Malendersprate           Pitot         Bakid         Malendersprate           Pitot         Bakid         Malendersprate           Pitot         Bakid         Malendersprate           Pitot         Bakid         Malendersprate           Pitot         Bakid         Lange           Bakid         Lange         Bakid           Pitot         Bakid         Lange           Pitot         Stakid         Lange           Pitot         Bakid         Lange           Pitot         Stakid         Lange           Pitot         Bakid         Lange           Pitot         Bakid <t< th=""></t<>                                                                                                    |
|               | GP Ref (1000)<br>IP Address 192,168,100,250<br>Rakast Nauk 255,255,055.0                                                                                                    |
| Boot Method > | Kit Versenary 234.254                                                                                                    |
|               | IP Filter Olasied                                                                                                    |
|               | We TJROUT (Bec) 5<br>DBF Addmon Config Armo<br>Primery DBB Rerear 0,-0,-0,-0<br>Secondary VBB Server 0,-0,-0,-0                                                                                                    |
|               | offection         300001133412CE1           orizité         Addimana Onafrapo         Arriso           orizité         Addimana Onafrapo         Arriso           offectional Transformer         0.4.3.4         Addimana                                                                                                    |
|               | After State         DOCUMENT         DOCUMENT <thdocument< th="">         DOCUMENT         DOCUMENT</thdocument<>                                                                                                    |
|               | ca286 Service Nume> Brother HL-XXXX series                                                                                                    |
|               | (WebServices Name) Butcher HL-HINE series (001ha04Hhoel)                                                                                                    |
|               | «Certificate»<br>Status None                                                                                                    |
|               | <pre>4580F Dettings&gt;<br/>Communication Hode v1/v2c(HW)</pre>                                                                                                    |
|               | oficial ISER 82.160 Off<br>Estas Off<br>offlatori Lick Rado Arta<br>Offlatori Lick Status Lick CF, 10RaawFT PHT Milde despace                                                                                                    |
|               | offstatus         distatus           functus         distatus           functus         distatus           functus         distatus           functus         distatus           functus         distatus           functus         distatus           functus         distatus           functus         distatus           functus         distatus                                                                                                    |
|               |                                                                                                    |

#### ・ [Boot Method] が 「AUTO」の場合

本製品をコンピューターと同じルーターやハブに接続し、本製品の電源を入れなおしてください。それでも改善されない場合は、以下の『「Boot Method」が「STATIC」の場合』を参照して手動で設定してください。

## ・「Boot Method」が「STATIC」の場合

本製品のIPアドレスを以下のように設定してください。

| IP Address<br>(IPアドレス) | XXX. | XXX. | XXX. | XXX |
|------------------------|------|------|------|-----|
|------------------------|------|------|------|-----|

#### 太枠内

⇒101ページ「1. コンピューターのネットワーク情報を調べる」の(A)と同じ値を設定してください。

#### 上記表の灰色の部分

ネットワークに参加しているすべてのコンピューターと異なる、2~254の値を設定してください。

この場合、他の機器と同じIPアドレスにならないように、200~250の範囲内でIPアドレスを選択することをおすすめします。 (例えば、本製品のIPアドレスを192.168.123.250に割り当てます。)

詳しくは、お使いのルーターの取扱説明書をご確認いただくか、またはルーター提供元にお問い合わせください。

#### ||御-旦||-

本製品のIPアドレス設定方法は、⇒42ページ「IPアドレス」を参照してください。

## 5. ドライバーの再インストールをする

現在の設定を有効にするために、ドライバーのインストールを行います。すでにインストールが完了している場合は、アン インストールが必要です。

#### ||(御-旦)| -

Macintoshの場合は、アンインストールは不要です。

#### アンインストール方法

[スタート] メニューから、[すべてのプログラム(プログラム)] - [Brother] - [HL-4570CDW LAN] を選び、[アン インストール] をクリックします。 後の操作は画面の指示に従ってください。 本ガイドの使い方・

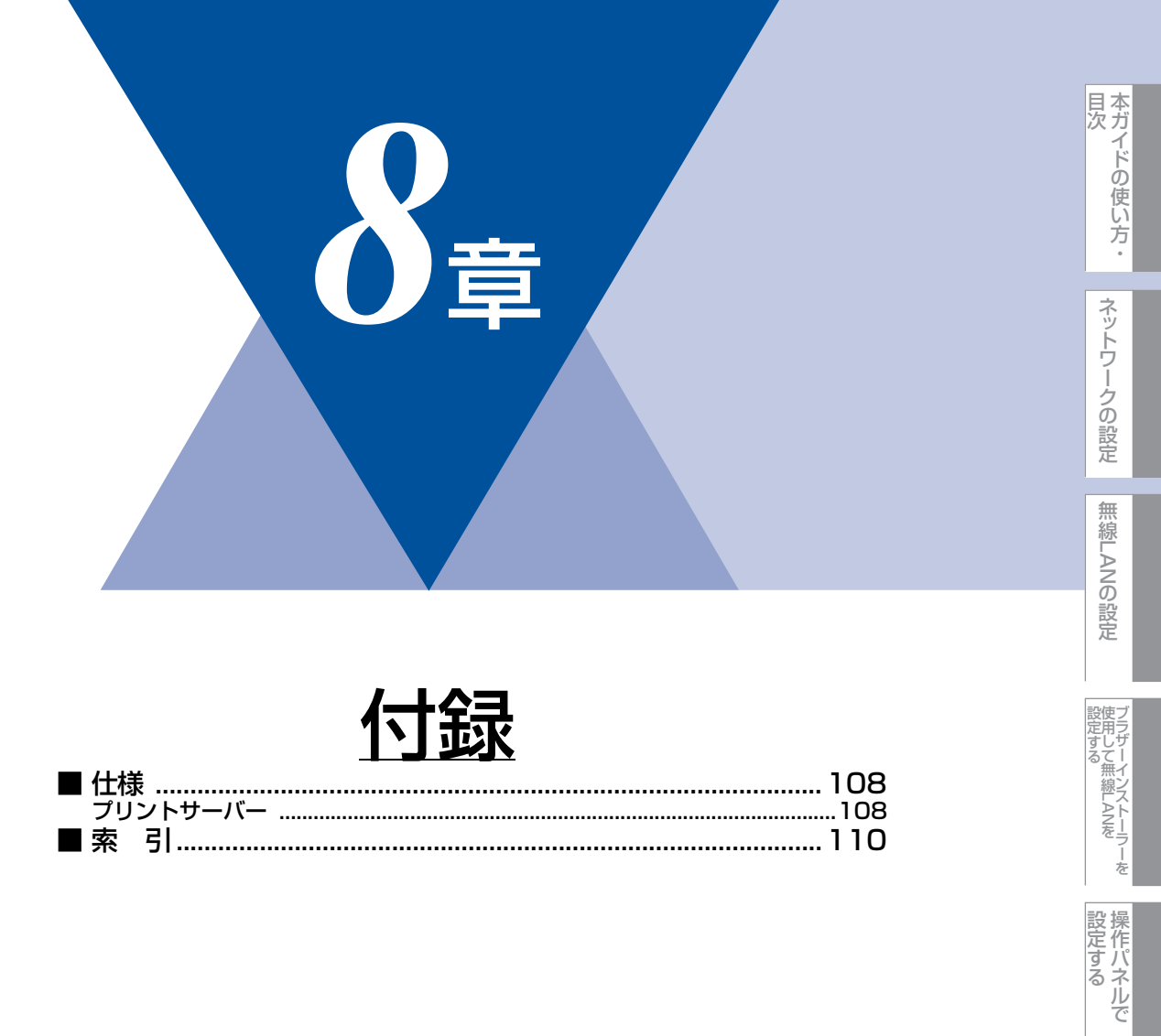

ウェブブラウザーで

セキュリティ機能

(トラブル対処方法)
## 仕様

プリントサーバー

#### 有線LAN

| 項目                     |                                                                                                    | 内容                                                                                                    |
|------------------------|----------------------------------------------------------------------------------------------------|----------------------------------------------------------------------------------------------------|
| ネットワークノード<br>タイプ       | NC-6900h                                                                                                    |                                                                                                    |
| 対応オペレーティング<br>システム(OS) | Windows <sup>®</sup> 2000 Professional/ XP Home Edition/ XP Professional Edition/<br>XP Professional x64 Edition/ Windows Vista <sup>®</sup> およびWindows <sup>®</sup> 7<br>Windows Server <sup>®</sup> 2003/ 2003 x64 Edition/ 2008/ 2008 R2<br>Mac OS X 10.4.11以降 |                                                                                                    |
| プロトコル                  | TCP/IP : IPv4                                                                                                    | ARP、RARP、BOOTP、DHCP、APIPA (Auto IP)、<br>WINS/NetBIOS name resolution、DNS Resolver、mDNS、<br>LLMNR responder、LPR/LPD、Custom Raw Port/Port 9100、<br>IPP/IPPS、FTP Server、TELNET Server、SNMPv1/v2c/v3、<br>HTTP/HTTPS Server、TFTP Client and Server、SMTP Client、<br>ICMP、WebServices (Print)、SNTP Client、CIFS Client、<br>LLTD responder |
|                        | TCP/IP : IPv6 <sup>*1</sup>                                                                                                    | NDP、RA、DNS Resolver、mDNS、LLMNR responder、<br>LPR/LPD、Custom Raw Port/Port 9100、IPP/IPPS、<br>FTP Server、TELNET Server、SNMPv1/v2c/v3、<br>HTTP/HTTPS Server、TFTP Client and Server、SMTP Client、<br>ICMPv6、WebServices (Print)、SNTP Client、CIFS Client、<br>LLTD responder                                                             |
| ネットワークタイプ              | 10/100BASE-TXイーサネット                                                                                                    |                                                                                                    |
| ネットワークの<br>セキュリティ      | POP before SMTP、SMTP-AUTH、APOP、<br>SSL/TLS(IPPS、HTTPS、SMTP、POP)、SNMP v3、<br>802.1x(EAP-MD5、EAP-FAST、PEAP、EAP-TLS、EAP-TTLS)、Kerberos                                                                                                    |                                                                                                    |
| ネットワーク印刷               | Windows <sup>®</sup> 2000/XP、Windows Server <sup>®</sup> 2003/2008、<br>Windows Vista <sup>®</sup> 、Windows <sup>®</sup> 7 TCP/IP印刷<br>Mac OS X 10.4.11以降 Macintosh印刷                                                                                              |                                                                                                    |
| 管理ユーティリティ              | BRAdmin Light <sup>※2</sup><br>BRAdmin Professional <sup>※3</sup><br>BRPrint Auditor ソフトウェア <sup>※4</sup><br>ウェブブラウザー                                                                                                    |                                                                                                    |

※1 IPv6 プロトコルの詳細は、サポートサイト(ブラザーソリューションセンター(http://solutions.brother.co.jp/)) を参照してください。

※2 高度なプリンター管理が必要な場合は、サポートサイト(ブラザーソリューションセンター

(http://solutions.brother.co.jp/))から最新のBRAdmin Professionalをダウンロードして使用してください。
 ※3 BRAdmin Professionalは、サポートサイト(ブラザーソリューションセンター(http://solutions.brother.co.jp/))からダウンロードできます。Windows<sup>®</sup>でのみ使用できます。

※4 USBを経由してクライアントコンピューターに接続している本製品を、BRAdmin Professionalから管理できます。 サポートサイト(ブラザーソリューションセンター(http://solutions.brother.co.jp/))からダウンロードできます。 百次

ネットワークの設定

無線LANの設定

プラザーインストーラーを 設定する

操作パネルで

ウェブブラウザーで

セキュリティ機能

(トラブル対処方法) 困ったときは

付録

#### 無線LAN

| 項目                     |                                                                                                    | 内容                                                                                                    |
|------------------------|----------------------------------------------------------------------------------------------------|----------------------------------------------------------------------------------------------------|
| ネットワークノード<br>タイプ       | NC-7700w                                                                                                    |                                                                                                    |
| 対応オペレーティング<br>システム(OS) | Windows <sup>®</sup> 2000 Professional/ XP Home Edition/ XP Professional Edition/<br>XP Professional x64 Edition/ Windows Vista <sup>®</sup> およびWindows <sup>®</sup> 7<br>Windows Server <sup>®</sup> 2003/ 2003 x64 Edition/ 2008/ 2008 R2<br>Mac OS X 10.4.11以降 |                                                                                                    |
| プロトコル                  | TCP/IP : IPv4                                                                                                    | ARP、RARP、BOOTP、DHCP、APIPA (Auto IP)、<br>WINS/NetBIOS name resolution、DNS Resolver、mDNS、<br>LLMNR responder、LPR/LPD、Custom Raw Port/Port 9100、<br>IPP/IPPS、FTP Server、TELNET Server、SNMPv1/v2c/v3、<br>HTTP/HTTPS Server、TFTP Client and Server、SMTP Client、<br>ICMP、WebServices (Print)、SNTP Client、CIFS Client、<br>LLTD responder |
|                        | TCP/IP : IPv6 <sup>*1</sup>                                                                                                    | NDP、RA、DNS Resolver、mDNS、LLMNR responder、<br>LPR/LPD、Custom Raw Port/Port 9100、IPP/IPPS、<br>FTP Server、TELNET Server、SNMPv1/v2c/v3、<br>HTTP/HTTPS Server、TFTP Client and Server、SMTP Client、<br>ICMPv6、WebServices (Print)、SNTP Client、CIFS Client、<br>LLTD responder                                                             |
| ネットワークタイプ              | IEEE802.11b/gワイヤレス                                                                                                    |                                                                                                    |
| 周波数                    | 2400 ~ 2497 MHz                                                                                                    |                                                                                                    |
| RFチャンネル                | 802.11b (1-14), 802.11g (1-13)                                                                                                    |                                                                                                    |
| 接続モード                  | アドホックモード (802.11bのみ)、インフラストラクチャモード                                                                                                    |                                                                                                    |
| データ転送速度                | 802.11b                                                                                                    | 11/5.5/2/1 Mbps                                                                                                    |
|                        | 802.11g                                                                                                    | 54/48/36/24/18/12/11/9/6/5.5/2/1 Mbps                                                                                                    |
| 最大到達距離                 | 70m(最も低いデータ転送速度)<br>(数値はご使用の環境など、様々な要素によって変化します。)                                                                                                    |                                                                                                    |
| ネットワークの<br>セキュリティ      | WEP 64/128bit、WPA-PSK (TKIP/AES)、WPA2-PSK (AES)、<br>POP before SMTP、SMTP-AUTH、APOP、<br>SSL/TLS (IPPS、HTTPS、SMTP、POP)、SNMP v3、<br>802.1x (LEAP、EAP-FAST、PEAP、EAP-TLS、EAP-TTLS)、Kerberos                                                                            |                                                                                                    |
| ネットワーク印刷               | Windows <sup>®</sup> 2000/XP、Windows Server <sup>®</sup> 2003/2008、Windows Vista <sup>®</sup> 、<br>Windows <sup>®</sup> 7 TCP/IP印刷、<br>Mac OS X 10.4.11以降 Macintosh印刷                                                                                             |                                                                                                    |
| 簡単設定                   | AOSS <sup>™</sup> , WPS (Wi-                                                                                                    | Fi Protected Setup)                                                                                                    |
| 管理ユーティリティ              | BRAdmin Light <sup>※2</sup><br>BRAdmin Professional <sup>※3</sup><br>BRPrint Auditor ソフトウェア <sup>※4</sup><br>ウェブブラウザー                                                                                                    |                                                                                                    |

※1 IPv6 プロトコルの詳細は、サポートサイト(ブラザーソリューションセンター(http://solutions.brother.co.jp/)) を参照してください。

※2 高度なプリンター管理が必要な場合は、サポートサイト(ブラザーソリューションセンター (http://solutions.brother.co.jp/))から最新のBRAdmin Professionalをダウンロードして使用してください。

※3 BRAdmin Professionalは、サポートサイト(ブラザーソリューションセンター(http://solutions.brother.co.jp/)) からダウンロードできます。Windows<sup>®</sup>でのみ使用できます。

※4 USBを経由してクライアントコンピューターに接続している本製品を、BRAdmin Professionalから管理できます。 サポートサイト(ブラザーソリューションセンター(http://solutions.brother.co.jp/))からダウンロードできます。 本ガイドの使い方・

ネットワークの設定

付録

#### 引 索

|       | A |
|-------|---|
| AOSS™ |   |
| APIPA |   |
|       |   |

|                      | B             |
|----------------------|---------------|
| BRAdmin Light        |               |
| BRAdmin Professional | 8, 14, 66, 79 |
| BRPrint Auditor      | 14            |

|          | E |    |
|----------|---|----|
| Ethernet |   | 43 |
| E メール通達  |   | 72 |

|       | Н |    |
|-------|---|----|
| HTTP  |   | 51 |
| HTTPS |   | 68 |

| 43 |
|----|
| 42 |
| 42 |
| 42 |
| 43 |
|    |

|          | L  |
|----------|----|
| LAN ケーブル | 21 |

|          | Μ  |
|----------|----|
| MAC アドレス | 44 |

#### Ρ

| PBC 方式                         | 20, 23     |
|--------------------------------|------------|
| Personal Identification Number | 20, 30     |
| PIN 方式                         | 20, 22, 30 |
| POP before SMTP                | 72         |
| Push Button Configuration      | 20, 23     |

| S             |       |
|---------------|-------|
| SMTP-AUTH     | 72    |
| SNMPv3プロトコル60 | 6, 68 |
| SNTP プロトコル    | 58    |
| SSID          | 4, 96 |
| SSL/TLS60     | 6, 75 |

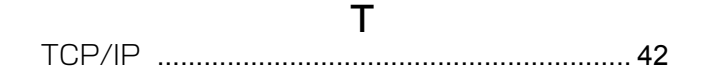

### U USB ケーブル ......21

V Vertical Pairing ......8

W 

あ 

#### い

| イーサネットの設定     |                        |
|---------------|------------------------|
| 印刷ログ機能        |                        |
| インストール        | 11, 82, 84, 89, 97, 99 |
| インフラストラクチャモード |                        |

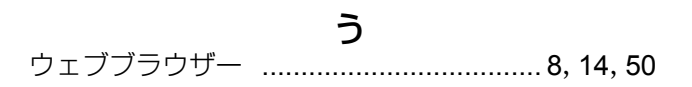

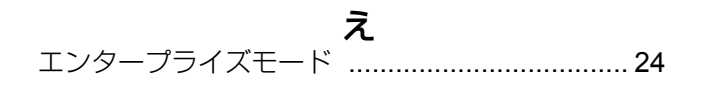

# 本ガイドの使い方・

| <b>お</b><br>オートマチックドライバーインストーラー<br>オペレーティングシステム(OS) | <b>て</b><br>…8 電波状態44<br>…8                    |
|-----------------------------------------------------|------------------------------------------------|
| <b>か</b><br>簡単設定                                    | <b>と</b><br>トラブル対処方法94<br>.23                  |
| <b>け</b><br>ゲートウェイ                                  | ね<br>ネットワーク設定のリセット                             |
| <b>さ</b><br>サブネットマスク                                | ペットワークフリンター診断修復ツール 100<br>.43 は<br>パーソナルモード 24 |
| <b>し</b><br>証明書<br>初期化                              | .80 <b>ふ</b><br>.45 ブラザーインストーラー                |
| <b>す</b><br>ステータスモニター                               | プロトコル                                          |
| <b>せ</b><br>セキュリティ機能8<br>セキュリティ機能ロック 2.0            | <ul> <li>無線 LAN</li></ul>                      |
| 接続状態<br>接続と設定97,98,99,<br>セットアップウィザード               | 無線 LAN 有効                                      |
| <b>そ</b><br>操作パネル10, 23, 24                         | 有線 LAN 設定の初期に40<br>有線 LAN の状態                  |
| <b>ち</b><br>チャンネル5                                  | <b>れ</b><br>96 レジストラー22,30                     |
|                                                     |                                                |

| 通信速度44    |
|-----------|
| 通信チャンネル44 |
| 通信モード44   |

7

本ガイドの使い方 ・ ネットワークの設定

無線LANの設定

設定する ジラザーインストーラーを

設定する アレント

ウェブブラウザーで